### 🔓 富邦證券

## 富邦證券 e+ Mobile 操作手冊

版本:1.4

### 内容

| 1.登入             | 8  |
|------------------|----|
| 1.1 登入設定         | 8  |
| 1.2 客服直撥         | 9  |
| 1.3 預約開戶         |    |
| 1.4 首次登入         |    |
| 1.5 初始化設定 – 憑證資訊 |    |
| 1.6 初始化設定 - 系統   |    |
| 2 首頁             |    |
| 2.1 首頁內容         |    |
| 2.2 商品走勢         | 14 |
| 2.3 自選股組合        |    |
| 2.4 綜合新聞         |    |
| 2.5 快捷列          |    |
| 3.設定             |    |
| 3.1 憑證資訊         |    |
| 3.2 密碼變更         |    |
| 3.3 登入設定         |    |
| 3.4 自選設定         |    |
| 3.5 主題設定         |    |
| 3.6 報價欄位設定       |    |
| 3.7 帳務欄位設定       |    |
| 3.8 買賣設定         | 20 |
| 3.9 預設帳號設定       | 20 |
| 3.10 回報設定        | 20 |
| 3.11 使用導覽        | 20 |
| 3.12 系統資訊        | 21 |
| 4.富邦專區           | 21 |

| 21 |
|----|
| 21 |
| 22 |
| 22 |
| 23 |
| 23 |
| 24 |
| 24 |
| 24 |
| 25 |
| 25 |
| 25 |
| 26 |
| 27 |
| 27 |
| 27 |
| 27 |
| 27 |
| 27 |
| 27 |
| 28 |
|    |
| 29 |
|    |
|    |
|    |
|    |
|    |
|    |

| 5.9 概念股行情                     |    |
|-------------------------------|----|
| 5.10 興櫃行情                     |    |
| 5.11 特別報價                     |    |
| 5.12 國際行情                     |    |
| 5.13 CHART 設定 (技術分析頁面點選線圖設定鈕) |    |
| 5.13.1 Chart 一般設定             |    |
| 5.13.2 CHART 設定               |    |
| 5.13.3 技術指標                   |    |
| 6.期權行情                        |    |
| 6.1 期貨報價                      |    |
| 6.2 選擇權報價                     | 40 |
| 6.3 期貨技術分析                    | 40 |
| 6.4 選擇權技術分析                   | 41 |
| 6.5 股票期貨行情                    | 41 |
| 6.6 指數期貨行情                    |    |
| 6.7 期貨價差行情                    |    |
| 6.8 選擇權行情                     |    |
| 7.權證專區                        |    |
| 7.1 權證搜尋                      | 44 |
| 7.2 權證資料                      |    |
| 7.3 同標的權證                     | 45 |
| 7.4 同券商權證                     | 45 |
| 7.5 牛熊證                       |    |
| 7.6 新上市權證                     | 47 |
| 7.7 將到期權證                     | 47 |
| 7.8 權證排行                      |    |
| 8.證券交易                        |    |
| 8.1 證券下單                      |    |
|                               |    |

| 8.1.1 下里      | 49                                                                                                    |
|---------------|----------------------------------------------------------------------------------------------------|
| 8.1.2 委託回報    | 51                                                                                                    |
| 8.1.3 成交回報    | 52                                                                                                    |
| 8.2 股票申購      | 52                                                                                                    |
| 8.3 語音下單      | 53                                                                                                    |
| 8.4 即時庫存      | 53                                                                                                    |
| 8.5 持股賣出      | 54                                                                                                    |
| 8.6 融券回補      | 55                                                                                                    |
| 8.7 證券當日委託    | 55                                                                                                    |
| 8.8 證券當日成交    | 56                                                                                                    |
| 8.9 證券委託記錄    | 57                                                                                                    |
| 8.10 證券委託紀錄   | 57                                                                                                    |
| 8.11 證券成交紀錄   | 58                                                                                                    |
| 8.12 證券對帳單    | 58                                                                                                    |
| 8.13 證券交割金試算  | 59                                                                                                    |
| 8.14 沖銷明細     | 60                                                                                                    |
| 8.15 已實現損益    | 60                                                                                                    |
| 8.16 損益試算     | 61                                                                                                    |
| 8.17 維持率試算    | 61                                                                                                    |
| 8.18 資券配額查詢   | 62                                                                                                    |
| 8.19 銀行餘額查詢   | 62                                                                                                    |
| 8.20 警示股查詢    | 63                                                                                                    |
| 8.21 個人資料     | 63                                                                                                    |
| 期權交易          | 64                                                                                                    |
| 9.1 期貨下單      | 64                                                                                                    |
| 9.2 選擇權下單     | 67                                                                                                    |
| 9.2.1 選擇權委託回報 | 68                                                                                                    |
| 9.2.2 選擇權成交回報 | 68                                                                                                    |
|               | 8.11 中華         8.12 委託回報         8.13 成交回報         8.2 股票申購         8.3 超音下單         8.4 即時庫存         8.5 持敗實出         8.6 融分回袖         8.7 證券當日委託         8.8 證券當口成交         8.8 證券當口成交         8.8 證券當口成交         8.8 證券當出し城交         8.10 證券委託記錄         8.11 證券成交記錄         8.12 證券對戰單         8.13 證券交割金試算         8.13 證券交割金試算         8.14 沖繆明細         8.15 已實現損益         8.16 損益試算         8.17 総持率試算         8.18 資分配電査詢         8.19 散行餘潮查詢         8.20 營不設查詢         8.21 個人資料         期權交易         9.1 別貸下單         9.2 選擇權成交回報 |

| 9.3   | 未平倉下單                      | 69 |
|-------|----------------------------|----|
| 9.4   | 智慧下單(期)                    | 70 |
| 9.5   | 智慧下單(權)                    | 71 |
| 9.6   | 期權當日委託                     | 73 |
| 9.7   | 期權當日成交                     | 74 |
| 9.8   | 期權委託記錄                     | 74 |
| 9.9   | 期權成交記錄                     | 75 |
| 9.10  | ) 期權平倉記錄                   | 75 |
| 9.11  | 1 帳戶權益                     | 76 |
| 9.12  | 2 歷史權益                     | 76 |
| 9.13  | 3 保證金追繳                    | 77 |
| 9.14  | 4 出入金查詢                    | 77 |
| 9.15  | 5 海外保證金互轉                  | 78 |
| 9.16  | 5 線上出金                     | 78 |
| 10.市均 | 易資訊                        | 79 |
| 10.1  | (综合新聞                      | 79 |
| 10.2  | 2 港股收盤行情                   | 80 |
| 10.3  | 3 國際指數收盤行情                 | 80 |
| 10.4  | 1 資券籌碼                     | 81 |
| 10.5  | 5 資券排行選                    | 81 |
| 10.6  | 5 法人買賣金額                   | 82 |
| 10.7  | 7 法人買賣超排行                  | 82 |
| 10.8  | 3 法人持股排行                   | 83 |
| 10.9  | )大盤分析                      | 83 |
| 10.1  | 0 期貨分析                     | 84 |
| 10.1  | 1 選擇權分析                    | 84 |
| 11. 連 | 結 Apple Watch (僅支援 iPhone) | 85 |
| 11.1  | 1 手機上點選 Apple Watch        | 85 |

| 11.2 我的手錶 點選" 富邦 e+"            | . 85 |
|---------------------------------|------|
| 11.3 開啟顯示 App 於 Apple Watch     | . 86 |
| 11.4 於 Apple Watc 即可看到富邦 e+進行使用 | . 86 |
| 2. Apple Watch 功能 (僅支援 iPhone)  | . 86 |
| 12.1 MENU                       | . 86 |
| 12.2 自選行情                       | . 87 |
| 12.3 庫存行情                       | . 88 |
| 12.4 國際指數                       | . 88 |
| 12.5 設定                         | . 89 |

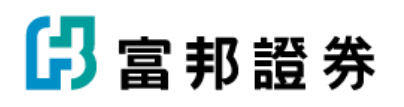

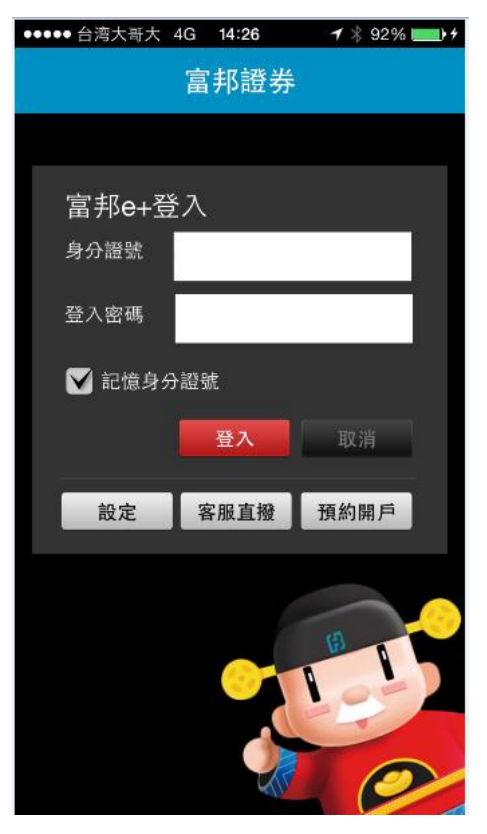

#### 1.登入

輸入身份證字號:並可勾選是否記憶身份證字號若有勾選,則下次打開 app 會直接帶入身份證字號。若無勾選" 記憶身分證字號",下次打開 app 則顯示空白。輸入身分證字號若有誤,跳出通知視窗"身份證字號不存在"。

輸入密碼:密碼不顯示,以 \*\*" 替代,只在輸入時可看 到最後一碼。密碼輸入錯誤,跳出通知視窗 "錯誤:密碼確 認失敗,錯誤次數(N)次!",錯誤次數最多只能2次,第三 次之後輸入錯誤帳號密碼,跳出通知視窗" 客戶密 碼錯誤次數超過,帳號已鎖住"

 1.1 登入設定
 點選 "設定",則跳到左圖 1.2 畫面可做 "登入設定",點 選 "取消"、"完成",回到登入畫面。

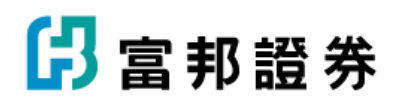

| 取消    | 登入設定                 | 完成                |
|-------|----------------------|-------------------|
| 客戶登入  |                      | V                 |
| 登入時記憶 | 8最後一次登入成功之ID帳號。      |                   |
| 即時報價  |                      | -                 |
| 您可以選擇 | <b>累關閉,改採手動更新資料。</b> | $\mathbf{\nabla}$ |
| 螢幕恆亮核 | 雙式                   |                   |
| 當開啟螢幕 | 【恆亮模式時,手機不會進入        | $\checkmark$      |
| 螢幕保護核 | 莫式,較適合長時間看報價,        |                   |
| 但較耗電力 | ]。                   |                   |
| 自動旋轉到 | 螢幕                   |                   |
| 當裝置旋轉 | 傳螢幕方向時,有提供橫式         | $\checkmark$      |
| 或直式兩種 | 種畫面時,自動切換。           |                   |
| 關閉則無济 | 去顯示橫式畫面。             |                   |

1.2 客服直撥

點選"客服直撥", 跳出通知視窗"您是否要外撥客服電話? 0281783018",點選確定,跳至電話撥打畫面,如下圖

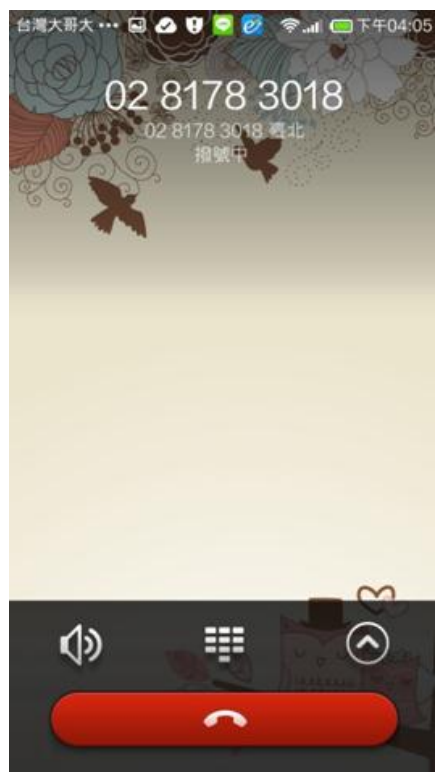

### 🖪 富邦證券

1.3 預約開戶 點選 "預約開戶", 跳出通知視窗 "預約開戶將會開啟外部瀏覽 器!",點選確定,跳至 web 畫面,如下圖 台灣大哥大 🚥 🖬 🧭 😇 💋 🔇 🛜 📶 📼 下午03:00 https://www.fubon-ebroker.com/r C B 门富邦證券 Futher 在填寫資料之前,請注意下列事項: 1、由於法規限制,預約開戶完成後,仍必須請您親臨分 公司開戶。 2、如果您已在本公司閒戶,而想要加開電子戶(可透 過<u>「富邦e01」、「富邦e點通」、「網路」、「語</u> 音,等方式下單),請洽詢您的所屬營業員。 3、如有相關問題,請撥打富邦證券客服電話: (02)8178-3018 填寫個人資料:親愛的客戶您好!您所填寫的資料,僅供富 邦開戶使用。若您預約開戶逾3個月未到富邦營業單位完成開 戶作業,系統將於3個月屆滿當月底自動將您所填寫的資料予 以删除!提醒您\*為必填欄位。 \*姓名: \* 身分證字號: \*性別: ◎男 ◎ 女 • \*聯絡電話: 分機 \*行動電話:

1.4 首次登入

首次登入後,會先看到簡易功能畫面介紹如圖,User 可左右滑動

看其它畫面,或點選關閉

## 🖪 富邦證券

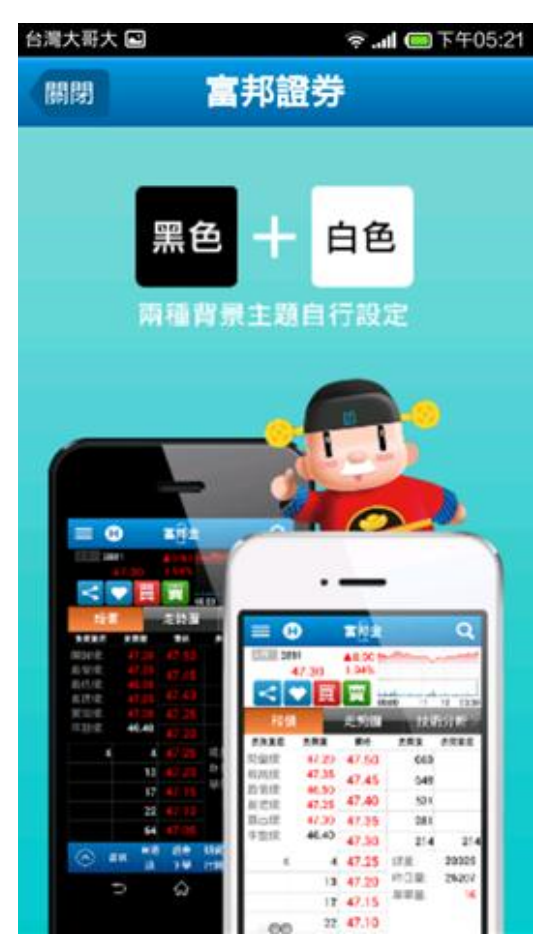

1.5 初始化設定 - 憑證資訊

點選關閉後,到初始化設定 點選 "取得憑證",跳出通知視窗 "請輸入登入密碼",輸入後 點選 "確定",即可下載憑證,下載完成後顯示憑證資訊如 圖,若為即將過期之憑證,User可按下方 "展期"鈕,憑證到 期日即會延長,點選 "關閉",則回到首頁

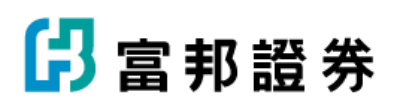

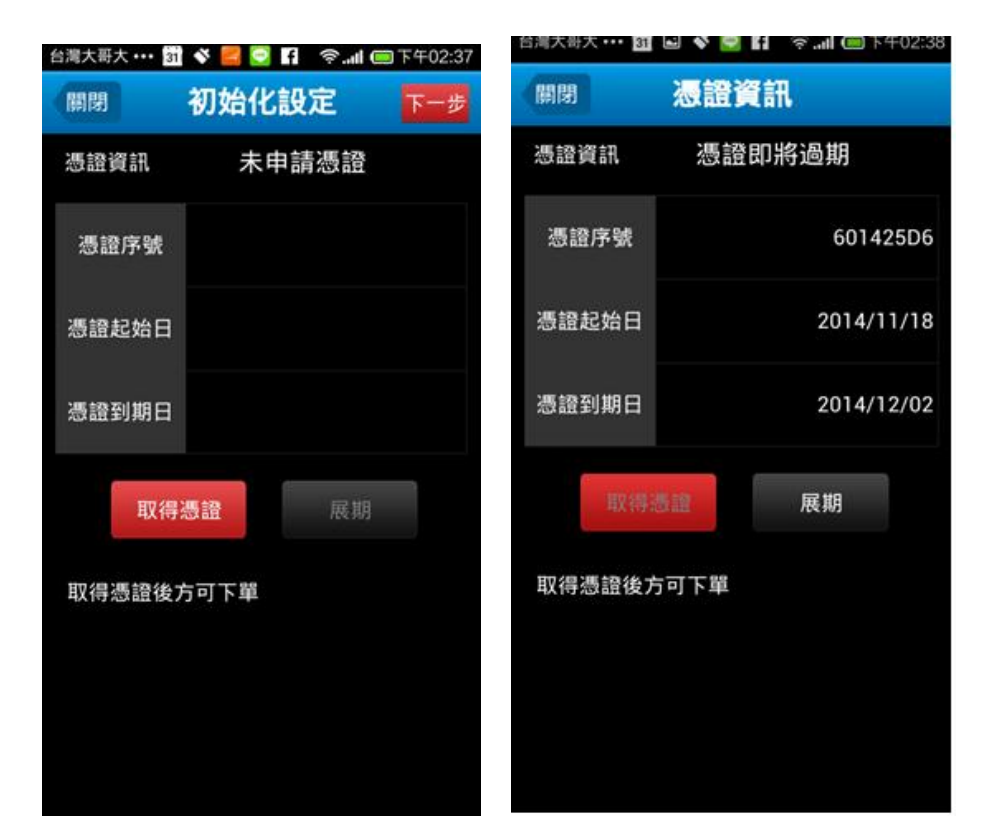

1.6 初始化設定 - 系統

點選下一步則進入設定頁可進行系統相關設定,不論是勾選設定項目後點選 "完成" 或 "關閉", 回到首頁

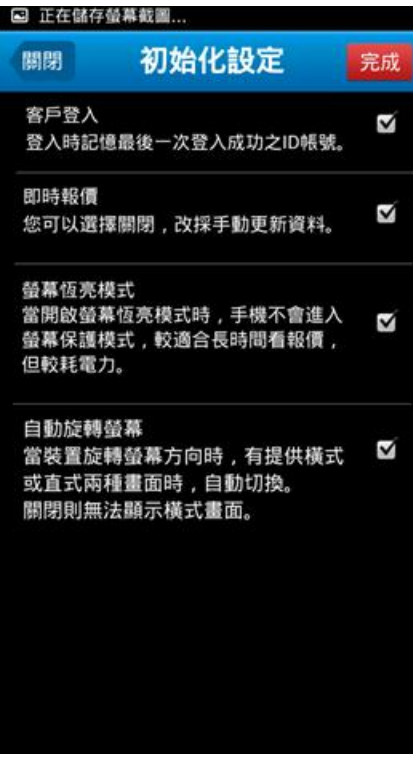

🖪 富邦證券

2.1 首頁內容

預設顯示"加權指數" & "櫃檯加權" 指數當日走勢圖、自 選股行情、研究報告、與最下方快捷鍵

2.1.1 點選右上角"搜尋"鍵,則可進入商品選單選擇商品,或直接在搜尋 Bar 輸入商品代號,選點選商品後即跳至該商品資

訊畫面

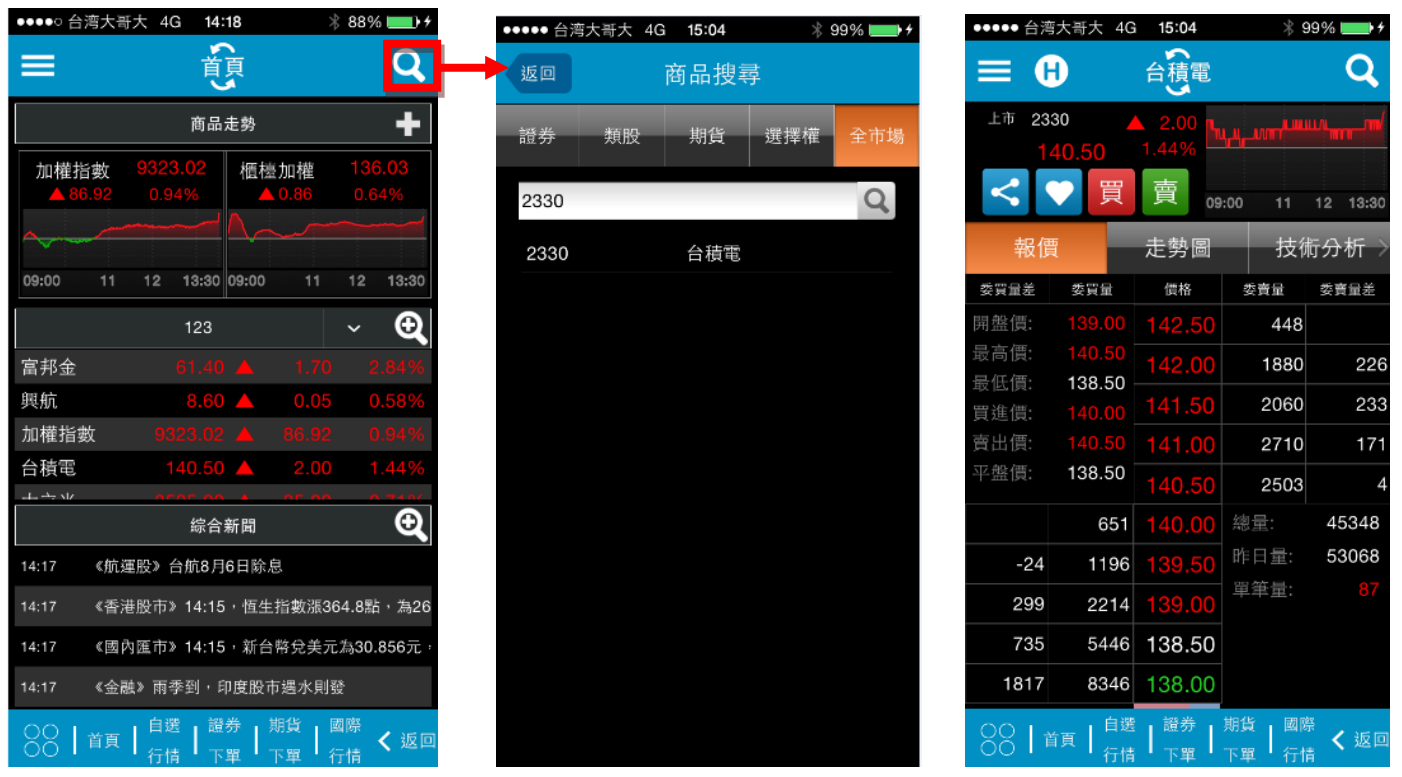

2.1.2 點選左上角選單,進入各種功能選單,分類有:證券行情、期 權行情、權證專區、證券交易、期權交易、市場資訊

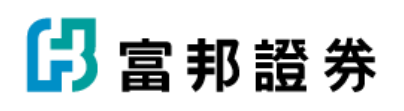

| ●●●●● 台湾大哥大 4G 14:18 ※ 88% ■● •                                       | 台灣大哥大 f   | 奈 <b>.』(回</b> 中午12:5 |
|-----------------------------------------------------------------------|-----------|----------------------|
|                                                                       | 返回        |                      |
| 商品走勢                                                                  | 證券行情期權行情  | 權證專區 證券交易            |
| 加權指數 9323.02 櫃檯加權 136.03                                              | 走勢        | 行情報價                 |
|                                                                       | 個股報價      | 自選行情                 |
| 09:00 11 12 13:30 09:00 11 12 13:30                                   | 大盤報價      | 庫存/委託行情              |
| 123 🗸 🔍                                                               | 個股技術分析    | 類股行情                 |
| <b>富邦金 61.40 ▲ 1.70 2.84%</b>                                         | 大盤技術分析    | 類股個股行情               |
| 興航 8.60 🔺 0.05 0.58%                                                  |           |                      |
| 加權指數 9323.02 📥 86.92 0.94%                                            |           | 概念股行情                |
| 台積電 140.50 ▲ 2.00 1.44%                                               |           | 興櫃行情                 |
| 综合新聞 🔍                                                                |           | 特別報價                 |
| 14:17 《航運股》台航8月6日除息                                                   |           | 國際行情                 |
| 14:17 《香港股市》14:15,恒生指數漲364.8點,為26                                     |           |                      |
| 14:17 《國內匯市》14:15 · 新台幣兌美元為30.856元 ·                                  |           |                      |
| 14:17 《金融》雨季到,印度股市遇水則發                                                |           |                      |
| 〇〇〇   首頁   白選   證券   期貨   國際<br>〇〇   首頁   行情   下單   下單   万頃   行情 < 返回 | ☆ 設定 19 富 | 邦専區 📢 離開             |

2.2 商品走勢

點選"+",可搜尋商品後,點選商品新增走勢圖,並可在上方" 首頁商品走勢設定"中,點"-"刪除商品,按住"上下箭頭"符號可 以拖曳方式移動商品順序,點選"儲存"或"返回"回到首頁。

| ●●●●○ 台注    | 湾大哥大 4G 14                         | :18             | 88% 💶 🕫                                         |
|-------------|------------------------------------|-----------------|-------------------------------------------------|
|             | Ť                                  | Ţ<br>Ţ          | Q                                               |
|             | 商品                                 | 走勢              | +                                               |
| 加權指<br>▲ 86 | <b>數 9323.02</b><br>.92 0.94%      | 櫃檯加權<br>▲ 0.86  |                                                 |
|             |                                    | <b>\</b>        |                                                 |
| 09:00       | 11 12 13:30                        | 09:00 11        | 12 13:30                                        |
|             | 123                                |                 | ~ <b>Q</b>                                      |
| 富邦金<br>照航   | 61.40                              | ) <b>A</b> 1.70 |                                                 |
| 加權指數        | 女 9323.02                          | 2 🔺 86.92       | 0.94%                                           |
| 台積電         | 140.50                             | 2.00            | 1.44%                                           |
|             | 綜合                                 | 新聞              | Ð                                               |
| 14:17       | 《航運股》台航8月                          | 16日除息           |                                                 |
| 14:17       | 《香港股市》14:15                        | 5,恒生指數漲3        | 64.8點,為26                                       |
| 14:17       | 《國內匯市》14:15                        | 5,新台幣兌美元        | t為30.856元,                                      |
|             | 《金融》雨李到,1<br>首頁   自選   證<br>行情   下 |                 | <sup>毁</sup><br>國際<br><sub>行情</sub> <b>く</b> 返回 |

2.2.1 點選"儲存"者,在首頁商品走勢圖區域,滑動畫面,即可看

## 🖪 富邦證券

到新增的商品 & 依設定好的順序排列。 2.2.2 直接點選商品名稱,則跳至該商品資訊頁面。 2.2.3 點選右下角"返回"鍵,或手機上原有的"返回"鍵,則回到首頁

| ●●●●● 台湾大哥                             | 大 4G 15:26                            | ∦ 100% 🔲 י                              |
|----------------------------------------|---------------------------------------|-----------------------------------------|
|                                        | 首頁                                    | Q                                       |
|                                        | 商品走勢                                  | +                                       |
| 富邦金                                    | 61.40 台積                              |                                         |
| ~~~~~~~~~~~~~~~~~~~~~~~~~~~~~~~~~~~~~~ |                                       |                                         |
| 09:00 11                               | 12 13:30 09:00                        | 11 12 13:30                             |
|                                        | 123                                   | ~ <b>Q</b>                              |
| 富邦金                                    |                                       | 1.70 2.84%                              |
| 興航                                     | 8.60 🔺                                | 0.05 0.58%                              |
| 加權指數                                   |                                       | 36.92 0.94%                             |
| 台積電                                    | 140.50 🔺                              | 2.00 1.44%                              |
| -L                                     | 0505 00 A (                           |                                         |
|                                        | 综合新聞                                  | ভ                                       |
| 15:26 《國際                              | 外匯報價》15:20 · 1                        | 美元兌122.18日圓                             |
| 15:19 《國際                              | 經濟》德5月實質零售                            | 銷售月0.5%,優預                              |
| 15:17 《國內                              | 匯市》15:15 · 新台幣                        | 兑美元為30.863元                             |
| 15:17 《香港                              | 股市》15:15,恒生指                          | 數漲355.45點,為2                            |
| 00   首頁                                | ┃ 自選   證券   期:<br>┃<br>一 行情   下單   下! | 貨   國際<br>單   <sub>行情</sub> <b>く</b> 返回 |

| ••••• 台涧     | 等大哥大 4G       | 15:26 | *      | 100% 🔲                        |
|--------------|---------------|-------|--------|-------------------------------|
|              | Ð             | 富邦金   |        | Q                             |
| 上市 28        | 81            | 1.70  |        | m                             |
|              | 61.40         | 2.84% |        |                               |
|              | 「買            | 寛 09  | :00 11 | 12 13:30                      |
| 報係           | Ę             | 走勢圖   | 技術     | 턳分析 →                         |
| 委買量差         | 委買量           | 價格    | 委賣量    | 委賣量差                          |
| 開盤價:         |               | 61.80 | 519    |                               |
| 最高價:         |               | 61.70 | 247    | 173                           |
| 最低價:<br>買進價: | 60.00         | 61.60 | 600    | 361                           |
| 貢進價:<br>賣出價: |               | 61.50 | 572    | 113                           |
| 平盤價:         | 59.70         | 61.40 | 65     | -49                           |
|              | 15            | 61.30 | 總量:    | 34133                         |
| -2           | 11            | 61.20 | 昨日量:   | 36949                         |
| 78           | 105           | 61.10 | 單筆量:   | 68                            |
| 113          | 188           | 61.00 |        |                               |
| 262          | 290           | 60.90 |        |                               |
| 8811         | 首頁   白選<br>行情 | 證券    | 期貨  國國 | <sup>察</sup><br>ま <b>く</b> 返回 |

2.3 自選股組合

可從下拉式選單選擇自己設定的商品群組

2.3.1 點選"+",會進入自選行情畫面

2.3.2 按" 齒輪"設定鈕進入設定畫面,勾選商品前的刪除欄位,再按右上角的"儲存"鍵,即可刪 除該商品

2.3.3 按住商品後面的順序上下鍵,即可以拖曳的方式移動商品順序

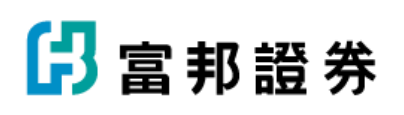

| ••••• 台》   | 弯大哥大 4G 15:26               | i                                                | ∦ 100% ∟_'             | ●●●●● 台湾大著 | 哥大 4G 15:3 | 4 🔧              | 97% 💼 🗲                   | ●●●●● 台湾大哥 | 大 4G 15:35 | * 97% |
|------------|-----------------------------|--------------------------------------------------|------------------------|------------|------------|------------------|---------------------------|------------|------------|-------|
|            | Ť<br>首<br>頁                 | Į                                                | Q                      | ≡ ₹        | 自選行        | 亍情               | <b>क्ष</b> २              | 返回         | 自選設定       |       |
|            | 商品走                         | 勢                                                | +                      |            | 123        |                  | ~                         | 商品設定       | 群組設定       | 上傳/下  |
| 富邦会        | <b>€</b> 61.40<br>.70 2.84% | 台積電<br>▲ 2.00                                    | 140.50<br>1.44%        | 商品         | 成交價        | 漲跌幅              | 漲跌≥                       | 群組:        | 123 ~      | 新增商   |
|            | م مسمبر                     | N <sub>6</sub> N <sub>6</sub> -N/W <sup>-1</sup> |                        | 富邦金        | 61.20      | 0.32%            | ▼ 0.20                    | 商品代碼 冊     | 除 商品名稱     | JI    |
| 09:00      | 11 12 13:30 09              | 9:00 11                                          | 12 13:30               | 興航         | 8.68       | 0.93%            | <b>0.0</b>                | 2881       | 富邦金        |       |
|            | 123                         |                                                  | ~ 🔁                    | ▶ 加權指數     | 9375.23    | 0.56%            | ▲ 52.2 <sup>-</sup>       | 6702       | 興航         |       |
| 富邦金<br>照航  | 61.40 A                     | ▲ 1.70                                           | 2.84%                  | 台積電        | 141.00     | 0.35%            | ▲ 0.5(                    | 001        | 加權指數       |       |
| 加權指數       | t 9323.02                   | ▲ 86.92                                          | 0.94%                  | 大立光        | 3680.00    | 4.39%            | ▲ 155.0(                  | 2330       | 台積電        |       |
| 台積電<br>士立业 | 140.50                      | <b>2</b> .00                                     | 1.44%                  |            |            |                  |                           | 3008       | 大立光        |       |
|            | 综合新                         | 聞                                                | €                      |            |            |                  |                           |            |            |       |
| 15:26      | 《國際外匯報價》15:                 | 20,1美元兌                                          | 122.18日圓               |            |            |                  |                           |            |            |       |
| 15:19      | 《國際經濟》德5月實                  | ]質零售銷售月                                          | ]0.5%,優預非              |            |            |                  |                           |            |            |       |
| 15:17      | 《國內匯市》15:15,                | 新台幣兌美元                                           | <del>〕</del> 為30.863元, |            |            |                  |                           |            |            |       |
| 15:17      | 《香港股市》15:15,                | 恒生指數漲3                                           | 55.45點,為2              |            |            |                  |                           |            |            |       |
| 88 1       | 自選                          | 期貨                                               | 國際<br>午在 <b>く</b> 返回   |            | 自選 證券      | 券 期貨 ₪<br>◎ 下頭 ☆ | <sup>國際</sup> <b>く</b> 返回 |            |            |       |

2.3.4 群組設定,按新增群組,即可增加群組,並同時設定群組名稱

2.3.5 勾選群組前刪除欄位,再按右上角的"儲存"鍵即可刪除該群組,按住群組後面的順序上下鍵, 即可以拖曳的方式移動商品群組順序

2.3.6 點選"更名",跳出通知視窗請 User 輸入新群組名稱

2.3.7 點選"上傳/下載",出現"上傳" & "下載"二個按鈕,點選

後即可上傳/下載已設好的群組

| ●●●●● 台湾: | 大哥大 4G 15:41 | * 99 | % 💼 +      | ●●●●○台湾大哥 | F大 4G 15:44 |
|-----------|--------------|------|------------|-----------|-------------|
| 返回        | 自選設定         |      | 儲存         | 返回        | 自選設定        |
| 商品設定      | 定 群組設定       | 上傳   | /下載        | 商品設定      | 群組設定        |
| 新群組:      |              | 新    | 增群組        |           |             |
| 刪除        | 群組名稱         |      | 排序         |           |             |
|           | 123          | 更名   | <b>↔</b>   |           |             |
|           | 456          | 更名   | <b>↔</b>   |           |             |
|           | 自選三          | 更名   | ÷          |           |             |
|           | 自選六          | 更名   | ÷          |           | 上傳          |
|           | 自選五          | 更名   | <b>▲</b> • |           |             |
|           |              | 更名   | <b>▲</b> • |           |             |
|           | 自選四          | 更名   | <b>▲</b> • |           |             |
|           | 自選一          | 更名   | <b>▲</b> • |           |             |
|           | 自選一(4)       | 更名   | <b>▲</b> • |           | 下載          |
|           | 自選一(1)       | 更名   | •          |           | 1 170       |

### 🖪 富邦證券

#### 2.4 綜合新聞

點選綜合新聞右邊"+",則跳至綜合新聞頁面,顯示瀏覽更多新聞訊息。

| ●●●●● 台湾     | 大哥大 40                                   | G 15:                      | 26                        |            | * 100      | % 🔲 '     |
|--------------|------------------------------------------|----------------------------|---------------------------|------------|------------|-----------|
| ≡            |                                          | ず<br>で                     | 頁                         |            |            | Q         |
|              |                                          | 商品                         | 走勢                        |            |            | +         |
| 富邦金<br>▲ 1.7 |                                          |                            | 台                         | 積電<br>2.00 | 140<br>1.4 | .50<br>4% |
|              |                                          |                            | Bruy-Mg                   |            |            |           |
| 09:00        | 11 12                                    | 13:30                      | 09:00                     | 11         | 12         | 13:30     |
|              |                                          | 123                        |                           |            | ~          | Ð         |
| 富邦金          |                                          |                            |                           |            |            | .84%      |
| 興航           |                                          | 8.60                       |                           |            |            | .58%      |
| 加權指數         |                                          |                            |                           |            |            | .94%      |
| 台積電          |                                          | 40.50                      |                           |            |            | .44%      |
| الا بد لے    | 00                                       | 05 00                      | <u> </u>                  | 05.00      |            | 24.04     |
|              |                                          | 綜合                         | 新聞                        |            |            | Ð         |
| 15:26 (      | 國際外匯報                                    | &價》1                       | 5:20 ·                    | 1美元兌       | 122.18     | 日回        |
| 15:19 《      | 國際經濟》                                    | 德5月                        | 實質零                       | 告銷售月       | 0.5%       | ・優預算      |
| 15:17 🤇      | (國內匯市》                                   | 15:15                      | ,新台                       | 幣兌美元       | 為30.       | 863元,     |
| 15:17 🔇      | 〈香港股市》                                   | 15:15                      | ,恆生                       | :指數漲3:     | 55.45      | よ・為2      |
| 88   1       | ·頁   <sup>自選</sup><br>·頁   <sub>行情</sub> | 【<br>  <sup>證</sup><br>  下 | 券   <sup>1</sup><br>單   1 | 期貨  <br>下單 | 國際<br>行情   | < 返回      |

| ●●●● 台湾   | 弯大哥 オ  | ₹ 4G     | 15:50    |          | * 100       | % 🛑 4       |
|-----------|--------|----------|----------|----------|-------------|-------------|
|           |        | 絼        | 合新       | 罰        |             | Q           |
| 全部        |        | 2015/    | 07/01    |          |             | 查詢          |
| 015/07/01 | 15:47  |          |          |          |             |             |
| 《國內匯市     | » 15:4 | 5,新台     | 幣兌美元     | 為31.108  | 元,貶[        | 直3.8分       |
| 015/07/01 | 15:42  |          |          |          |             |             |
| 《國際外匯     | 報價》    | 15:40,   | 1美元分     | 122.64₽  | 圓           |             |
| 015/07/01 | 15:41  |          |          |          |             |             |
| 《科技》今     | ·年全球   | IT支出     | ,年減5.    | 5%       |             |             |
| 015/07/01 | 15:39  |          |          |          |             |             |
| 《華通白銀》    | 6月30日  | 一號國防     | 《白銀跌40   | 元,每公斤    | 收3385疗      | 亡人民幣        |
| 015/07/01 | 15:32  |          |          |          |             |             |
| 《財政》台     | 北關通    | 過ISO新    | 所版驗證     | ,資安管     | 理晉級         |             |
| 015/07/01 | 15:32  |          |          |          |             |             |
| 《美股期指》    | 15:30  | 小道瓊      | 期漲74點    | ,小Nasda  | iq100期》     | 張18.5點      |
| 015/07/01 | 15:32  |          |          |          |             |             |
| 《國際外匯     | 報價》    | 15:30,   | 1美元分     | 122.65   | 圓           |             |
| 015/07/01 | 15:32  |          |          |          |             |             |
| 《國內匯市     | » 15:3 | 0,新台     | 幣兌美:     | 元為31.1(  | 00元,則       | 乏值3分        |
| 015/07/01 | 15:32  |          |          |          |             |             |
| 《亞洲股市     | » 15:3 | 0,菲律     | ≹賓跌7.2   | 2點,為75   | 557.3點      |             |
| 015/07/01 | 15:32  |          |          |          |             |             |
| 《亞洲匯市     | 報價》    | 15:30,   | 1美元5     | 245.080訂 | <b>ŧ律賓披</b> | 索           |
| 015/07/01 | 15:30  |          |          |          |             |             |
| 《航運股》     | 陽明攜    | 手韓航      | 商,增闢     | 遠東-南美    | 美西岸航        | 線           |
| 015/07/01 | 15:29  |          |          |          |             |             |
| 《除權息》     | 聯茂7)   | 月16日隊    | 余息       |          |             |             |
| 88   i    | 首頁     | 自選<br>行情 | 證券<br>下單 | 期貨<br>下單 | 國際<br>行情    | <b>く</b> 返回 |

#### 2.5 快捷列

可自行設定下方快捷選項

2.5.1 點選左下角"設定"鍵,跳出"顯示切換"&"快捷設定"鍵
2.5.2 點選"顯示切換",則快捷列顯示"加權指數"&"櫃檯加權",並在"顯示切換"上方出現快捷列選單,再點一次"顯示切換",則回到快捷列選項
2.5.3 點選"設定"鍵,進入編輯"快捷"列的頁面,每一快捷設定,最多可選四種功能,並可更改快捷列名稱

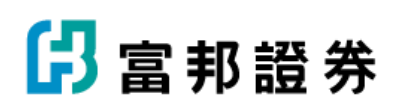

| 台灣大哥大 🖻     | 1                      | (h. 🕈     | 🔲 下午03:43        |    |                    |     |                       |        |           |          |           |                   |
|-------------|------------------------|-----------|------------------|----|--------------------|-----|-----------------------|--------|-----------|----------|-----------|-------------------|
| =           | ť                      | 頁         | Q                |    |                    |     |                       |        |           |          |           |                   |
| 商品走勢        |                        |           | 編輯               |    |                    |     |                       |        |           |          |           |                   |
| 櫃檯加權        | 126.98                 | 加權指數      | 8963.24          |    | * # * © <b>P</b> * |     | - <b>1</b> - <b>1</b> | 101-00 | 6915+ S   |          |           | m TX0447          |
| 0,15        |                        | 104.17    | 1,10%            | 10 | 51 <b>(</b>        | 報快捷 | <b>3</b> 1 (          | 國存     | =         | 1        | Îπ.       | Q                 |
|             |                        |           |                  | <  | 證券交易               | 1   |                       |        | 内层之的      |          |           | -                 |
| 09:00 11    | 12 13:30<br>自選1        | 09:00 11  | 12 13:30<br>~ 更多 | ø  | 297¥               | 0   | 證券下單                  | ţ      |           |          | 2048368X  | P\$63.74<br>2.095 |
| 富邦金         | 50.20                  | ▲ 0.40    | 0.80%            |    | 股票中購               | ٥   | 自選行情                  | ÷      |           |          |           |                   |
| 亞泥          |                        | ▲ 0.25    | 0.64%            |    | 請自下單               | -   |                       |        | 09:00 11  | 12 12.3  | 009.00 11 | 12 13:30          |
|             |                        |           |                  | 0  | 2014/074           | 0   | 即時庫存                  | ÷      | 10100     | 831      | -         | · 28              |
|             |                        |           |                  | Ĭ  | 持股票出               |     |                       |        | 重邦全<br>亞定 |          |           | 0.64%             |
| 田交報告        |                        |           | 百文               |    | 秘密部構               |     |                       | 121    |           |          |           |                   |
| W176+K C    |                        |           | 25               |    | -                  |     |                       | 2      | 18        | ñ        |           |                   |
| 僅提供爾        | 個日內                    | >訊息□      |                  |    | 89980945           |     |                       |        | 自選        | τM       | -         | 更多                |
| DELIAC DATE | 511 <b>2</b> (7 5 F 5) | ~~ H14/0A |                  |    | 證券當日成文             |     |                       |        | 18:97     | F.W      |           |                   |
|             |                        |           |                  |    | 建外委托记神             |     |                       |        | 指数期       | 计行情      | 之前:81     | 8                 |
| $\odot$ ?   | *                      |           |                  |    |                    |     |                       |        | 朝段        | 80       |           |                   |
| U 顯示t       | 刀換 設定                  |           |                  |    | 證券成交記錄             |     |                       |        |           | C10 1017 |           |                   |
| (入) 首頭      |                        | 劳指数期(     | 國股               |    | 證券對核單              |     |                       |        |           | COR COL  |           |                   |
|             | 行情下                    | 單貨行情      | 報價               |    | 19508(+17          | *   |                       |        |           | 82.6     |           | 5 1000            |
|             |                        |           |                  |    |                    |     |                       |        |           |          |           |                   |

#### 3.設定

點選首頁左上角選單,進入功能畫面,點選下方"設定"鍵,進 入各種設定畫面,可上下滑動看更多選項

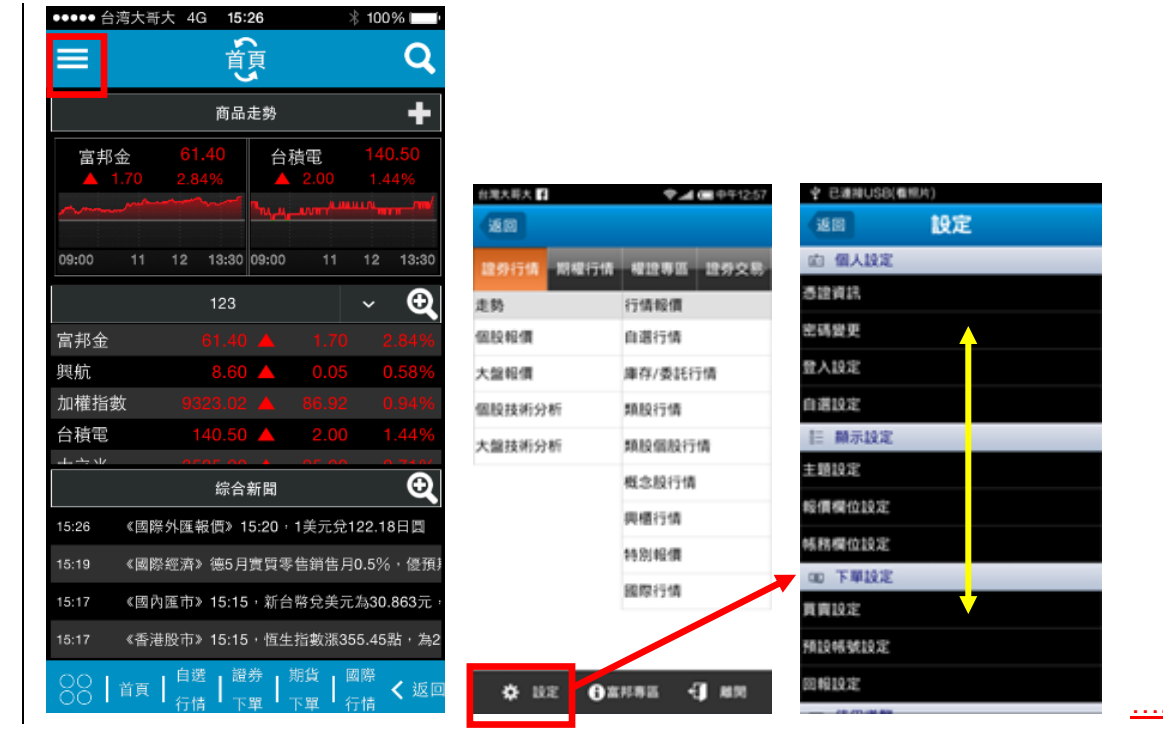

### 🖪 富邦證券

3.1 憑證資訊

點選 "憑證資訊"後顯示憑證資訊,若為即將過期之憑證,User 可按下方 "展期" 鈕,憑證到期日即會延長,點選 "關閉則 回到"設定"頁 3.2 密碼變更 點選 " 密碼變更"後,出現密碼設定頁,先輸入舊密碼,再輸 入新密碼二次後,即可更新為新密碼 3.3 登入設定

可勾選各種與登入時相關的各種設定項目,以"完成"或"關閉 回到"設定" 3.4 自選設定

J.4 日迭叹足

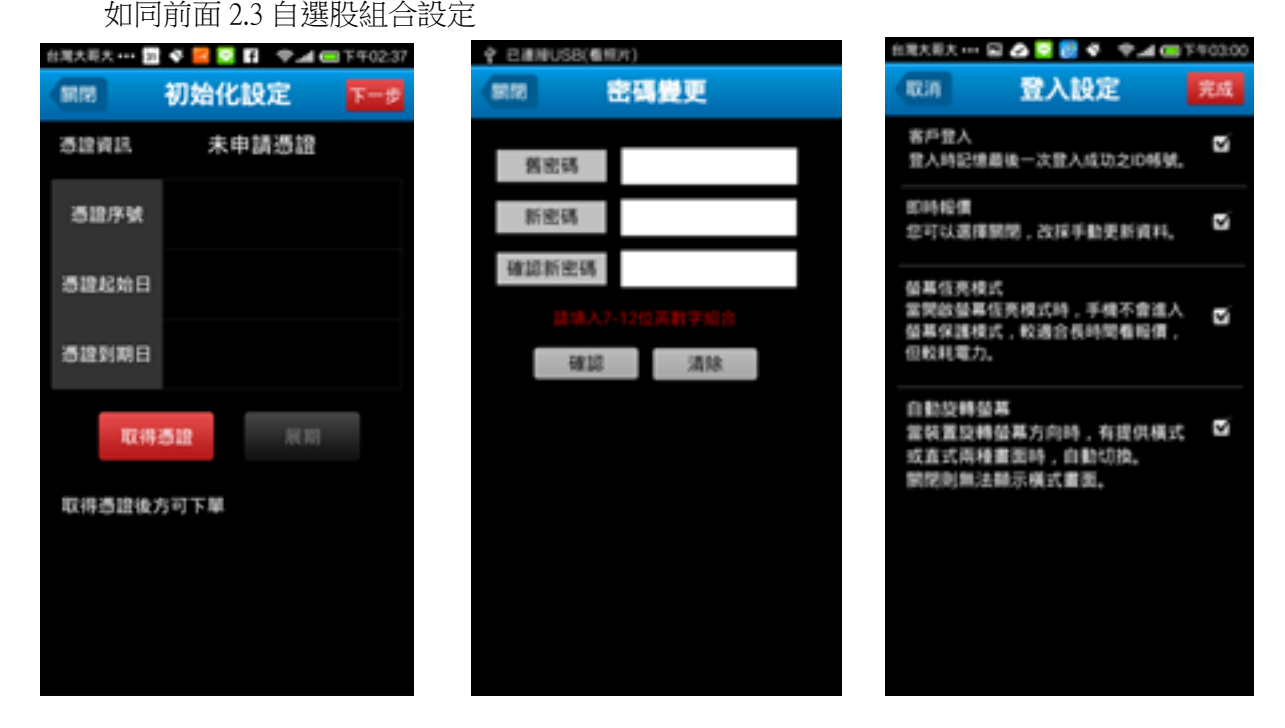

3.5 主題設定
即可進入設定 App 主要顯示色系設定
3.6 報價欄位設定
設定自己想看到的商品資訊內容,以拖曳的方式移動資訊
3.7 帳務欄位設定
可設定自己在帳務頁面上所想看到的資訊

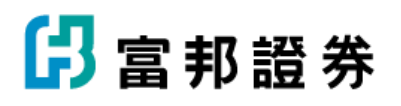

| 自我大师大 🗟 🚺 🍐 🚺                                                                                                    | 👻 🚅 📾 🕈 🕫 12:38 | 白斑大雨大 📾           | 1001 + J  | Φ     Φ     Ψ     12.38 | Instantion in |      |      |
|----------------------------------------------------------------------------------------------------|-----------------|-------------------|-----------|-------------------------|---------------|------|------|
| 朝間 色系                                                                                                    | 設定              | 16.00             | 報價價位設定    | 完成                      | 1610          | 帳務欄位 | 19.E |
| 御道副云の町10字                                                                                                    | 京は会開閉設さ         | 12.97             | nite Rife | 多商品                     | 12.57         |      | RR   |
| ▲ 白色                                                                                                    | O EG            | $\mathbf{\nabla}$ | 成交價       | \$                      | 證券委託記録        | 1    |      |
|                                                                                                    |                 | $\checkmark$      | 湖政        | <b>(</b> -)             | 建外成交起制        | 1    |      |
| <i>p</i> • • • =                                                                                                    | = + • • •       | $\mathbf{\nabla}$ | 涎鉄幅       | ÷                       | 證券對(16單       |      |      |
| 110 100 10 10 100                                                                                                    | 111 III 111 III | $\mathbf{M}$      | 成交量       | ÷                       |               |      |      |
| Contraction of the local division of the local division of the loc |                 | $\checkmark$      | 頁進價       | <b>:</b>                | 24101034      |      |      |
| 878 00 10 00 000<br>878 00 00 00 000<br>889 00 00 00 000                                                                                                    |                 | $\mathbf{\nabla}$ | 寶出價       | ÷                       | 證券未實現證        | 臣    |      |
|                                                                                                    |                 | $\mathbf{M}$      | 最高價       | ÷                       | 已實現損益         |      |      |
| REAL PROPERTY AND INC.                                                                                                    |                 | $\mathbf{\nabla}$ | 最低價       | (-)                     | 根益試解          |      |      |
| ⊙ ++ ++ 11 11 12                                                                                                    | ○ #1 #1 # #1 10 | $\sim$            | 開盤價       | ÷                       |               |      |      |
|                                                                                                    |                 |                   |           |                         | 維持率試算         |      |      |
|                                                                                                    |                 |                   |           |                         | 資券配額查算        | 8    |      |
|                                                                                                    |                 |                   |           |                         | 銀行体験査護        | 1    |      |
|                                                                                                    |                 |                   |           |                         | 警示校查询         |      |      |
|                                                                                                    |                 |                   |           |                         |               |      |      |

3.8 買賣設定

可在此設定各類商品點價下單時,所要帶入的買賣別

3.9 預設帳號設定

若有多帳號,則可在此設置主要帳號

3.10 回報設定

在此設定委託回報的內容,以及是要使用系統通知的方式,或是以通知視窗的方式

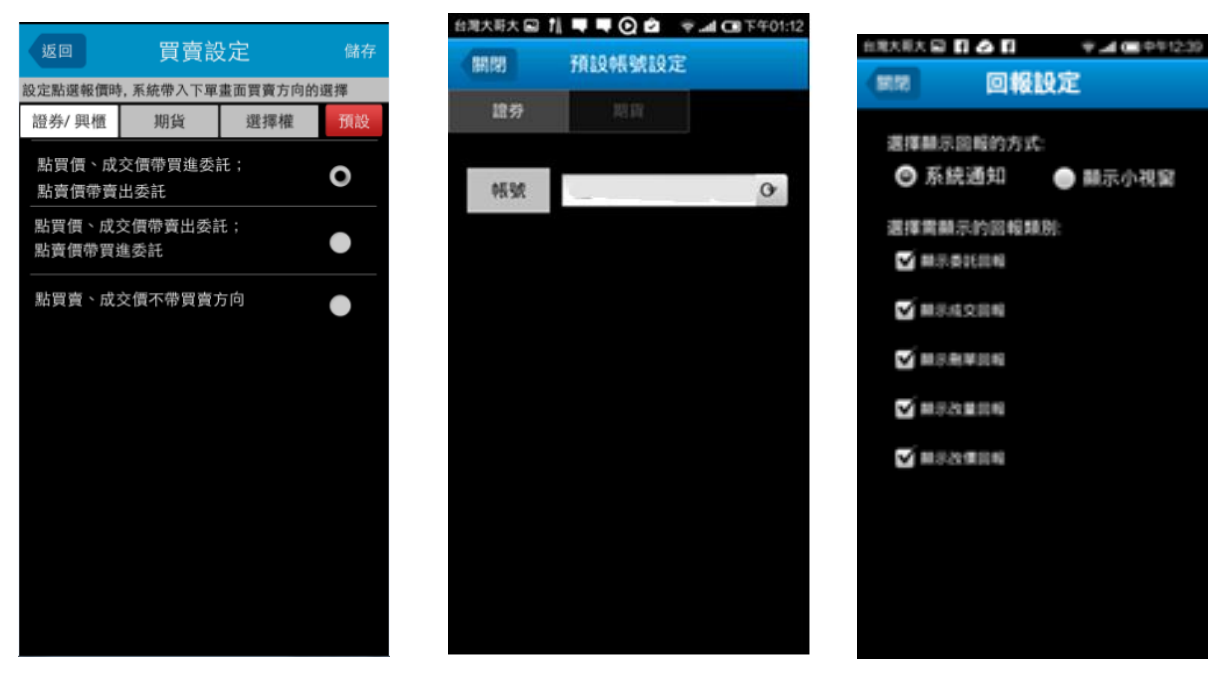

3.11 使用導覽

會看到簡易功能畫面介紹如圖, User 可左右滑動看其它畫面, 或點選關

### 🔓 富邦證券

3.12 系統資訊

可在此看到系統開發的相關資訊

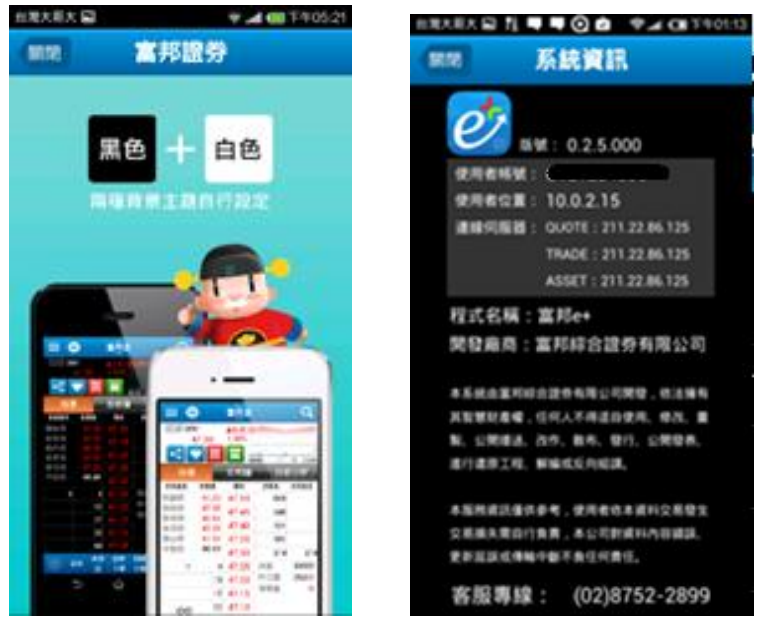

4.富邦專區

分成研究報告 & 線上簽署

4.1 研究報告

如首頁的研究報告頁面,顯示更多訊息,點選頁面裡的 Link,直接跳到該 Link 連結畫面

| 台灣大哥大 f  | <b>奈.네 回</b> 中午12:57 | 自用大用大 🖬 🚺 | 🎔 🎿 🍘 中午12:57 | ●●●●○台湾大哥力 | t 4G 09:07 89             | % 💼 +        |
|----------|----------------------|-----------|---------------|------------|---------------------------|--------------|
| 返回       |                      | 1610      | 富邦專區          | 關閉         | 研究報告                      |              |
| 證券行情期權行情 | 權證專區證券交易             | 研究報告      |               | 閱讀更多       | 每日市場快訊                    |              |
| 走勢       | 行情報價                 | 综上资源      |               |            |                           |              |
| 個股報價     | 自選行情                 |           |               | 大盤回穩       | 企圖未變 <sup>,</sup> 業績股、··· | $\mathbf{O}$ |
| 大盤報價     | 庫存/委託行情              |           |               | 大盤站回       | 年線,歐債危機未解…                | $\mathbf{O}$ |
| 個股技術分析   | 類股行情                 |           |               | 希臘變數       | 衝擊大盤壓回,短線…                | •            |
| 大盤技術分析   | 類股個股行情               |           |               | 反彈進入       | 反壓區 <sup>,</sup> 多方買盤轉··· | 0            |
|          | 概念股行情                |           |               | +にゆたた言と白   |                           |              |
|          | 興櫃行情                 |           |               | 指數粒絲       | 重喧續弾,捋續倖耒…                |              |
|          | 特別報價                 |           |               | 量縮狹幅       | 整理 <sup>,</sup> 人氣股震盪加··· | Ø            |
|          | 國際行情                 |           |               | 指數短彈       | 格局未變;上檔逢壓…                | 0            |
|          |                      |           |               | 長紅站回       | 年線,短線反彈持續…                | $\mathbf{O}$ |
|          |                      |           |               | 多方信心       | 不足,買盤普遍觀望…                | $\mathbf{O}$ |
| 🔅 設定 🔂 🗟 | 邦専區 📢 離開             |           |               | 台股偏弱       | 修正 <sup>,</sup> 少量短打業績··· | •            |

4.2 線上簽署

可看所屬帳號已簽署及未簽署的文件,從下拉式選單選擇帳號,點左邊藍色的 button,可看到自己已簽署 或尚未簽署過的文件內容、簽署日期、狀態,若尚未簽署過,可在此頁面直接同意簽署,並送出申請

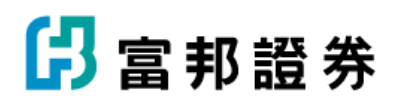

| 白地大明大 🖬 🖬 | 🕈 📶 📾 中午12:57 | ●●●●○ 台湾大哥大 | 4G 09:08 | 89% 🔜 + | ●●●●○ 台湾大哥大 4G                             | 09:08               | 89% 💷 :       |
|-----------|---------------|-------------|----------|---------|--------------------------------------------|---------------------|---------------|
| 1611      | 富邦専區          | 關閉          | 線上簽署     |         | 期間 線上部                                     | 6署。頁實現沖             |               |
| 研究報告      |               | 證券          |          | 期貨      | <ul> <li> 當日沖銷券差4<br/>證券當日沖銷交易 </li> </ul> | 「價證券借貸契」<br>        | 約書暨有價<br>現貨   |
| 線上簽署      |               |             | •        |         | 報號                                         | 簽署日期                | 簽署狀態          |
|           |               | 已簽署         |          | 權證      |                                            | 2015/04/13          | 處理中           |
|           |               | 已簽署         |          | 與櫃      | 當日沖銷券差4<br>有價證券當日対                         | f價證券借貸券<br>申銷交易風險予  | 网络書暨<br>同告書暨  |
|           |               | 處理中         |          | 買賣現沖    | 概括授權同意書<br>出借+ 借券)                         | 1(先買後賣+ 5           | も賣後買+         |
|           |               | 已簽署         |          | 外國企業    | 壹、應付當日沖銷                                   | 育券差有價證券             | 借貸契約          |
|           |               | 已簽署         |          | 日本來臺上櫃  | 書<br>立約人(以下簡稱                              | 甲方)與富邦綜合            | 计显券股份         |
|           |               | 已簽署         |          | ETF     | 有限公司(以下簡<br>證券先賣後買當目                       | 稱乙方) 茲甲乙<br>目沖銷交易之券 | 雙方就有價<br>差辦理有 |
|           |               | 已簽署         |          | 資料變更    | 價證券借貸事宜                                    | ,簽訂本契約如/            | 后:            |
|           |               | 處理中         |          | 槓桿型ETF  | 第一條(法源)<br>甲乙雙方間基於3                        | 有價證券借貸交             | 易所生權          |
|           |               | 已簽署         |          | 黄金現貨    | 利義務,悉依證<br>日沖銷交易作業<br>新                    | 》交易法令、有<br>算法、臺灣證券  | 價證券當<br>交易所股  |
|           |               |             |          |         | 份有限公司(以"                                   | 5簡稱證券交易)            | 所)、財          |
|           |               |             |          |         | ■ 我已詳問並接書                                  | 是上述事項               | 同意簽署          |

5.證券行情

證券行情中,可觀看各種走勢圖,包括:個股報價、大盤報 價、個股技術分析,大盤技術分析。以及各種行情報價, 包括:自選行情、庫存/委託行情、類股個股行情、概念股 行情、興櫃行情、特別報價、國際行情

5.1 個股報價

個股報價,可上下滑動看更多報價資訊。另外,首次使用 App, 無預設商品,需使用右上方的搜尋帶入商品,可依選單搜尋,或直 接輸入商品代號,點選畫面價格"的部份,會直接帶入該價格下單畫面

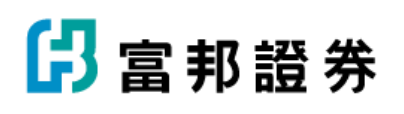

| 證券行情   | 期權行情 | 權證專區   | 證券交易 |
|--------|------|--------|------|
| 走勢     |      | 行情報價   |      |
| 個股報價   |      | 自選行情   |      |
| 大盤報價   |      | 庫存/委託行 | 亍情   |
| 個股技術分析 | Я    | 類股行情   |      |
| 大盤技術分析 | Я    | 類股個股行  | 情    |
|        |      | 概念股行情  |      |
|        |      | 興櫃行情   |      |
|        |      | 特別報價   |      |
|        |      | 國際行情   |      |

| 在現大東大 |             | .00   | *.4G       | 11401:14 |
|-------|-------------|-------|------------|----------|
| = 6   |             | 味金    |            | Q        |
|       | 91<br>18.20 | 1 57% | 200 - 11   | 12 12 20 |
| 8841  |             | 走防器   | 技術         | 65386    |
| DREE  | DILE        | 11    |            | OREE     |
| 供設價   | 28.50       | 28.45 | 1          |          |
| 截弯槽   |             | 28.40 | 3          |          |
| 単位項   | 28.00       | 28.30 | 24         | +2       |
| 東京市の  | 28.20       | 28.25 | 5          | -7       |
| 平鮮傳   | 28.65       | 28.20 | 12         | +5       |
| +3    | 13          | 28.15 | 10.52      | 7037     |
|       | 195         | 28.10 | 許日間        | 6449     |
|       | 176         | 28.05 | 1112       |          |
| -105  | 571         | 28.00 |            |          |
| +105  | 126         | 27.95 |            |          |
|       | IN 118      | 12.0  | 101111 (CE | 5        |

| 自意大哥大      |      | ♥ ▲ CB 7 90122     |
|------------|------|--------------------|
| =          | 1    | ्र अन्सि           |
| <b>F</b> W |      |                    |
|            |      | ○ 可用餘額             |
| 0050       |      | Q.                 |
| 台灣50       |      |                    |
| 67.20      | 1565 | 黄油 廣出              |
| 67.15      | 1529 | 普通 發後 平段           |
| 67.10      | 1099 | 現段 約済 約分 先賞        |
| \$2.05     | 637  | VER BLONDING       |
| 67.00      | 450  |                    |
| 55.95      | 323  | 張数 + -             |
| 66.90      | 1855 | 67.25 + - 取價       |
| 66.85      | 1823 | 16 10 15 TALLA     |
| 66.80      | 1506 |                    |
| 66.75      | 839  | 2010 F.W.          |
| •          | R 11 | 100 MARIN (EM) (D) |

5.1.2 走勢圖

直接在畫面上點中間圖形部分,可改變圖形的縱轴座標單位

5.1.2.1 點"價量疊圖",可收起成交量的縱座標,使成交量&價 格走勢圖重疊在同一區

5.1.2.2 點"十字線",即可看到每一時間點價格&成交資訊,以 手指移動十字線,至自己想看的時間點

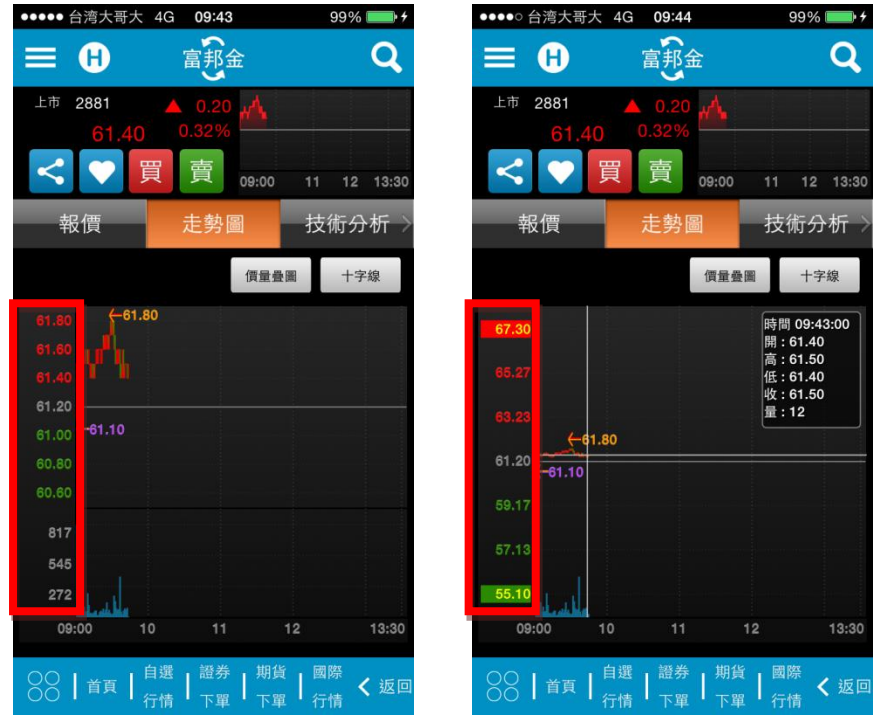

5.1.3 技術分析

在線圖上可左右滑動看不同時間點的線圖,按住線圖上某一點,則會出現該時間點的成交資訊 5.1.3.1 可從下拉式選單選擇時間單位

5.1.3.2 點選線圖設定,則進入設定 Chart 設定,可依個人喜好習慣做各種設定 (請見 5.13CHART 設定)

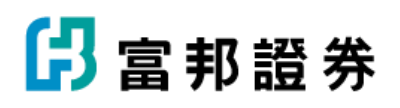

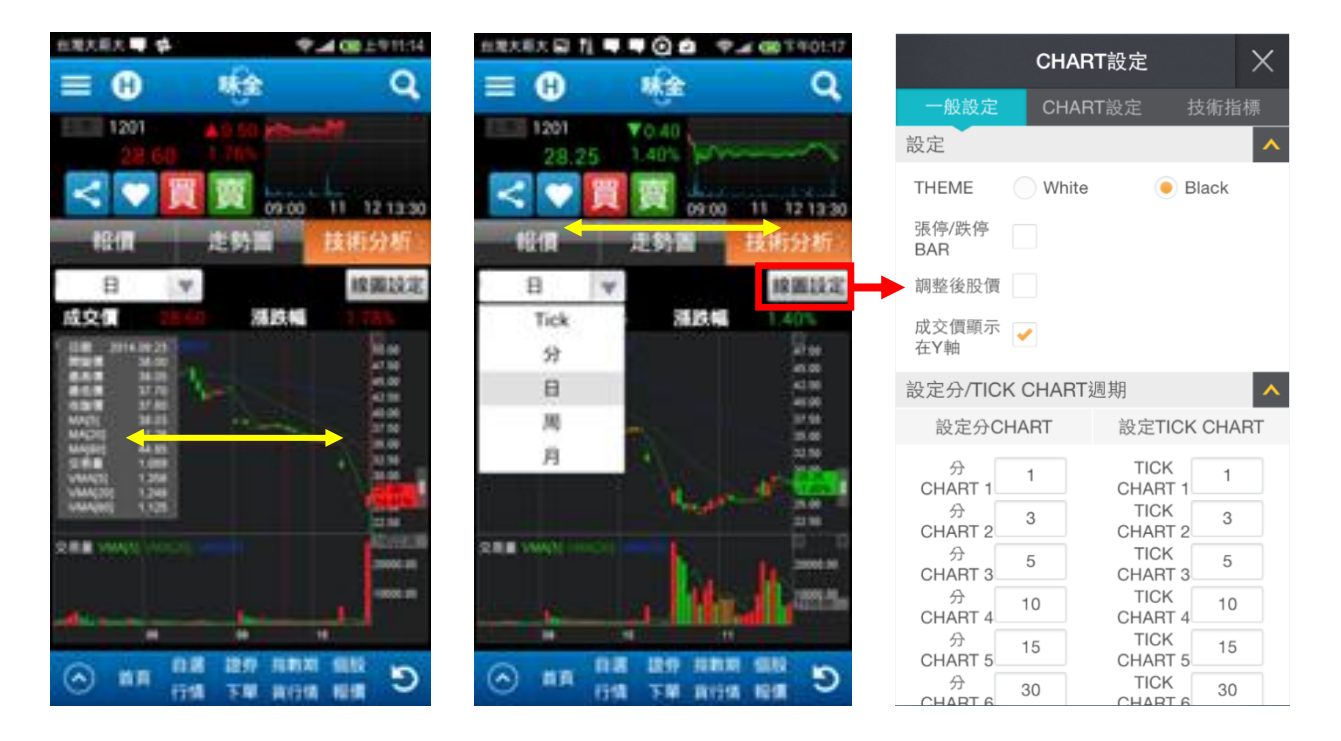

5.1.4 分時明細

可看到各時間點的成交價、買進價、賣出價、單量、總量、漲跌,在資訊區域以上下、左右滑動的方式看更多的資訊

5.1.5 歷史行情

可看到各時間點的開盤價、最高價、最低價、收盤價、成交金額,在資訊區域以上下、左右滑動的方式看更多的資訊

5.1.6 分價明細

可看到成交價、比例、成交量,點選成交價,可改變成交價排序,點選比例,可改變比例排序,點 選成交量,可改變成交量排序,上下滑動畫面則可看更多資料

| 台灣大哥大 •••      | 🖂 🛊 👹 11 | . *.40   | # F403.49                                                                                                    | 在是大哥大+++                                 | a 🛊 🔃 1 |            | A 09 F 903.49  | 自港大闸大… 🗃    | 中國月月              | -4 CB 7 403:49 |
|----------------|----------|----------|----------------------------------------------------------------------------------------------------|------------------------------------------|---------|------------|----------------|-------------|-------------------|----------------|
| ≡ ⊕            | NG.      | è        | Q                                                                                                    | ≡ ⊕                                      |         | ÷          | Q              | ≡ ⊕         | 味全                | Q              |
| 1201           | ₹0.58    |          |                                                                                                    | 1201                                     | ¥0.     | 55         |                | 1201        | ¥0.55             |                |
| 28.            | 10 1.921 |          |                                                                                                    | 28.                                      | 10 1.9; | 21         |                | 28.10       | 1.92%             |                |
| < 🗸            | 買賣       | 00.00 11 | 121220                                                                                                    | < 🖤                                      | 買賣      | 100.00     | 11 12 19 20    | $< \lor$    | 買 賣 🔬             | 11 12 19 90    |
|                | IN COLO  | 10 42    | (Belling                                                                                                    |                                          | 10.0    | 1748       | 4)(\$10)(0)    | 42858040    | <b>新市</b> (1)(元代表 | Official State |
| CON CONTRACTOR | THE ALL  | 104 23   | an of the second second second second second second second second second second second second second second se | -577 - 5 - 5 - 5 - 5 - 5 - 5 - 5 - 5 - 5 | 0.00    | 11118      | 223 (HC+13HH 2 | COD PUPPINE | 0.0.1710          | 20100-0344     |
| <b>单传 50</b>   | 成文價      | 異進價      | 間出信>                                                                                                    | 12/24/46                                 |         |            | 2013/10/15     | 成交價         | 比例                | 成交量            |
| 14:30:00       | 28.10    |          |                                                                                                    | 52/58/15                                 |         |            | 2014/10/29     | 211.00      |                   | 69             |
| 13:30:00       | 28.10    | 28:10    | 28.20                                                                                                    | E1.107                                   | 网络维     | <b>副水道</b> | 8145-00 XS     |             |                   | 33             |
| 13:24:57       | 28.25    | 28.20    | 28.25                                                                                                    | 2014/11/19                               | 28.80   | 29,40      | 28.55          | 20.05       | _                 | 14             |
| 13:24:47       | 28.25    | 28.20    | 28.25                                                                                                    | 2014/11/18                               |         | 30.15      | 20.65          | 24,80       |                   | 124            |
| 13:24:37       | 28.20    | 28.20    | 28.25                                                                                                    | 2014/11/17                               |         | 25 30      | 27.60          | 26.25       |                   | 2              |
| 13:24:17       |          | 20.40    | 28.25                                                                                                    | 2014/11/14                               |         | 20.20      | 26.10          | 20,70       |                   | 46             |
| 13:24:07       | 28.20    | 25.20    | 28.25                                                                                                    | 2014/11/12                               | 56.60   | 00.00      | 26.40          | 28.65       |                   | 190            |
| 13-23-57       | 78.20    | 38.15    | 28.20                                                                                                    | 2014/11/12                               | 25.90   | 27.70      | 36.30          | 28.60       |                   | 243            |
| 19-29-47       | 28.15    | 38 14    | 28.20                                                                                                    | 2014/11/11                               |         | - 10       | 25.00.         | 20.66       | _                 | 285            |
| 19.99.97       | 28.15    | 28.15    | 28.20                                                                                                    | 2014/11/10                               |         | 25.56      | 25.75          | 20.50       |                   | \$10           |
| 10.09.17       | 60.10    | 20.13    | 20.00                                                                                                    | 2014/11/07                               | 25.60   | 25.65      | 35.20          | 28.50       |                   | 610            |
| 13.23.17       | 20.20    | 20.13    | 20.20                                                                                                    | 2014/11/05                               | 35.75   | 36.00      | 25.60          | 28.45       | _                 | 318            |
| 13.23.07       | 28.19    | 2615     | 28.20                                                                                                    | 2014/11/06                               | 0.0     | -          | -              | 1.00        |                   | -              |
| 🔿 💵            | 1748 HIS |          | C 1                                                                                                    | 🔿 💵                                      | 1941 7  | M 1011     | C BH           | 🔿 na        |                   | 1 161 D        |

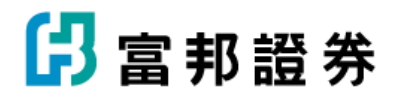

5.1.7 相關權證

可看到該股相關的權證資料

5.1.7.1 直接點選權證名,可再看該權證資料,包括個股報價、技術分析、前往下單、基本資料 5.1.7.2 點選下拉式選單處,則可選擇權證的發行種類

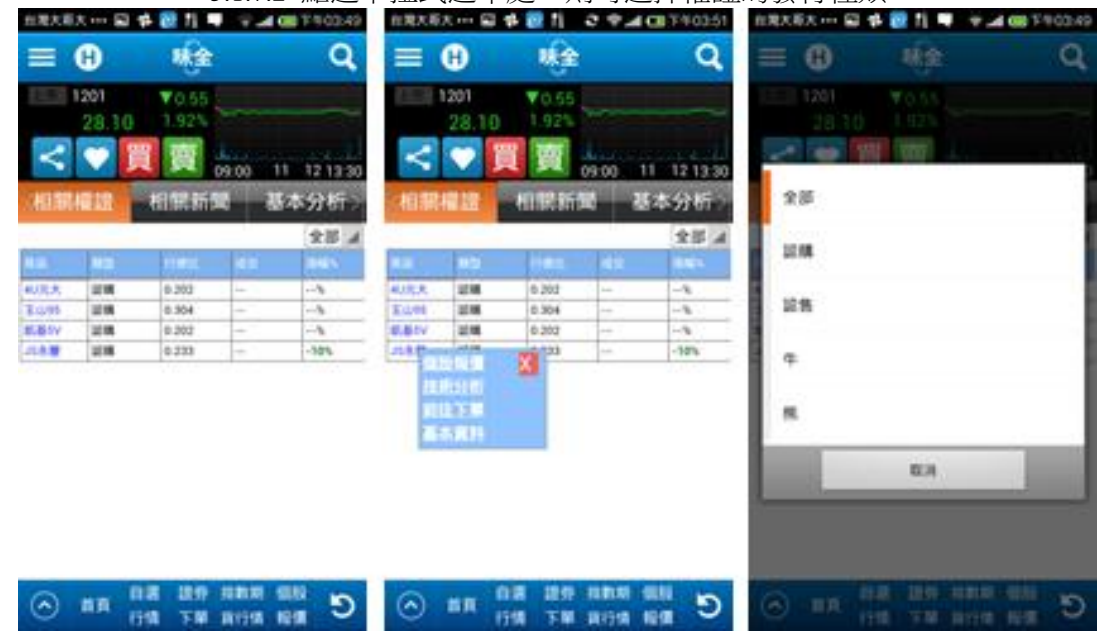

#### 5.1.8 相關新聞

可看見該個股相關的新聞

5.1.8.1 點選新聞可看該新聞內容

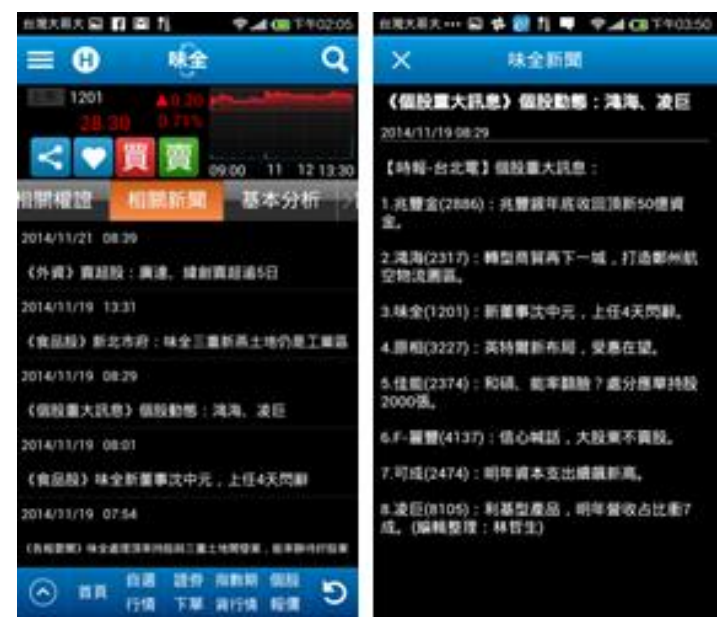

5.1.9 基本分析

在中間區域的 bar, 左右滑動, 點選選項, 即可看到相關資料, 包括:基本資料、股利政策、季營收、月營收、庫藏股、人事異動等

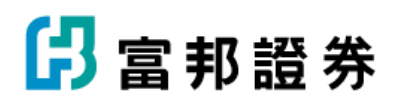

| 出现大胆大 … 副 静 著                                                                                                    | 1 T               | <b>₩</b> 2 | 6.0001  | 1年前第二         |               |                      |                  | B 20     |               | <b>昭田</b> 二 |        |                     |                   | <b>白尾大雨大</b> |                | 1               | A CE 1403 |
|----------------------------------------------------------------------------------------------------|-------------------|------------|---------|---------------|---------------|----------------------|------------------|----------|---------------|-------------|--------|---------------------|-------------------|--------------|----------------|-----------------|-----------|
| ≡ 0                                                                                                    | Na Q              | =          | θ       |               | (a            |                      | Q                | =        | B             |             | it i   |                     | Q                 |              |                | 味全              | 0         |
| 28.10                                                                                                    | 925               | 1111       | 1201    | 10 1.9        | 55            |                      |                  | 11.1     | 1201<br>28.10 | ¥0<br>1.9   | 55     | -                   |                   | 120          | N V<br>8.10 1. | 0.55            | -         |
| < 🕶 🔲                                                                                                    | 09.00 11 12 13:30 | <          | Y       |               | 1 🙀           | 20 11                | 12 13 30         | <        |               | 買了          | 0910   | 0 11                | 12 13 30          | < •          |                | N               | 11 12 13  |
| HINKIN HI                                                                                                    | 朝新聞 基本分析:         | 181        | E 48 19 | - Hill        | Title         | 225                  | <b>\$分析</b>      | - 相信     | 1212          | 相目          | 新聞     | 基3                  | 49分析。)            | 1000         | 11 HI          | 出新规             | 基本分析      |
| 基本資料 股利政                                                                                                    | 第二季操改 月盤改         | 基本         | 成料      | 股利政策          | 91            | FR                   | 月盤收)             | ***      | a i           | 月餐收         |        | 182                 | ARRE .            | 基本直转         | 股利政制           | 1 91            | 8 AM8     |
|                                                                                                    | #4 #H             |            |         |               | 0.000         | 110                  | REAL PROPERTY OF | 18.2(12  | 01)           |             | 12-77  | 10000               | Concession of the | 職金(1201      | )<br>          | 会体够改            |           |
| 中国新闻                                                                                                    | 林士 11月            | -          | 1       |               |               |                      | 18               | 100      | 1.11          | 100         |        |                     | 1000              |              |                | 100 101 88 54   | 3 000 0   |
| ACR4                                                                                                    | Wei Chuan         | 2013       | 0.6     |               | -             | 22.31                | -                | 2012/08/ | 2012/108      | 代理學書        | 1000   | -                   | 10101             |              |                |                 |           |
| 0.004                                                                                                    | 林全教派工業指行有等公司      | 2012       | 0.6     |               |               | 11.54                |                  | 19.      | 15            | A           |        |                     |                   |              |                |                 |           |
| 41                                                                                                    | 由北市松江銀105號        | 2011       | 0.6     |               | 10.           | 7.25                 |                  | 04       | 2010/02/      | 18          | 2.88   | 開発度                 | 60 H 28 S         |              |                |                 |           |
| #U.                                                                                                    | 102(25678221      | 2010       | 0.6     |               |               | 4.99                 |                  | 2010/01/ | 2070/05       | and a       | -      |                     | -                 |              |                |                 |           |
| ######(6. <b>X</b> )                                                                                                | 5,067             | 2009       | 0.6     |               | -             | 16.62                |                  | ¢1       | 01            | WRA.        | 10 Y M |                     |                   |              |                |                 | 1,000,0   |
| ALC: N                                                                                                    | 1953/09/32        | 2008       |         |               | -             | 12.10                |                  | 2009/11/ | 2010/05/      | 10.010      | 872    |                     | and the           |              |                |                 |           |
| 1.9158                                                                                                    | 1962/02/09        | 2001       |         |               |               |                      |                  | 109      | 197           |             |        |                     |                   |              |                |                 |           |
| 295                                                                                                    | 0.01              | 2006       |         | **            |               |                      |                  | 01       | 2009-00       | 現在人         | 动物单    | 8912                | #2                | DETL/IN      |                |                 | 2014/07   |
| BX6/48                                                                                                    | 充大算单證申錄與代理部       | 2009       |         | **            | -             |                      |                  | 2006/01/ | 3008/01/      | -           | -      | -                   |                   |              |                |                 |           |
| 私用に用意味                                                                                                    | 1020346469        | 2004       |         |               | -             |                      |                  | 30       | 30            | and a       | 484    | m y x               | entroits          |              |                |                 |           |
| ##64                                                                                                    | 単純工業              | 1005       |         | **            | -             |                      |                  | 2006/04/ | 2006/04       | ****        | 815    | 1950                | 20                | and and a    | 1              |                 |           |
| HER WITH                                                                                                    | #从制造及制度           | 1903       |         |               | -             |                      |                  | 101.     | and a second  | -           | -      | -                   | -                 | 101.111      | 2,796,522 2.4  | 644,534 Z.K     | 1346,00   |
| ■ ■ ● ■ ● ■ ● ■ ● ● ■ ● ■ ● ■ ■ ● ■ ■ ● ■ ■ ● ■ ■ ● ■ ■ ● ■ ■ ● ■ ■ ● ■ ■ ● ■ ■ ■ ■ ■ ■ ■ ■ ■ ■ ■ ■ ■ ■ ■ ■ ■ ■ ■ ■ | TH ATTA BE        | $\odot$    | -       | 118 I<br>1758 | 20 HI<br>50 H | 1918 (S)<br>1918 (S) | 5                | $\odot$  | -             |             | 199 AU | 1101 (B)<br>718 (B) | 0                 |              | N 118          | 20 180<br>78 80 | N 48.82 E |

5.1.9.1 籌碼分析,點選後可看見更多細項選單,選單可左右滑動,在籌碼分佈中,按住線圖某一點, 會跳出該時間點資訊

5.1.9.2 法人持股,再細分成合計、外資、投信、自營商等資料,在每一選項點進去後的線圖上,按 住線圖某一點,會跳出該時間點資訊

5.1.9.3 主力進出資料

5.1.9.4 投信持資料

5.1.9.5 融資融券資料,按住線圖某一點,會跳出該時間點資訊

5.1.9.6 董監持股比例

5.1.10 點選設定

可進入各種走勢頁籤的設定,以拖旺的方式移動各選

### 項的排序

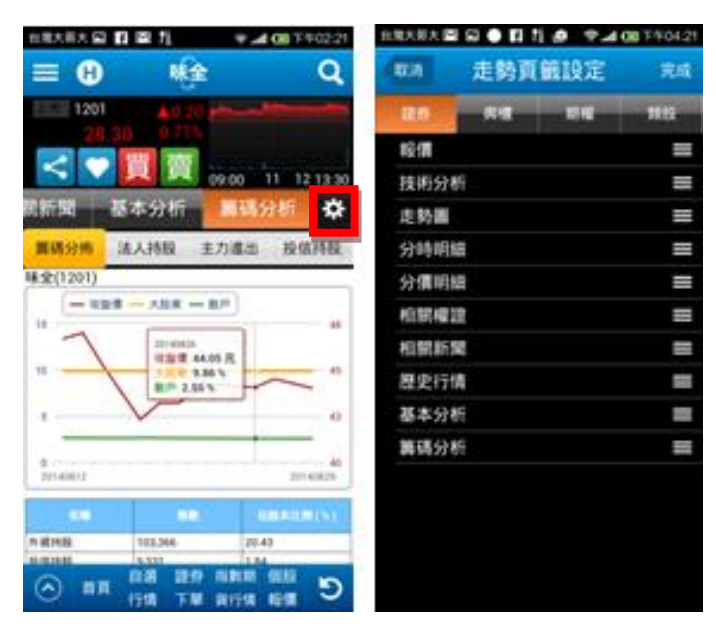

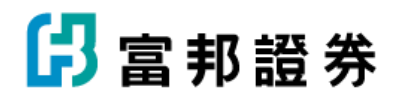

5.1.11 分享鍵
點選後可將當時股價資訊傳送至圖中所示的社群或 app
5.1.12 愛心圖示
則可將該股加入自行設定的自選股群組當中
5.1.13 買、賣
則直接帶入下單畫面
5.1.14 更新
點商品名稱處,可更新最新行情

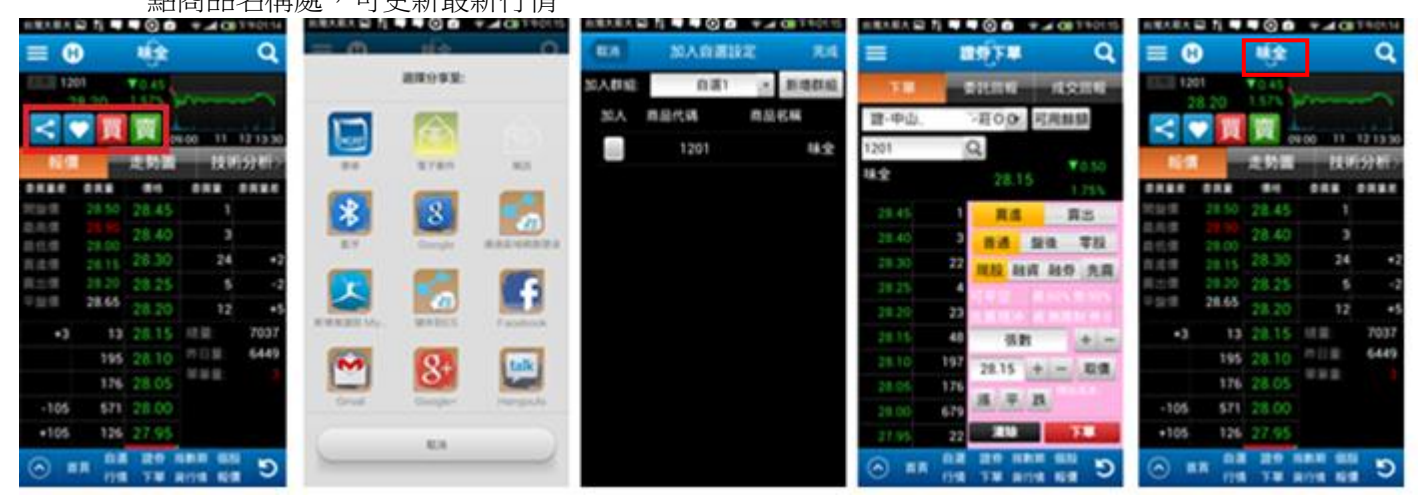

5.1.15 搜尋商品
5.1.16 歷史商品
開啟歷史商品小畫面,點選可切換顯示的商品
5.1.17 當日走勢圖
點右上走勢圖,則縱軸座標改變,最大範圍為今日漲跌停

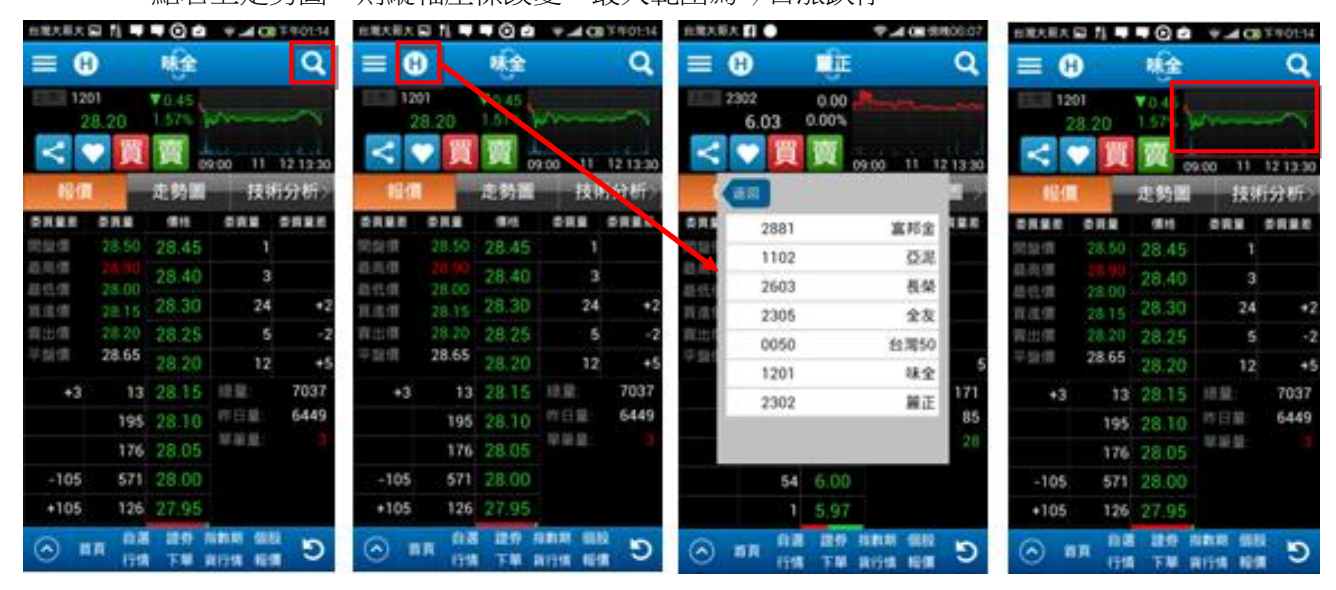

🖪 富邦證券

5.2 大盤報價

大盤報價,所有操作方式如同個股報價,只是顯示資訊不同,中間區域可左右滑動,看更多大盤或該類股的資訊

| 台灣大哥       | 大 🖬 🙋  | ·       |      | ø 🖗    | . 🔲 🔲 . | 上午11:15 |
|------------|--------|---------|------|--------|---------|---------|
|            | 0      | 加       | Û    | 省數     |         | Q       |
| 001        |        | ▲4      | 1.5  | 5 /~~~ |         |         |
| 9          | 133.0  | 80.     | 469  |        |         |         |
| <          | •      |         |      | 00.00  | 11 1    | 2 12.20 |
| 見知         | 10 the | #       | : 杏丸 | .53    | 甘油      | 스뱌드     |
| 取机         | 安义加尔   | 꾠       | :99  |        | 1X1/IJ  | 771/17  |
| 漲停家        | :      | 1       | 5    | 跌停家    |         | 20      |
| 上漲家        | ŧ.     | 2,95    | 2    | 下跌家    |         | 2,747   |
| 平盤家        | :      | 5,84    | 3    | 成交家    |         | 11,616  |
| 最高         | 9      | 9,165.7 |      | 最低     |         | ,123.41 |
| 總量         | 4      | 50.65   | 億    | 成張     | 3,1     | 00,459  |
| 買張         | 17,    | 839,75  | 7    | 賣張     | 11,6    | 666,813 |
| 買均         |        | 11.9    | 6    | 賣均     |         | 8.02    |
| 成均         |        | 7.7     | 4    | 單量     |         | 0.29 @  |
|            |        |         |      |        |         |         |
|            |        |         |      |        |         |         |
|            |        |         |      |        |         |         |
| $\bigcirc$ | 关百     | 自選      | 證多   | 等 指數期  | 月個股     | b       |
| $\odot$    | 自員     | 行情      | 下周   | 単 貨行情  | 青 報價    | ε       |

5.3 個股技術分析

可使用右上方的搜尋帶入類股資料,依選單搜尋。

使用方式皆如同個股報價中的"技術分析",在線圖上可左右滑動看不同時間點的線圖,按住線圖上某一點, 則會出現該時間點的成交資訊。

可從下拉式選單選擇時間單位。

點選線圖設定,則進入設定 Chart 設定,可依個人喜好習慣做各種設定(請見 5.13CHART 設定)

5.3.1 二個搜尋皆可找商品,方式如同依選單搜尋帶入資料,或直接輸入商品代號帶入資料

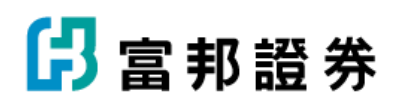

| 台灣大哥大 🖻 💋 🔁 💻 🍡 🦻 📶 🖼 .                     | £年11:16    | 8 🛃 🖸 🗣 🛛 🕺 | • 🗣 🚅 🚥 2.411:18 |
|---------------------------------------------|------------|-------------|------------------|
|                                             | Q          | 商品搜考        | 5                |
| 富邦金(Q)線                                     | 圖設定        |             | 選擇權 全市場          |
|                                             | 1 上市       | 001         | 加權指數             |
| 成交價 50.80 法跌幅 0.5                           |            | 002         | 不含金融             |
| 日和 2014.08.04<br>開設價 45.80<br>最高價 46.55     | 50.00 2 EM | 003         | 不含電子             |
| AB-115-100 45.80<br>Votabiliti 46.40        | 48:20      | 004         | 水泥窯製             |
| MA[5] 47.28 47.28 MA[20] 46.98 MA[60] 43.81 | 47.50      | 005         | 食品類              |
| 交易量 15,313<br>VMA[5] 20,668                 |            | 906         | 型化频              |
| VMA(20) 23,318<br>VMA(60) 18,452            | 45.00      | 6-41        | 紡織類              |
| Charles and                                 |            | 008         | - 機電類            |
|                                             | 42.50      | 009         | 造紙類              |
|                                             | Mana and M | 010         | - 经建筑            |
|                                             | 30000.00   | 011         | 14 I)            |
|                                             | 20000.00   | 012         | 全租賃              |
| i institutentiimi                           | 1000000    | 013         | 水泥               |
| 07 08 09                                    | ·          | 014         | 食品               |
| ▲ 首頁 自選 證券 指數期 個股<br>行情 下單 貨行情 報價           | C          | 015         | 5 E E            |

5.4 大盤技術分析

使用方式皆如同個股報價中的"技術分析",在線圖上可左右滑動看不同時間點的線圖,按住線圖上某一點, 則會出現該時間點的成交資訊。

可從下拉式選單選擇時間單位。

點選線圖設定,則進入設定 Chart 設定,可依個人喜好習慣做各種設定 (請見 5.13CHART 設定)

5.4.1 二個搜尋皆可找類股指數,依選單搜尋帶入資料

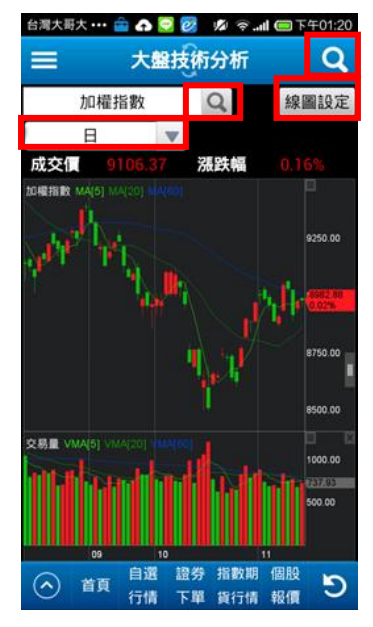

5.5 自選行情

預設富邦金,左右滑動畫面可看更多資訊,使用方式與首頁的 自選群組皆相同,點選右上方"設定"鍵,即可進入設定畫面,在 中間的下拉式選單,選擇群組編輯商品

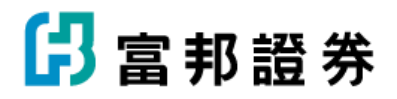

5.5.1 自選模試切換

點有數字1、2、3的選單,則改變自選股資料顯示方式, 重複點擊進行顯示方式切換。

點選下方自選商品區的商品,則上方顯示該商品資訊&當日走勢圖,

並可點"分享"icon 傳透資料,點"買""賣"下單,點"放大鏡到該商品的"個股報價"區

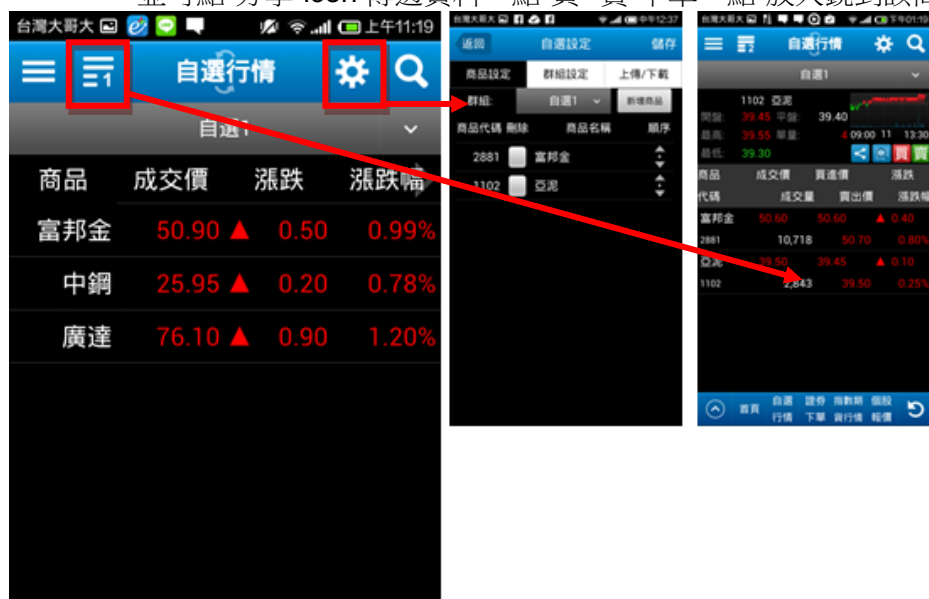

點擊框中商品,跳出該商品資訊區塊,可直接點擊開啟該商品之技術分析

Q

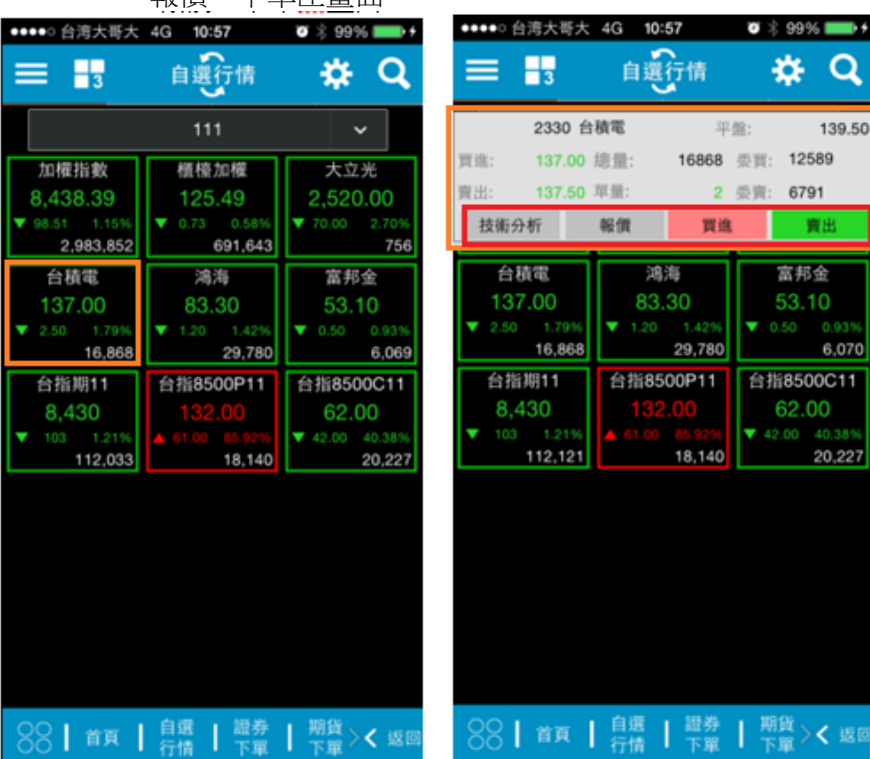

C

、報價、下單匣畫面。

自選 證券 指數期 個股

行情 下單 貨行情 報價

(へ) 首頁

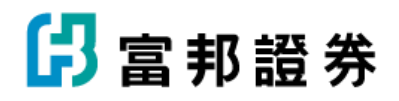

#### 5.6 庫存/委託行情

同自選群組可換顯示方式,左右滑動看更多資訊

5.6.1 點愛心可直接將委託庫存商品加入自選群組中

5.6.2 以下拉式選單選擇帳號

**5.6.3** 長按商品區某商品,會出現圖示可點選,從左到右分別是進入個股報價、技術圖形、下單買賣、加入自 選股、分享

|       | ● ■ ❷ ●        | ⊉ இ.⊪<br>€行情    | ■ £ <del>7</del> 11:27 |
|-------|----------------|-----------------|------------------------|
| 證-中山  | -莊C            | 0 0             | 1257 💮 MAR             |
| 商品    | 成交價            | 漲跌              | 漲跌幅                    |
| 台灣50  | 67.00          | 0.35            | 0.53%                  |
| 中100  | 29,47          | 0.09            | 0.31%                  |
| 新台灣   | 32.10          | 0.19            | 0.60%                  |
| 恒中國   | 358.00         | 2.00            | 0.56%                  |
| 台泥    | 46.20          | 0:90            | 1.99%                  |
| 幸福    | 10.25          | 0.10            | 0.99%                  |
| 東泥    | 15.90 4        | 0.10            | 0.63%                  |
| 統一    | 49.65          | 0.10            | 0.20%                  |
| 黑松    | 39.70          | 0.30            | 0.76%                  |
| 宮味鄉   | 31 50          | 0 20            | 0.93%                  |
| () 首頁 | 日選 證务<br>行情 下單 | 「指數期<br>【 貨行情 : | 國股影響                   |

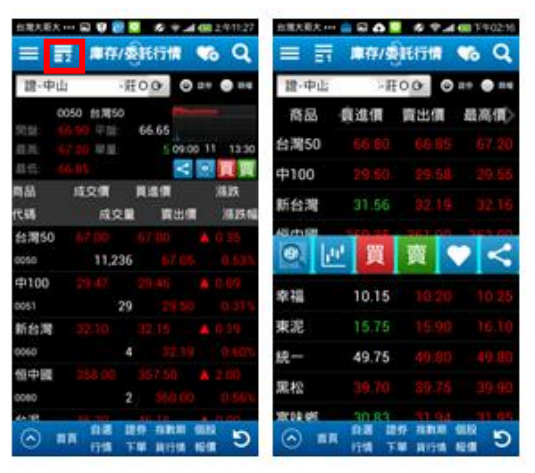

5.7 類股行情

使用方式同庫存/委託行情,另可選上市/上櫃

🖪 富邦證券

| 台灣大哥大 ••• 🕯 | 🖹 🖻 🍙 🛜 🧖 🤋          | ° <b>٦ 🗆 الله</b> | F02:40 |
|-------------|----------------------|-------------------|--------|
| ≡ ≣         | 類股行情                 | <b>6</b>          | Q      |
| ◎ 上市        | ● 上櫃                 |                   |        |
| 指數          | 現在指數                 | 漲跌                | 漲跌     |
| 加權指數        | 9,122.33 🔺           | 30.80             | 0.3    |
| 不含金融        | 7,652.54 🔺           | 24.63             | 0.3    |
| 不含電子        | 13,128.17 🔺          | 99.24             | 0.7    |
| 水泥窯製        | 595.63 🔺             | 6.30              | 1.0    |
| 食品類         | 1,206.93 🔺           | 3.21              | 0.2    |
| 塑化類         | 772.45 🔺             | 5.88              | 0.7    |
| 紡 纖 類       | 508.51 🔻             | 0.33              | 0.0    |
| 機電類         | 2,031.33 🔺           | 0.53              | 0.0    |
| 造 紙 類       | 171.45 🔻             | 0.56              | 0.3    |
| 營建類         | 271.12 🔺             | 2.26              | 8.0    |
| 全動類         | 1 100 55 🔺           | A 77              | 0.4    |
| ▲ 首頁        | 自選 證券 指數<br>行情 下單 貨行 | 如期 個股<br>行情 報價    | C      |

### 5.8 類股個股行情 使用方式同庫存/委託行情

5.8.1 可從下拉式選單選擇類股

| 台灣大哥大 🧰    |         | <b>必 奈!</b> ( | 🗖 下午02:45 | 台灣大學大 💼      | E TIA TÌA          |           |
|------------|---------|---------------|-----------|--------------|--------------------|-----------|
|            | 類股個股    | 行情            | C C       | 三 三<br>上市·水混 | MORE               | (1)114    |
| -          | ~       |               |           | 商品           | 成交價                | 漲跌        |
| 市-水泥       |         |               | ×         | 台湾           | 上市                 | Ŀ         |
| 商品         | 成交價     | 法罪 建          | 漲跌爐。      | S2 26        | 001                | 2046      |
|            |         | /JR#A         | JICE/ THE | AN A'E       | 002                | 不含        |
| 記          | 46.15   | 0.85          | 1.88%     | 現記           | 004                | -<br>- 本道 |
| "0         | 10.110  |               | 1.0010    | 卑福           | 005                | 救         |
| 記尼         | 30 00 🔺 | 0.40          | 1.01%     | 信大           | 006                | 쁖         |
| _//6       | 05.50   |               | 1.0170    | 東泥           | 007                | 紡         |
|            | 14.00   | 0.00          | 0.00%     | 台玻           | 008                | 稷         |
| i//G       | 14.00   | 0.00          | 0.00%     | 冠軍           | 8.94 🔺             | 0.03      |
| 調売         | 26.80   | 0.00          | 0 00%     | 中始           | 13.75              | 0.01      |
| R//G       | 20.00   | 0.00          | 0.00%     | 🔿 #R         | 08 199<br>1518 T.W | 101010    |
| テン京        | 10 15   | 0 00          | 0.00%     |              |                    |           |
| -11H       | 10.15   | 0.00          | 0.00%     |              |                    |           |
| <b>≐</b> ★ | 13.45   | 0.05          | 0 37%     |              |                    |           |
|            | 10.40   |               | 0.01%     |              |                    |           |
| <b>新</b> 泥 | 15.85   | 0.05          | 0 32%     |              |                    |           |
| K//G       | 13.05   |               | 0.5270    |              |                    |           |
| 台班         | 23.60 🔻 | 0.05          | 0.21%     |              |                    |           |
|            | 23.00 + | 0.00          | 0.2170    |              |                    |           |
| お思         | 801     | 0.03          | 0.34%     |              |                    |           |
|            | 0.54    | 0.05          | 0.54%     |              |                    |           |
| t⊐≨dı      | 12 75   | 0.05          | 0.26%     |              |                    |           |
|            |         | 415 (0) (10)  | m n n     |              |                    |           |
| $\sim$     | 日選 過奏   | 指数职业          | お形安 しんしん  |              |                    |           |

| =       | <b>1</b> | RUNA       | 行情                     | 67             | Q,  |
|---------|----------|------------|------------------------|----------------|-----|
| 上市・オ    | Œ        |            |                        |                |     |
| គ្រួត   | 品 成交     | 價          | 漲跌                     | <b>352</b>     | 娴   |
| 台源      |          | 上市         | FR                     |                | 88% |
| 亞泥      | 001      |            | 2042                   | 10.00          | 01% |
| 嘉泥      | 002      |            | 不含                     | 金融             | 00% |
| 環泥      | 003      |            | 不含                     | 電子             | 00% |
| 來福      | 004      |            | 水泥                     | 9:14<br>       | 00% |
| 信大      | 005      |            | 194.0                  | 10 FM<br>2 50  | 37% |
| 1012    | 007      |            | 85.8                   | 8,58           | 32% |
| 会遗      | 008      |            | 機工                     | 8.19           | 21% |
| र ह     |          | 94 🔺       | 0.03                   |                | 34% |
| 山谷      | 13       | 75 🔺       | 0.05                   |                | 262 |
| $\odot$ | BR 118   | 2259<br>下間 | 10 81 70 1<br>10 17 10 | 95.82<br>10:10 | Э   |

🖪 富邦證券

5.9 概念股行情 使用方式同庫存/委託行情 5.9.1 可從下拉式選單選擇商品

| 台灣大哥大 🚔  | 💋 穼 📶 🚍 下午02:44 |             |       |  |  |
|----------|-----------------|-------------|-------|--|--|
| ≡ ≣      | 概念股行            | 」情          | G Q   |  |  |
| 概念股 - 3D | s概念股            |             | ~     |  |  |
| 商品       | 成交價             | 漲跌          | 漲跌幅   |  |  |
| 台達電      | 183.00 🔺        | 7.50        | 4.27% |  |  |
| 旺宏       | 6.57 🔺          | 0.04        | 0.61% |  |  |
| 鴻準       | 86.40 🔻         | 1.20        | 1.37% |  |  |
| 健策       | 65.70           | 0.00        | 0.00% |  |  |
| 日月光      | 37.70 🔻         | 0.10        | 0.26% |  |  |
| 菱生       | 13.55 🔻         | 0.10        | 0.73% |  |  |
| 欣銓       | 24.25           | 0.00        | 0.00% |  |  |
|          |                 |             |       |  |  |
|          |                 |             |       |  |  |
|          | 白湖 均米           | 15 84 19 10 | 880   |  |  |
| ▲ 首頁     | 日選 證券<br>行情 下單  | 指数期 個 貨行情 朝 |       |  |  |

| 自現大雨大          |             | 10 ° -        | <b>9</b> 790244 |
|----------------|-------------|---------------|-----------------|
| = =            | <b>R</b> SĮ | 915 <b>18</b> | ¶ Q             |
| 概念段 - 3i       | os概念股       |               |                 |
| 商品             | 成交價         | 漲跌            | 濕跌暢             |
| 1-1-1-1<br>(1) | 観念校         | 成分股 集         | 38 12 27 5a     |
| 旺宏             | 1 3DS       |               | 61%             |
| 鴻準             | 2 3DH       | 辆             | 37%             |
| 健策             | 3 4G L      | TE            | 00%             |
|                | 4 4G和       | 腕             |                 |
| 8/3            | 5 AMD       | )             | 20%             |
| 菱生             | 6 AM0       | LED           | 73%             |
| 欣会             | 7 Appl      | e TV          | 00%             |
|                | 8 Appl      | e iPhone 5    |                 |
|                |             |               |                 |
|                |             |               |                 |
|                |             |               |                 |
| (A) #1         | 08 8        | 59 JUBER      | C               |
|                | 4 Mrth      | 単 員行情         | 1111            |

5.10 興櫃行情

使用方式同庫存/委託行情

5.10.1 可從下拉式選單選擇商品

| ■ 正在儲存螢幕截圖 |                                       |                |       |  |  |
|------------|---------------------------------------|----------------|-------|--|--|
| ≡ ज़       | 興櫃行情 😪 🔍                              |                |       |  |  |
| 全市場        |                                       |                | ~     |  |  |
| 商品         | 成交價                                   | 漲跌             | 漲跌幅   |  |  |
| 富味鄉        | 31.95 🔺                               | 0.74           | 2.37% |  |  |
| 德麥         | 237.99 🔺                              | 0.80           | 0.34% |  |  |
| 巧新         | 88.69 🔻                               | 0.22           | 0.25% |  |  |
| 鎧鉅         |                                       | 0.00           | 0.00% |  |  |
| 吉茂         | 21.90 🔻                               | 0.10           | 0.45% |  |  |
| 日高         |                                       | 0.00           | 0.00% |  |  |
| 岱宇         | 34.50 🔺                               | 0.41           | 1.20% |  |  |
| 國慶         | 18.52 🔻                               | 0.18           | 0.96% |  |  |
| 寶齡         | 284.98 🔺                              | 1.34           | 0.47% |  |  |
| 展宇         |                                       | 0 00           | 0.00% |  |  |
| ▲ 首頁       | 自選         證券           行情         下單 | 指數期 個<br>貨行情 報 | 顕して   |  |  |

| 自現大田    | ix 💼 🛙 | 2                 | ø ę.            | 4011         | 102:45 |
|---------|--------|-------------------|-----------------|--------------|--------|
| =       | ₽      | <b>RH</b>         | <u>70</u>       | 67           | Q      |
| 全市場     |        |                   |                 |              |        |
| Ri a    | 2      | 成交價               | 漲跌              | 281          | 明      |
| aler Se |        | _                 |                 |              | 37%    |
|         | 1810   |                   | 與植              |              |        |
| 總安      |        | 00 全市             | 場               |              | 34%    |
| 巧新      |        | 02 食品             | IM              |              | 25%    |
| 48.45   |        | 03 壁椁             | 工業              |              | 0.0%   |
| RI RE   |        | 04 紡織             | 编结              |              | 00.4   |
| 吉茂      |        | 05 電機             | 總統              |              | 45%    |
| 日高      |        | 06 電器             | 電燈              |              | 00%    |
| 扬索      |        | 08 玻璃             | 陶瓷              |              | 205    |
|         |        | 10 網鑽             | IM              |              |        |
| 認定      |        |                   | T               |              | 96%    |
| 實齡      |        |                   |                 |              |        |
| 展空      |        |                   | 0.0             | 0 0          | 00%    |
| $\odot$ | 8A     | 1018 12<br>1018 T | 97 指数期<br>單 與行情 | 1610<br>1610 | Э      |

5.11 特別報價

使用方式同庫存/委託行情

5.11.1~3 可從下拉式選單選擇要排序的類別

## 🖪 富邦證券

| 台灣大哥大 🧰 🖬 🦷 🖗 🧖 👘 🏚 |       |          |            | 🔲 下午02:45 |
|---------------------|-------|----------|------------|-----------|
| ≡ ≣                 | 特     | 別報       | % Q        |           |
| 成交量排                | ᆙ行~   | 全        | 市場 🗸       | 漲停 ∨      |
| 商品                  | 成交價   | Ĩ        | 漲跌         | 漲跌幅       |
| 大成鋼                 | 20.3  | 30 🔺     | 1.30       | 6.84%     |
| 國喬                  | 15.5  | 55 🔺     | 1.00       | 6.87%     |
| 旭曜                  | 32.4  | 10 🔺     | 2.10       | 6.93%     |
| 千興                  | 5.3   | 36 🔺     | 0.35       | 6.99%     |
| 鼎元                  | 13.2  | 25       | 0.85       | 6.85%     |
| 凡甲                  | 32.3  | 30 🔺     | 2.10       | 6.95%     |
| 麗正                  | 6.4   | 45 🔺     | 0.42       | 6.97%     |
| F-敦泰                | 150.0 | 00 🔺     | 9.50       | 6.76%     |
| 成霖                  | 15.7  | 70 🔺     | 1.00       | 6.80%     |
| 友旺                  | 15 1  | 5        | 0.95       | 6 69%     |
| ▲ 首頁                | 日選行情  | 超分<br>下單 | 指数期<br>貨行情 | 個股野       |

| B 2019817 | G2 支付銀行           |            |               |          |                |
|-----------|-------------------|------------|---------------|----------|----------------|
| ≡ ≣       | 10                | BÌR        |               | % Q      | = =            |
| 成交量的      | #行~               | <u>¢</u> ۲ | 51 <b>8</b> - | <b>御</b> | 成交量            |
| 成交量的      | 时一                |            | 漲跌            | 湖鉄輸      | 商品             |
| 成交金額      | 1817              | 30 🔺       | 1.30          |          | 大成銅            |
| 352530    | 17 <mark>-</mark> | 55 🔺       | 1.00          |          | 國際             |
| 交易激       | **                | 10 🔺       | 2.10          |          | 旭曜             |
| 警示的       | R                 | 36 🔺       | 0.35          |          | 千興             |
| 暫停交       | 8                 | 5          | 0.85          |          | # <del>-</del> |
|           | <b>क</b>          |            | 0.00          |          | 0.00           |
| 76.44     | 32.3              | 50 A       | 2.10          |          | 76.中           |
| 箱正        | 6.4               | 15 🔺       | 0.42          |          | 漏正             |
| F-敦泰      | 150.0             | 00 🔺       | 9.50          |          | F-敦泰           |
| 成霖        | 15.7              | 70 🔺       | 1.00          |          | 成霖             |
| 友旺        | 151               | 15 🔺       | 0.95          | 6 695    | 友旺             |
| (A) 10.0  | 118               | 調算         | 1 BEAR        | e 🚆      | (A) 107        |

|            | 2000 | 發展戰團          |                              |         |
|------------|------|---------------|------------------------------|---------|
| <b>%</b> Q | = =  | <b>10</b> ,00 | 811                          | % Q     |
| 3699 -     | 成交量  | #H7~ :        | 全市場。                         | 滅停・     |
| 溺跌暢        | 商品   | 成交價           | 漲跌                           | 滅停      |
| 6.84%      | 大成銅  | 20.30         | <b>▲</b> 1.30                |         |
| 6.87%      | 國際   | 15.55         | <b>▲</b> 1.00                | 주열      |
| 0 6.93%    | 旭曜   | 32.40         | <b>▲</b> 2.10                | 下跌      |
| 5 6.99%    | 千興   | 5.36          | ▲ 0.35                       | 族师      |
| 5 6.85%    | 鼎元   | 13.25         | <b>▲</b> 0.85                |         |
| 0 6.95%    | 凡甲   | 32.30         | ▲ 2.10                       |         |
| 2 6.97%    | 龍正   | 6.45          | ▲ 0.42                       |         |
| 0 6.76%    | F-敦泰 | 150.00        | <b>▲</b> 9.50                |         |
| 6.80%      | 成霖   | 15.70         | ▲ 1.00                       |         |
| e 6 69%    | 友旺   | 15.15         | A 0.95                       | 6 6 9 1 |
| C 100      | 🔿 m7 | 154 1         | 99 38381301 (<br>10 201510 ( | C 🖥     |

特別報用

5.12 國際行情

可在此看各國主要市場行情指數

5.12.1 以下拉式選單選擇市場區域

- 5.12.2 可切換為國際商品行情
- 5.12.3 再以下拉式選單選擇"匯市"或"貴金屬"

| 白河入町入 🔛 |                                          | Mar in all C   | J P + 02:46 |
|---------|------------------------------------------|----------------|-------------|
|         | 國際行                                      | 情              | Q           |
| 國際行情    | 國際商品行情                                   | 3              | 5洲 ~        |
| 商品      | 成交價                                      | 漲跌             | 漲跌幅》        |
| 海峽指數    | 3341.57 🔻                                | 3.75           | 0.11%       |
| 印度綜合    | 28422.23 🔺                               | 7048.57        | 32.97%      |
| 印尼綜合    | 5138.47 🔺                                | 26.42          | 0.51%       |
| 馬來西亞    | 1828.49 🔺                                |                | 1.07%       |
| 南韓綜合    | 1979.06 🔺                                | 14.22          | 0.72%       |
| 日經指數    | 17357.51 🔺                               |                | 0.32%       |
| 菲律賓指數   | 7333.48 🔺                                | 57.30          | 0.78%       |
| 泰國綜合    | 1589.03 🔺                                | 9.83           | 0.62%       |
| 摩根指數    | 340.28 🔺                                 |                | 0.33%       |
|         |                                          |                |             |
| ▲ 首頁    | <ul> <li>自選 證券</li> <li>行情 下單</li> </ul> | 指數期 個<br>貨行情 報 | 調り          |

| 112020 | -                  |      |                      | Ne. TO | 10.000    | _                | 10 T -            |        |              |                    |       |
|--------|--------------------|------|----------------------|--------|-----------|------------------|-------------------|--------|--------------|--------------------|-------|
| =      | <b>1</b> 1         | ifi  |                      | Q      | =         |                  | बाह्यित्राम       | Q      | =            | <b>बा</b> हरीज़ाब  | Q     |
| 國際行情   | 國際商品行情             |      | 亞洲                   | *      | 國際行1      | 6 <u>18</u> 17/0 | 8/718             | 重市 ×   | 國際行情         | 國際商品行情             | 重市 ・  |
| 商品     | 成交價                | 352  | 亞洲                   | Þ      | 商品        | 8                | 真慎                | 賣價     | 商品           | 真信                 | 國市    |
| 海峡指数   | 3341.57 🔻          |      | 港段                   |        | <b>波幣</b> | 兌美元              |                   | 0.8684 | <b>演幣兌</b> 詞 | t元 0.868           | 青金属 8 |
| 印度综合   |                    | 704  | <b>联邦</b> 语          |        | 獻元        | 兌美元              |                   | 1.2398 | 獻元兌訓         | 6元 1.2390          | 1.239 |
| 印尼綜合   |                    | 21   | 國際期                  | 8      | 美元        | 兌港幣              |                   | 7.7565 | 美元党派         | 7.7557             |       |
| 馬来西亞   |                    |      |                      |        | 美元        | 兒韓麗              |                   | 1112.7 | 美元党制         | ₽ <b>ME 1112.0</b> |       |
| 陶雜綜合   |                    |      |                      |        | 美元        | 兌台幣              |                   | 30.915 | 美元党的         | s <b>78 30.911</b> |       |
| 日経指数   |                    |      |                      |        | 紀常        | 兌美元              |                   | 0.7896 | 相常充足         | (元 0.7894          |       |
| 非律責指数  |                    |      |                      |        | 美元党       | 人民幣              |                   | 6.1370 | 美元党人民        | EME 6.1350         |       |
| 泰國綜合   |                    |      |                      |        | 美元        | 兌瑞朗              |                   | 0.9700 | 美元党和         | KD9 0.9699         |       |
| 摩根指数   |                    |      |                      |        | 美元        | 兌新幣              |                   | 1.2993 | 美元兌制         | ñ <b># 1.2992</b>  |       |
| 11.1   | 118 129<br>1541 TH | 31 R | 에 (18.82)<br># 16.49 | 5      |           | の単元<br>市 自選      | 29 1888<br>TH 956 | C 188  |              | 12 19 110          | C St  |

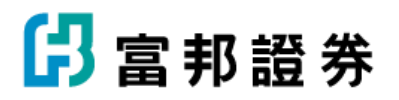

5.13 CHART 設定(技術分析頁面點選線圖設定鈕) 有一般設定、CHART 設定、技術指標,點"X" 回到技術分析

|              | CHART設定  |       | × |
|--------------|----------|-------|---|
| 一般設定         | CHART設定  | 技術指   | 褾 |
| 設定           |          |       | ^ |
| THEME        | White    | Black |   |
| 張停/跌停<br>BAR |          |       |   |
| 調整後股價        |          |       |   |
| 成交價顯示<br>在Y軸 | <b>v</b> |       |   |
| 設定分/TICK     | CHART週期  |       | × |
| 設定基準線        |          |       | ~ |

5.13.1 Chart 一般設定

5.13.1.1 點選箭頭,即可展開選單做詳細設定,再點選一次箭頭,即可收起選單
5.13.1.2 設定分/TICK CHART 週期
5.13.1.3 設定基準線,可自己設定線的顏色、粗細、樣式
5.13.1.3.1 以下拉式選單設定線的粗細
5.13.1.3.2 點顏色出現調色盤選色
5.13.1.3.3 以下拉式選單設定實線、虛線
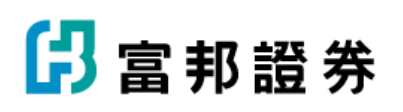

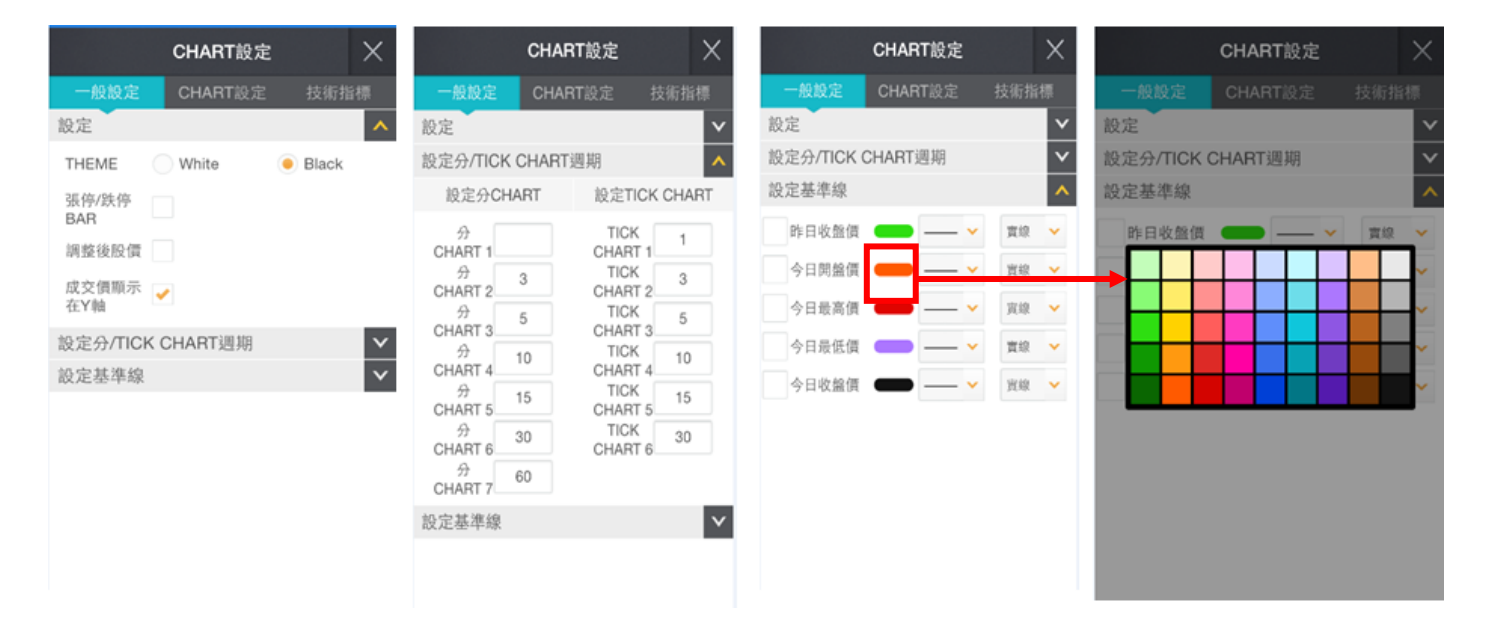

### 5.13.2 CHART 設定

可自己設定要以何種方式顯示

5.13.2.1 點箭頭可打開選單,做更細部的設定,再點一次箭頭收起 選單

|   |         | CHART設定 |     | $\times$ |
|---|---------|---------|-----|----------|
|   | 一般設定    | CHART設定 | 技術指 | 標        |
| • | K線      |         | \$  | V        |
|   | 美國線     |         | \$  | v        |
|   | 收價線     |         | \$  | v        |
|   | STEP CH | ART     | \$  | v        |
|   | 收盤價領却   | 或       | \$  | v        |
|   | Flow    |         | \$  | v        |
|   | 量燭線     |         | \$  | ×        |
|   | OX圖     |         | \$  | ×        |
|   | 新三價線    |         | \$  | v        |
|   | SWING   |         | \$  | v        |
|   | Renko   |         | \$  | v        |
|   | Kagi    |         | \$  | v        |
|   | 分散形 Ch  | nart    | \$  | v        |
|   | 逆時計曲網   | 泉       | \$  | V        |
|   |         |         |     |          |

### 🔓 富邦證券

5.13.3 技術指標

有 OVERLAY、技術指標可設定,可在項目前勾選想

顯示的資料,點星號做儲存

5.13.3.1 點箭頭可打開選單,做更細部的設定,再點"X"收起 選單

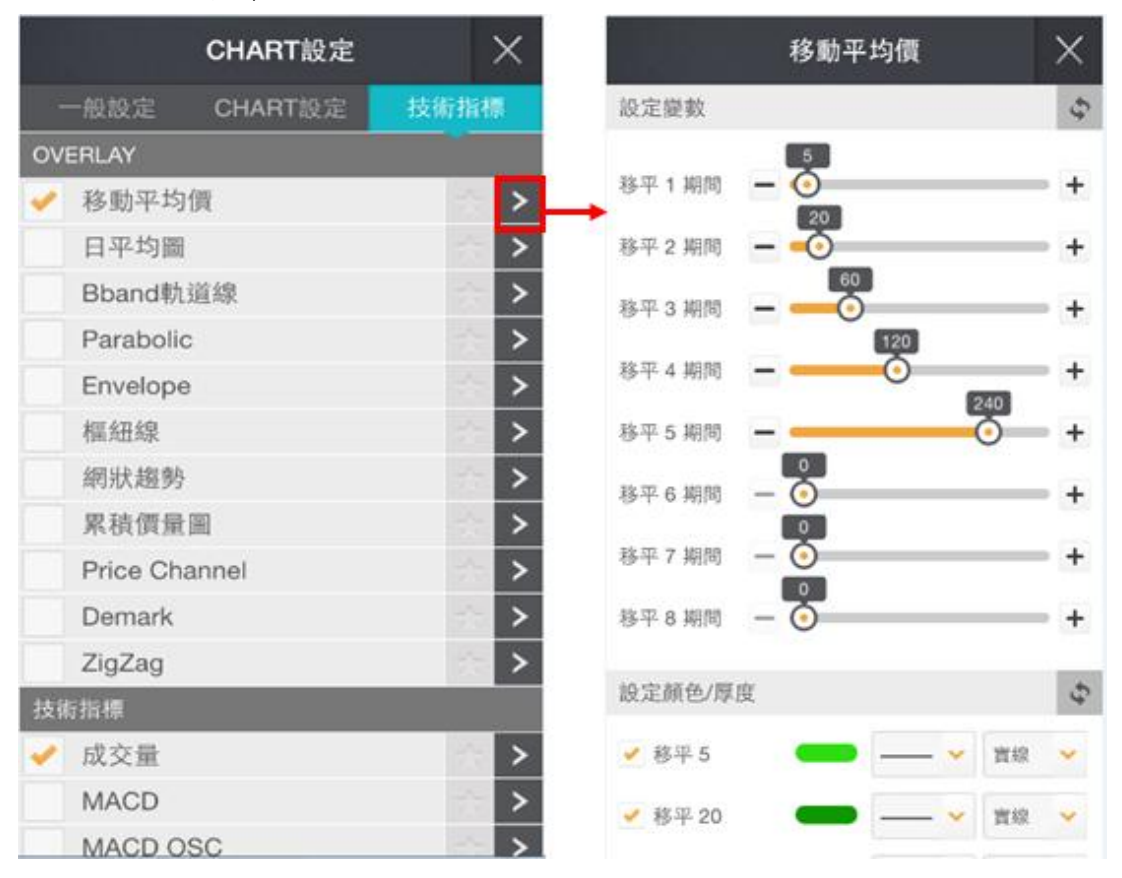

6.期權行情

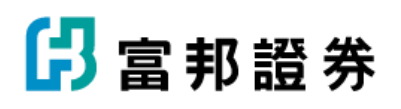

| 台灣大哥大 🕏 | )    | ار<br>ا | 🗖 上午09:28 |
|---------|------|---------|-----------|
| 返回      |      |         |           |
| 證券行情    | 期權行情 | 權證專區    | 證券交易      |
| 走勢      |      | 行情報價    |           |
| 期貨報價    |      | 指數期貨行   | 情         |
| 選擇權報價   |      | 股票期貨行   | 情         |
| 期貨技術分   | 析    | 期貨價差行   | 情         |
| 選擇權技術   | 分析   | 選擇權行情   |           |

#### ✿ 設定 1 富邦專區 🛃 離開

| 6.<br>使 | 1 期貨報<br>用方式 | C價<br>與功能    | 如同"(             | 固股報價"    |
|---------|--------------|--------------|------------------|----------|
| 台灣大哥大   | . 🖻 🖄        | .,           | <u>اار چ</u>     | 上午09:30  |
| ≡ (     | <b>D</b> f   | 計調           | 2                | Q        |
| T       | XFL4         | ▼31          |                  |          |
|         | 9099         | 0.34%        |                  |          |
| <       | ♥ 買          | 買。           | 8:45 11          | 12 13:45 |
| 五檔報     | <b>设價</b>    | 走勢圖          | 技術               | 5分析>     |
| 委買量差    | 委買量          | 價格           | 委賣量              | 委賣量差     |
| 開盤價     | 9116         | 9103         | 18               |          |
| 最高價     | 9120         | 9102         | 26               |          |
| 最低價     | 9069         | 0101         | 19               |          |
| 質進價     | 9098         | 9101         | 10               |          |
| 資出價.    | 9099         | 9100         | 10               |          |
| 半盛價     | 9130         | 9099         | 1                | -1       |
|         | 37           | 9098         | 總量:              | 32815    |
|         | 110          | 9097         | 昨日量:             | 77962    |
|         | 105          | 9096         | "                | 3        |
|         | 147          | 9095         |                  |          |
|         | 30           | 9094         |                  |          |
| 0       | 首頁<br>行情     | 證券 :<br>下單 : | 皆數期 個月<br>資行情 報任 | C n      |

🖪 富邦證券

6.2 選擇權報價

使用方式與功能如同"個股報價"

| 台灣大哥大   | : 🖻 💽          | 1/2                                               | ) (\$I            | 下午01:52  |
|---------|----------------|---------------------------------------------------|-------------------|----------|
|         | 日 台指           | w48200                                            | 0C11              | Q        |
| TX40820 | IOK4           | 0.00<br>0.00%                                     |                   |          |
| <       | ♥ 買            | 賣。                                                | 8:45 11           | 12 13:45 |
| 五檔韓     | <b>役價</b>      | 走勢圖                                               | 技術                | 衍分析〉     |
| 委買量差    | 委買量            | 價格                                                | 委賣量               | 委賣量差     |
| 開盤價     |                |                                                   |                   |          |
| 最高價     |                |                                                   |                   |          |
| 最低價     |                |                                                   |                   |          |
| 買進價     | 865.00         |                                                   |                   |          |
| 賣出價     |                | 1140.00                                           | 43                |          |
| 平盤價     | 925.00         | 955.00                                            | 20                |          |
|         | 20             | 865.00                                            | 總量:               | 0        |
|         | 43             | 695.00                                            | 昨日量:              | 0        |
|         | 1              | 545.00                                            | 恵恵吾:              | 0        |
|         |                |                                                   |                   |          |
|         |                |                                                   |                   |          |
| ⊙ 1     | 首頁<br>自選<br>行慣 | <ul> <li>         ·         ·         ·</li></ul> | 皆數期 個月<br>12行情 報( | C        |

6.3 期貨技術分析

使用方式與功能如同"個股技術分析"

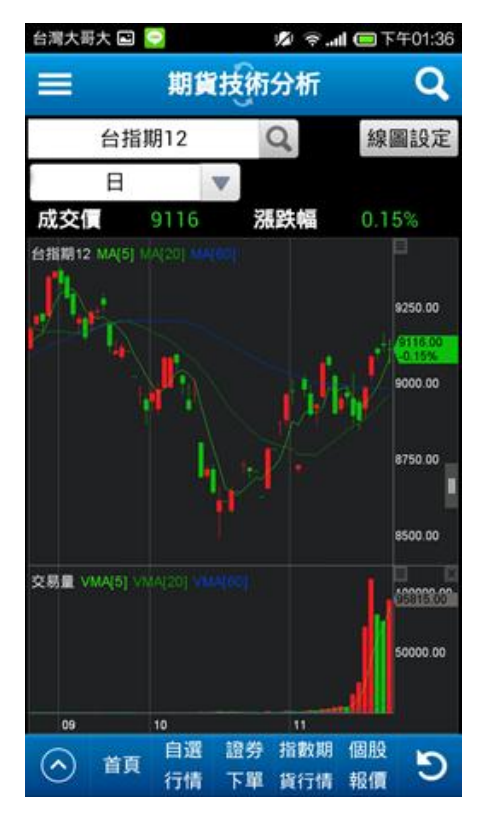

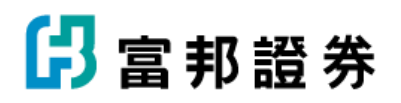

6.4 選擇權技術分析 使用方式與功能如同"選擇權技術分析"

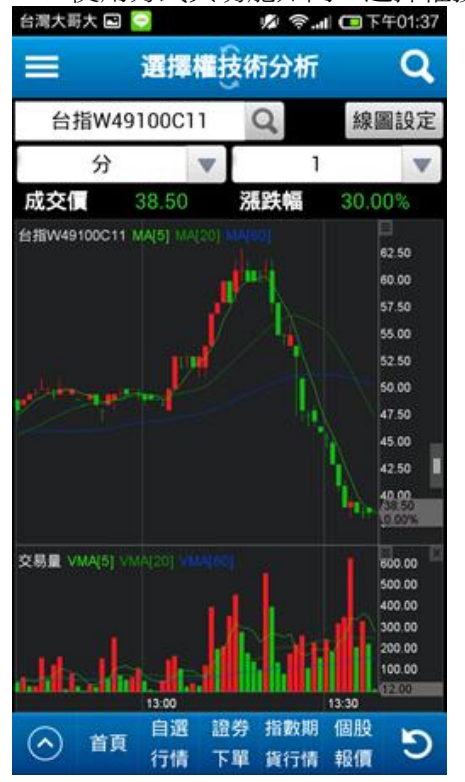

### 6.5 股票期貨行情

使用方式與功能基本上如同"期貨指數行情"

| 台灣大哥大 🖬 🤤 | 2 🕺                | †∎ <b>III.</b> | 午01:38 |
|-----------|--------------------|----------------|--------|
| ≡ ज्ञ     | 股票期貨行              | 情 😘            | Q      |
| 近月商品      | n ~                |                |        |
| 商品        | 成交價                | 漲跌             | 漲跌     |
| 南亞12      | 64.20              | 0.10           | 0.1    |
| 中鋼1-12    |                    | 0.00           | 0.0    |
| 中鋼12      | 25.90              | 0.10           | 0.3    |
| 聯電12      | 13.95 🖌            | 0.05           | 0.3    |
| 台積電12     | 139.50             | 0.50           | 0.3    |
| 富邦金12     | 50.40              | 0.50           | 0.9    |
| 台塑12      | 70.60              | 0.80           | 1.1    |
| 仁寶12      | 19.75              | 0.00           | 0.0    |
| 友達12      | 14.55              | 0.05           | 0.3    |
| 華南金1-12   | 17.75              | 0.00           | 0.0    |
| 華南全12     | 17 70              | 0.05           | 0.2    |
| ▲ 首頁      | 目選 證券 指<br>行情 下單 貨 | 數期 個股<br>行情 報價 | C      |

### 6.6 指數期貨行情

使用方式與功能基本上如同"庫存/委託行情" 6.6.1 指數選擇方式以下拉式選單選擇

| 台灣大哥大 🖬 🧧 | ) T 🔤 🕼 🔁 👔                  | <del>7</del> 01:38 |
|-----------|------------------------------|--------------------|
| ≡ ज       | 指數期貨行情 😘                     | Q                  |
| 近月商品      | n ~                          |                    |
| 商品        | 成交價 漲跌                       | 漲跌                 |
| 台指期12     | 9,113 🔻 17                   | 0.1                |
| 金融期12     | 1,095.2 🔻 5.8                | 0.5                |
| 電子期12     | 361.70 🔺 0.75                | 0.2                |
| 小台指W411   | 9,125 🔻 5                    | 0.0                |
| 小台指12     | 9,113 🔻 17                   | 0.1                |
| 非金電12     | 11,125 🔻 54                  | 0.4                |
| 櫃買期12     | 131.00 🔺 0.50                | 0.3                |
| 台金期12     | 4,488.5 ▼11.5                | 0.2                |
| TW50期12   | 0                            | 0.0                |
| 黃金期12     | 0.0                          | 0.0                |
| 摩規期11     |                              | 0.1                |
| ▲ 首頁      | 目選 證券 指數期 個股<br>行情 下單 貨行情 報價 | Э                  |

| 의 고려양가영목법품 |              |               |
|------------|--------------|---------------|
| = = ##     | kaljati 😘    | Q             |
| 近月商品 ~     |              |               |
| 近月商品       | 交信 涨跌        | 38 <b>3</b> 8 |
| 台指期        | 0.114 - 16   |               |
| 金融期        | 9,114 ¥ 10   | 0.1           |
| 電子期        | .095.2 🔻 5.8 | 0.5           |
| 小台指W4      |              | 0.2           |
| 小台指        | 9,125 🔻 5    | 0.0           |
| 非全電        | 0113 ¥ 17    | 0.1           |
| 標買期        | 9,115 * 11   | 0.1           |
| 台金期        | 1,125 ¥ 54   | 0.4           |
| TWSOR      |              | 0.3           |
| 摩台期        | 488.5 ¥11.5  | 0.2           |
| 黃金期        | 0            | 0.0           |
| 利率期        |              | 0.0           |
| 摩根期        | 0.0          | 0.0           |
| 公債期        | 20 00 00 00  |               |
| ○ ## (74)  | 下單 窗行橋 暗儀    | 9             |

### 6.7 期貨價差行情

使用方式與功能如同期貨指數行情

| 台湾大哥大 🖻 🤤 |          | 💋 🛜 📶 📼 下年01:39 |            |          |     |  |
|-----------|----------|-----------------|------------|----------|-----|--|
| ≡≣        | 期貨       | <b>(</b>        | 行情         |          | Q   |  |
| 台指期       | *        |                 |            |          |     |  |
| 商品        | 成        | 交價              | 漲          | 跌        | 漲跌  |  |
| 台指期12/01  |          | -:              | 3 (        | )        | 0.0 |  |
| 台指期12/03  |          |                 | (          | )        | 0.0 |  |
| 台指期12/06  |          |                 | (          | )        | 0.0 |  |
| 台指期12/09  |          |                 | (          | )        | 0.0 |  |
| 台指期01/03  |          |                 | (          | )        | 0.0 |  |
| 台指期01/06  |          |                 | (          | )        | 0.0 |  |
| 台指期01/09  |          |                 | (          | )        | 0.0 |  |
| 台指期03/06  |          |                 | (          | )        | 0.0 |  |
| 台指期03/09  |          |                 | (          | )        | 0.0 |  |
| 台指期06/09  |          |                 | (          | )        | 0.0 |  |
|           |          |                 |            |          |     |  |
| ▲ 首頁      | 自選<br>行情 | 證券<br>下單        | 指數期<br>貨行情 | 個股<br>報價 | C   |  |

| 台灣大東大臺    | 9      | 6               | **0          | T401:39  |
|-----------|--------|-----------------|--------------|----------|
| = 5       | 101 PA | nije fo         | 情            | Q        |
| 台打        | 三部 ~   |                 |              |          |
| TXFL4/    | A5 台指展 | 12/01           |              |          |
| 7522      | -3 平盤  |                 |              |          |
| 截涡:       | -3     |                 | 08:45        | 11 13:45 |
| 最低        |        |                 | < 8          |          |
| 商品        | 成交價    | 黄油(             | R.           | 3525     |
| 代碼        | 成5     | i 🕿 ا           | 間出情          | 游跌幅      |
| 台指期12/01  |        |                 |              | 0        |
| TXFL4/A5  |        |                 |              | 0.00%    |
| 台指期12/03  |        |                 |              |          |
| TXFL4/C5  |        |                 |              | 0.00%    |
| 台指期12/06  |        |                 |              |          |
| TXFL4/F5  |        |                 |              | 0.00%    |
| 台指期12/09  |        |                 |              |          |
| TXFL4/15  |        |                 |              | 0.00%    |
| 41.10.101 |        | 1.0             |              | 0        |
| 0         | 用 行情   | 1219 R<br>T # R | 数期 個<br>行情 較 | C 🖥      |

6.8 選擇權行情

以履約價為中心,左右滑動會看到該履約價"買""賣"權的 更多資訊,

6.8.1 點買賣價下方的資訊,則帶入該履約價的行情報價

6.8.2-6.8.3 以下拉式選單選擇商品

| 台灣大     | 時大 🖻 🧲 |          |                   | 1 ?.       | <b>II 💷</b> T | 午01:41 |
|---------|--------|----------|-------------------|------------|---------------|--------|
| =       | 2      | 選        | ■禮行               | 亍情         |               | Q      |
| Т       | XO台指   |          | w                 | 11月        | W4            | W      |
| 加權      | 指數 9   | 116.     | 24                | 6.09       | 0.0           | 07%    |
|         | 買權     |          | $\leftrightarrow$ | >          | 賣椿            | ta Li  |
| 價       | 買價     | 1        | 覆約個               | <b>I</b>   | 冒價            | 賣      |
| 00.     | 865.0  | 0        | 8200              |            |               | 0.     |
| .00     | 765.0  | 0        | 8300              |            |               |        |
| .00     | 695.0  | 0        | 8400              | (          | 0.10          |        |
| .00     | 565.0  | 0        | 8500              | (          | 0.10          |        |
| .00     | 496.0  | 0        | 8600              | (          | 0.10          |        |
| .00     | 456.0  | 0        | 8650              | (          | 0.10          |        |
| .00     | 407.0  | 0        | 8700              | (          | 0.10          | 0.     |
| .00     | 356.0  | 0        | 8750              | (          | 0.10          | 0.     |
| .00     | 307.0  | 0        | 8800              | (          | 0.20          | 0.:    |
| $\odot$ | 首頁     | 自選<br>行情 | 證券<br>下單          | 指數期<br>貨行情 | 個股<br>報價      | C      |

| 0.00%          |   | <b>T</b> |     |
|----------------|---|----------|-----|
| 走势置 技術分析)      | , |          | 五個  |
|                |   | 0.18     |     |
| 0              |   |          | 日注信 |
| 955 60 20      |   | 925.00   | 平然價 |
| 0 865.00 10.00 | 1 | 20       |     |
| 3 695.00 時日間 0 | 1 | 43       |     |
| 1 545.00       |   |          |     |

| <b>G</b> 3 | 在留存基果就是 | L          |        |       | 自用大用大 🖬 💽 |          |      | 6 9 4 CB 7401:42 |      |
|------------|---------|------------|--------|-------|-----------|----------|------|------------------|------|
| =          |         | nu (in the | 1      | Q     | =         | <b>.</b> |      | i 18             | Q    |
|            | TXO台猎   | ¥.         | 11月W4  | v.    | TX        | 0台指      | Y.   | 11月W4            | ¥    |
|            | TXO台描   | V          | 6.09 0 | 0.07% | 20種羽      | R 9116   | 5.24 | 11月W4            |      |
|            | TEO電相   |            |        | -     |           | 140      | 1    | 12月              |      |
|            | TFO金指   |            | 34     | 198   |           | 2.758    |      | 01月              |      |
|            | X10非全電  | 2.5        | 成交量    | 未平倉   | 平倉量       | 成交量      | 10.0 | 02月              |      |
|            | GTO標質   | :00        | 60     | 190   | 1         | 0        | 82   | 03月              |      |
|            | TGO簧金   | 100        | 60     | 231   | 0         | 0        | 83   | 06月              | _    |
|            | CAOIRIZ | 100        | 40     | 619   | 0         | 0        | 8400 | 40               | 61   |
|            | CBO中調   | 600        | 41     | 1,81  | 0         | 0        | 8500 | 41               | 1,81 |
|            | CCA財電   | -00        | 50     | 2,90  | 8         | 0        | 8600 | 50               | 2.90 |
|            | CCO制定   | 0350       | 111    | 3,20  | 1         | 0        | 8650 | 111              | 3,20 |
| 5          |         | 8700       | 53     | 5,75  | 5         | 2        | 8700 | 53               | 5,75 |
| 80         | ٥       | 8750       | 532    | 7,36  | 80        | 0        | 8750 | 532              | 7,36 |
| 215        | 12      | 8800       | 1,311  | 11,29 | 215       | 12       | 8800 | 1,311            | 11,2 |
| 0          | -       | 1 29       |        | 5     | 0         | RR (60   | 1 29 | -                | 5    |

7.權證專區

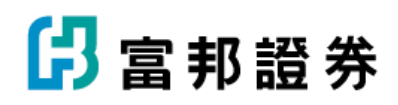

| 台灣大哥大 | <u>†</u> ^* | n 🕫 🖗 🕼 | 🔲 下午05:03 |
|-------|-------------|---------|-----------|
| 返回    |             |         |           |
| 證券行情  | 期權行情        | 權證專區    | 證券交易      |
| 搜尋資訊  |             | 排行      |           |
| 權證搜尋  |             | 同標的權證   |           |
| 權證資料  |             | 同券商權證   |           |
|       |             | 牛熊證     |           |
|       |             | 新上市權證   |           |
|       |             | 將到期權證   |           |
|       |             | 權證排行    |           |

|   |    |                                    | _ |    |
|---|----|------------------------------------|---|----|
| ÷ | 設定 | 合 富邦專區                             | ÷ | 離開 |
| T |    | <b>U m</b> <i>r</i> <b>r r r m</b> |   |    |

7.1 權證搜尋

輸入標的,並設定條件:認購/認售、券商、剩餘天數、槓桿、價內外等進行查詢。

| ●●●●● 台湾大 | 哥大 4G 12:02              | Ø∦100             | 0% 🔲        |
|-----------|--------------------------|-------------------|-------------|
| ≡         | 權證搜尋                     | ¢ 🏠               | Q           |
| 001 C     | 2 認購 💙                   | 券商: 全部            | ▼           |
| 剩餘天數:     | 30天以上                    | <b>資桿:</b> 5-10倍  |             |
| 價內外:      | 價內10%~價外109              | %▼ ₫              | i詢          |
| 加權指數      | 8443.51 🔻                | 93.39 1.          | .09%        |
| 商品        | 買進價                      | 賣出價               | 成交          |
| JL元富      | 0.03                     | 0.10              |             |
| 元大4C      | 0.43                     | 0.44              |             |
| 群益C2      | 0.72                     | 0.73              |             |
| 凱基4S      | 0.75                     | 0.76              |             |
| 凱基4V      | 0.44                     | 0.45              |             |
| 兆豐BH      | 0.42                     | 0.43              |             |
| AQ永豐      | 0.46                     | 0.47              |             |
| 2M富邦      | 1.06                     | 1.07              |             |
| EU元大      | 1.37                     | 1.38              |             |
|           |                          |                   |             |
| 88   首頭   | 頁 ┃ 自選 ┃ 證<br>頁 ┃ 行情 ┃ 下 | 勝 ┃ 期貨<br>軍 ┃ 下單> | <b>〈</b> 返回 |

7.2 權證資料

輸入權證代號,即會跳出該權證基本資料

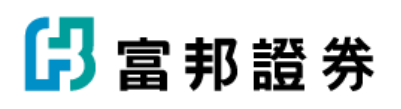

| 台湾大哥大国 のま 4 四 余山 (回下午05:12) |   | 12 Edde | 1988 B        |          |          |                                                                                                    |                |                    |
|-----------------------------|---|---------|---------------|----------|----------|----------------------------------------------------------------------------------------------------|----------------|--------------------|
| 1                           |   | 10000   | A             | _        |          | =                                                                                                    | 1              | uja                |
| =                           |   | 權語      | 資料            |          | Q        | 建設入代                                                                                                    | 18 <b>1</b>    | 00                 |
|                             |   |         |               |          |          | 元.粮03(030                                                                                                    | 03X)-基本)       | <b>R</b> #1        |
| -                           |   |         | -             |          |          | Manuta.                                                                                                    | 1887-60        |                    |
| 元展03                        |   | G       |               |          |          | [2330                                                                                                    | 신생목            |                    |
|                             |   |         | -             |          |          | 426.28                                                                                                    | 10.15          | <b>B</b> (1)       |
| )-基本資料                      |   |         |               |          |          | 110                                                                                                    |                |                    |
| 0                           |   |         |               |          |          | 17 A                                                                                                    | 49.7           | 100                |
| 種的代號                        |   | 權的名稱    |               | 種的       | 收盤價      | 2408                                                                                                    | 2014/07/31     |                    |
|                             |   |         |               |          |          | Rest Can                                                                                                    | 2015/01/30     | 100                |
|                             |   |         |               |          |          | HEABNON (S)                                                                                                    | 20.37          |                    |
| 權證成交量                       |   | 權證漲跌    |               | 權證漲跌幅(%) |          | US BOATILS                                                                                                    | 0.5            | 22                 |
|                             |   |         |               |          |          | ( Bar Bar a                                                                                                    | and a second   |                    |
|                             | _ |         |               |          |          | #N@##@3                                                                                                    | 411900         | ant an a           |
| 權證收盤價                       |   | 最新履約    | 9             | 最新       | 執行比例(%)  | 月15月21日21日<br>日本語(NE / 10                                                                                                    | 12-80-F1 BUCK  | 250ELE<br>TC 250 1 |
|                             |   |         |               |          |          |                                                                                                    |                |                    |
| 上市日期                        |   |         | 最後交易          | 日        |          | Image: Image: | N 1018<br>1718 | 諸祭<br>下職           |
| 到期日期                        |   |         | 發行價格          | 8        | 22.7     |                                                                                                    |                |                    |
| 歷史波動率(%)                    |   |         | 發行時档<br>價     | #BDBQ    | <b>.</b> |                                                                                                    |                |                    |
| 原始執行比例                      |   |         | 流通数量          | [(千)     | 22.))    |                                                                                                    |                |                    |
| ND DC                       |   |         | THE ADVICE OF | 111      |          | _                                                                                                    |                |                    |

|             |            |          | -     |            |  |
|-------------|------------|----------|-------|------------|--|
| 1220        | 1.00       |          | 114   |            |  |
| Table       | 0.44       |          | 1.0-4 |            |  |
| 400433      |            |          |       | 10.00      |  |
| 78          | -          |          |       |            |  |
| 40104       | A 11 10 1  | net -    |       | BUTHPEN    |  |
| 97 A        | 45.7       | 49.7     |       | 0.8        |  |
| 1408        | 2014/07/31 | 88285    |       | 2016/01/20 |  |
| Rest Carter | 2015/01/30 | SP(THEA) |       | 34.15      |  |
| REAL POST   | 20.37      | -        | -     | 121.8      |  |
| BRAILT      | 0.5        | 2228     | 12    | 10.000     |  |
| #2          | 1048       | 躍れれた     |       | 銀式         |  |

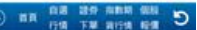

「原始歷史波動率(%)」 標的證券在該標權證[發行日期] 的過去特定期間內報酬率的年 度化標準差「特定期間」即該檔權證的[存績期間(月)](1個 月以21日計算,12個月則以250日計算)公式:STDEV(LOG( [孫幅(%)]/100+1))+SQRT(250)+100%

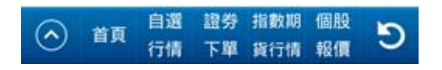

### 7.3 同標的權證

| 股票代码  | 马或名稱  |       | 搜尋  | 全部      |
|-------|-------|-------|-----|---------|
|       | 11 M. | 行使比   | 成文  | 15461   |
| 元展03  | 18 MA | 0.5   | 73  | %       |
| MM95. | 認備    | 0.072 | 20  | 50%     |
| 富邦D7  | 認告    | 0.204 |     | %       |
| 元大26  | 認告    | 0.082 | 7   | %       |
| GV中信  | 認告    | 0.204 |     | %       |
| 统一H2  | 認告    | 0.051 | 42  | %       |
| HK中信  | 認備    | 0.153 |     | %       |
| HL中信  | 認告    | 0.204 |     | %       |
| 群益DN  | 認情    | 0.053 | **  | -26.92% |
| 元當MD  | 認告    | 0.042 | **  | -6.67%  |
| AJJE  | 1218  | 0.072 | 5   | %       |
| 凯基MF  | 認售    | 0.01  |     | %       |
| 表和AW  | 認售    | 0.307 |     | %       |
| 中信B5  | 認售    | 1.011 | **  | %       |
| i£—К4 | 認告    | 0.123 | **  | %       |
| 4R元大  | 認告    | 0.082 |     | %       |
| 當邦DQ  | 認情    | 0.102 |     | %       |
| 當邦DR  | 認信    | 0.102 |     | %       |
| 5A元大  | 認情    | 0.082 |     | %       |
| 化酸NC  | 認傷    | 0.041 | 140 | 3.03%   |
| R-94  | 12.98 | 0.102 | **  | %       |

| 111XEX 0 1 1 1 1 1 1 1 1 1 1 1 1 1 1 1 1 1 1 |                         | 白龍大泉  | に見   | A 4 & U 9 4 00 FF051 |           |       |                  |          |      |       |
|----------------------------------------------|-------------------------|-------|------|----------------------|-----------|-------|------------------|----------|------|-------|
|                                              |                         |       | 810  | Q                    | =         |       | H                | 25       |      | Q     |
| 1112                                         | 146.00                  |       | 11.0 | 28.4                 | 100       | 10.00 |                  | 11 (011) | -    |       |
|                                              |                         |       |      | 84.5                 | PL M 2    |       | X                | 0.5      | 73   | -%    |
|                                              |                         |       |      |                      | 2.00      |       | 1                | 0.204    | ++   | -9    |
| 全部                                           |                         |       |      |                      | 8.8.2     | 1.1   |                  | 0.047    | 1    | - %   |
|                                              |                         |       |      | - 1                  | over a    | 12.8  | want             | 0.204    | -    | -4    |
| 12.00                                        |                         |       |      |                      | <b>10</b> | -     | #1-#10<br>#      | 0.057    | ++   | - %   |
| 23                                           |                         |       |      |                      | -         | 18    | *@123            | 0.153    |      | -4    |
|                                              |                         |       |      | - 1                  | 10.01     | 118   | +8121            | 8.254    |      | %     |
| œ.                                           |                         |       |      |                      | AUGH      | 0144  | 5.82             | 0.077    | 5    | -9    |
|                                              |                         |       |      | - 1                  | BRAN      | 11m   | #81472<br>27     | 0.347    | **   | -9.   |
|                                              |                         |       |      |                      | 10-10     | 18    | M-010            | 0.123    | ÷+ : | -%    |
|                                              |                         | 00.10 |      |                      | 45.5.5    | 11.0  | 化木酸              | 0.082    | 10   | 1.9   |
|                                              | 1000                    | 8.4   |      | 1000                 | 2800      | 28    | 2700             | 0.102    | **   | -9-   |
| No. of Concession, Name                      | 11.0                    | 0.541 |      | 12                   | EXC.      | 28    | 2788<br>2        | 0.162    | ++   | -8    |
| -                                            | 21                      | 8.241 | 140  | Appa                 | BARR      | 12.00 | 后天課              | 0.062    | 0    | 1.96  |
| 8-54                                         | 24                      | 8164  |      |                      | 北田州口      | 12月   | 4.818            | 0.041    | 140  | 3.07% |
|                                              | and the owner where the |       | 1    | -                    |           | -     | 10-12-0          | -        | -    |       |
|                                              |                         |       |      | C                    | $\odot$   | BR    | 日本 181<br>日本 191 |          |      | 9     |

7.4 同券商權證

7.4.1 以下拉式選單選擇券商,則出現該券商發行的所有憑證

7.4.2 可以下拉式選單選擇權證種類

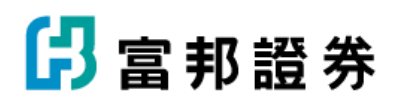

7.4.3 點選權證名稱,會跳出選單,可選擇看該權證的報價、 技術分析、下單、基本資料

| 台灣大哥 | 大国  | •      | × © 🤋 | <b>山 🔲</b> 下午 | 05:14 | 自用大用大 🖬 🖸     |
|------|-----|--------|-------|---------------|-------|---------------|
| _    |     | 同券前    | 權證    |               | 0     | 重线注           |
|      |     | 1320 6 |       |               |       | INR           |
| 臺銀證  |     |        |       | 全             | 部 🔺   | 8448          |
|      | 標的  | 和말     | 行使比   | 成交            | 350   | 7.872         |
| 臺銀71 | 浅海  | 認購     | 0.25  | 31            | -8.   | 2.54          |
| 臺銀72 | 群創  | 12 98  | 0.869 |               | 9     | 大展證           |
| 臺銀74 | 技嘉  | 10 98  | 0.224 |               | 9     | 第一全22         |
| 臺銀75 | 可成  | 認購     | 0.05  |               | -4.   |               |
| 臺銀77 | 微星  | 認購     | 0.315 |               | -2.   | 永豐全證          |
| 臺銀78 | 京元電 | 認購     | 0.314 |               | 9     | 大學證           |
| 臺銀79 | 鴻海  | 認購     | 0.341 | 129           | -4.   |               |
| 臺銀80 | 群創  | 認購     | 0.971 |               | -2.   | <b>R</b> -标合證 |

| 白斑大斑大豆      | 9 S O A U PAOTA | 05:14    |
|-------------|-----------------|----------|
| 282         | 1               | ٦        |
| 工修建         | 1               |          |
| 893         | 1               | AT N I A |
| <u>진</u> 東設 | 1               | 1000     |
| 大用證         | 1               |          |
| <b>X</b> -2 | 12              |          |
| 永豐金         | 18              |          |
| 大草證         | 1               |          |
| 统一综         | 合證              |          |
| <u> </u>    |                 | -1       |
|             | 824             |          |

| ●●●●◎ 台湾 | 大哥大 4G         | 09:38                  | 87 🕑                                                                                                    | 7% 🕞        |
|----------|----------------|------------------------|----------------------------------------------------------------------------------------------------|-------------|
| =        | 同              | 券商權證                   |                                                                                                    | Q           |
| 日盛證      | •              |                        | (                                                                                                    | 全部 ▼        |
| 商品       | 標的             |                        |                                                                                                    | 成交          |
| 日盛D8     | 東聯             | 認購                     | 0.521                                                                                                    |             |
| 日盛D9     | 創意             | 認購                     | 0.104                                                                                                    | 501         |
| 日盛E1     | F-大洋           | 認購                     | 0.2                                                                                                    |             |
| 日盛E2     | FB上証           | 認購                     | 0.5                                                                                                    | 5           |
| 日盛E3     | 上緯             | 認購                     | 0.05                                                                                                    | 3           |
| 日盛E4     | 日勝生            | 認購                     | 0.5                                                                                                    | 100         |
| 日盛E5     | 王品             | 認購                     | 0.031                                                                                                    | 69          |
| 日盛E6     | 東元             | 認購                     | 0.35                                                                                                    | 611         |
| 日盛E7     | 寶滬深            | 認購                     | 1                                                                                                    |             |
| 日盛E8     | 百和             | 認購                     | 0.2                                                                                                    | 38          |
| 日盛E9     | 台郡             | 認購                     | 0.2                                                                                                    |             |
| 日盛F1     | 奇鋐             | 認購                     | 0.5                                                                                                    | 147         |
| 日盛F2     | 聯鈞             | 認購                     | 0.08                                                                                                    | 418         |
| 日盛F3     | 伸興             | 認購                     | 0.07                                                                                                    |             |
| 日盛F4     | 葡萄王            | 認購                     | 0.07                                                                                                    |             |
| 日盛F5     | 喬山             | 認購                     | 0.15                                                                                                    |             |
| 日盛F6     | 橋樁             | 認購                     | 0.15                                                                                                    |             |
| 日盛F7     | 正崴             | 認購                     | 0.3                                                                                                    |             |
|          | 345 101        | ±m ₽##                 | 0.5                                                                                                    | 20          |
|          | 育日<br>行情<br>行情 | ┃ 證券 ┃ 期<br>┃<br>下單  下 | ば ■ 國際     □     □     □     □     □     □     □     □     □     □     □     □     □     □     □     □     □     □     □     □     □     □     □     □     □     □     □     □     □     □     □     □     □     □     □     □     □     □     □     □     □     □     □     □     □     □     □     □     □     □     □     □     □     □     □     □     □     □     □     □     □     □     □     □     □     □     □     □     □     □     □     □     □     □     □     □     □     □     □     □     □     □     □     □     □     □     □     □     □     □     □     □     □     □     □     □     □     □     □     □     □     □     □     □     □     □     □     □     □     □     □     □     □     □     □     □     □     □     □     □     □     □     □     □     □     □     □     □     □     □     □     □     □     □     □     □     □     □     □     □     □     □     □     □     □     □     □     □     □     □     □     □     □     □     □     □     □     □     □     □     □     □     □     □     □     □     □     □     □     □     □     □     □     □     □     □     □     □     □     □     □     □     □     □     □     □     □     □     □     □     □     □     □     □     □     □     □     □     □     □     □     □     □     □     □     □     □     □     □     □     □     □     □     □     □     □     □     □     □     □     □     □     □     □     □     □     □     □     □     □     □     □     □     □     □     □     □     □     □     □     □     □     □     □     □     □     □     □     □     □     □     □     □     □     □     □     □     □     □     □     □     □     □     □     □     □     □     □     □     □     □     □     □     □     □     □     □     □     □     □     □     □     □     □     □     □     □     □     □     □     □     □     □     □     □     □     □     □     □     □     □     □     □     □     □     □     □     □     □     □     □     □     □     □     □     □     □     □     □     □     □     □     □     □     □     □     □     □     □     □     □     □     □     □     □     □     □     □ | <b>く</b> 返回 |

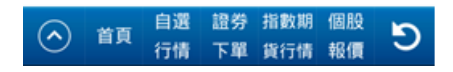

| ••••0 j | 台湾大哥大 | 4G 09:38 | ⊕ @ 87% <b>□</b> ) |
|---------|-------|----------|--------------------|
|         |       | 同券商權證    |                    |
| )       |       |          | 全部 ▼               |
|         | 類型    | 行使       | 比成交                |
|         | 認購    | 0.521    |                    |
|         | 認購    | 0.104    | 501                |
| -       | 認購    | 0.2      |                    |
| ĨĒ      | 認購    | 0.5      | 5                  |
|         | 認購    | 0.05     | 3                  |
| <       | >     |          | Done               |
|         |       |          |                    |
|         |       |          |                    |
|         |       | 全部       |                    |
|         |       | 認購       |                    |
|         |       | 認售       |                    |
|         |       | 4        |                    |

| ●●●●○ 台湾 | 大哥大 4G                  | 09:35       | e 🗿 88 | 3% 💷        |
|----------|-------------------------|-------------|--------|-------------|
| ≡        | 同                       | 券商權證        |        | Q           |
| 日盛證      | •                       |             | (      | 全部 ▼        |
| 商品       |                         |             |        | 成交          |
| 日盛D8     | 東聯                      | 認購          | 0.521  |             |
| F 個股報    | 價 X                     | 忍購          | 0.104  | 501         |
| 日技術分     | 析                       | 忍購          | 0.2    |             |
| 目前往下     | 里                       | 忍購          | 0.5    | 5           |
| 「基本資     | 料                       | 忍購          | 0.05   | 3           |
| 日 盛E4    | 口膀生                     | 認購          | 0.5    | 100         |
| 日盛E5     | 王品                      | 認購          | 0.031  | 69          |
| 日盛E6     | 東元                      | 認購          | 0.35   | 611         |
| 日盛E7     | 寶滬深                     | 認購          | 1      |             |
| 日盛E8     | 百和                      | 認購          | 0.2    | 38          |
| 日盛E9     | 台郡                      | 認購          | 0.2    |             |
| 日盛F1     | 奇鋐                      | 認購          | 0.5    | 147         |
| 日盛F2     | 聯鈞                      | 認購          | 0.08   | 418         |
| 日盛F3     | 伸興                      | 認購          | 0.07   |             |
| 日盛F4     | 葡萄王                     | 認購          | 0.07   |             |
| 日盛F5     | 喬山                      | 認購          | 0.15   |             |
| 日盛F6     | 橋椿                      | 認購          | 0.15   |             |
| 日盛F7     | 正崴                      | 認購          | 0.3    |             |
|          | 소 가운                    | <u>کہ و</u> |        | 20          |
|          | 育   <sup>日選</sup><br>行情 | ┃ 諠芬        |        | <b>〈</b> 返回 |

7.5 牛熊證

輸入股票名稱或代號,即可找出該股所有相關權證,再用

下拉式選單選擇權證的種類

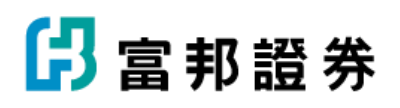

| 台灣大哥大 🖬 😒 🛛 🦳 🕼 🌾 🕼 📼 下午05:1: |     |        |      |  |  |  |
|-------------------------------|-----|--------|------|--|--|--|
| =                             | 牛   | 證      | Q    |  |  |  |
| 股票代码                          | 或名稱 | 搜尋     | 全部 🔺 |  |  |  |
| 商品                            | 標的  | 類型     | 理由   |  |  |  |
| 元展03                          | 台積電 | 128 開幕 | 49.1 |  |  |  |

| 118XEX 🖬 📑 🛛 A 🕈 🤍 🕈 🖬 190514          | 化增大等         | 大量          | 64            | 6 U P | A 08 T   | ¥05.07 |
|----------------------------------------|--------------|-------------|---------------|-------|----------|--------|
| 😑 लग्गहेलाल Q                          | =            |             | 1             | 24)   |          | Q      |
| F 155 Y                                | -            | 100         |               | 1101  | -        | -      |
|                                        | <b>AWCOM</b> | line a      |               | 0.5   | 73       | -3     |
| A 11 8.5 MM 12.5 21 4                  | MMR .        | 111         | 4             | 0.072 | 20       | 50%    |
|                                        | RACE         | 1.10.1      | 1             | 0.204 | -        | -1     |
| 全部                                     | RA26         | - A - L - L |               | 0.082 | r        | 14     |
|                                        | 2124         | 22.86       | want.         | 0.254 | -        | -4     |
| 2014                                   | <b>M</b> -40 | 18          | 18-470<br>27  | 0.057 | -        | -4     |
| 28                                     |              | -           | 수(용성공)<br>사고관 | 0.153 | -        | - 16   |
|                                        | 14.012       | 18          | +10101        | 8.254 | -        | -8     |
|                                        | A.06.W       | 10.08       | 0.811         | 0.072 | 8        | 1.4    |
|                                        | Billow       | 28          | 24000<br>2    | 0.307 | -        | -3     |
| · ·                                    | M-xe         | 28          | 11-910<br>27  | 0.123 | ÷.       | -%     |
|                                        | <b>WIEA</b>  | 21.8        | RAB.          | 3.041 | 44       | 1-3    |
| 8.4                                    | 2800         | 10          | 2/142 D       | 0.102 | 77       | -5     |
| -                                      | BROK.        | 11.8        | 夏利秋名<br>祝     | 0.162 | - FF (1) | - 4    |
|                                        | MAR          | 28          | 8.5.8         | 0.082 | 11.      | - 4    |
|                                        | 1.8%         | 28          | 4.812         | 0.041 | 1.40     | 3.075  |
| Contraction of the optimized statement | -            | 100         | 41-42.0       | 1     | 1.000    |        |
| C 100 000 000 000 000 000 000          | $\odot$      | BR          |               |       | 1 1012   | Э      |

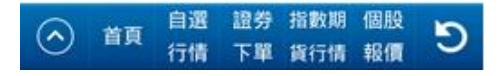

7.6 新上市權證

輸入股票名稱或代號,即可找出該股所有相關權證,再用 下拉式選單選擇權證的種類。 另外,如同權證搜尋,點選權證名稱,會跳出選單,可選

擇看該權證的報價、技術分析、下單、基本資料

| 台灣大哥大 🖻 😇 | ∩ <b>∦</b> 1 | ũ 📚 📶 🔲 Ì | 5年05:15 |
|-----------|--------------|-----------|---------|
| _         | ᆍᅣᆍᇔ         | ±70:      | 0       |

| -            |     | 新_     | Еŵ | 權證     |          | Q.       |
|--------------|-----|--------|----|--------|----------|----------|
| 股票代          | 碼或名 | 稱      |    | 搜尋     | 全        | 部 🔺      |
| 商品           | 標的  | 類型     |    | 履約價    | 到期日      | 標的收<br>價 |
| 4Y富邦         | 台積電 | 認售     |    | 125    | 20150302 | 124      |
| 玉山5T         | 台積電 | 認購     |    | 140    | 20150302 | 124      |
| AX元富         | 台積電 | 認購     |    | 120    | 20150428 | 124      |
| 兆豐1Z         | 台積電 | 認識     |    | 115.79 | 20150427 | 124      |
| <u>兆豐</u> 2E | 台積電 | 認售     |    | 131.97 | 20150427 | 124      |
| 元大LK         | 台積電 | 認購     |    | 130    | 20150224 | 124      |
| 元大LL         | 台積電 | 認購     |    | 120    | 20150224 | 124      |
| 群益KZ         | 台積電 | 12月間   |    | 126    | 20150224 | 124      |
| 群益LA         | 台積電 | 12月萬   |    | 135    | 20150224 | 124      |
| 群益LB         | 台積電 | 認售     |    | 120    | 20150224 | 124      |
| 國票EC         | 台積電 | 認購     |    | 134.24 | 20150224 | 124      |
| L6第一         | 台積電 | 認售     |    | 99.2   | 20150224 | 124      |
| 玉山5B         | 台積電 | 認告     |    | 103    | 20150224 | 124      |
| L4第一         | 台積電 | 12 AK  |    | 155    | 20150224 | 124      |
| 7A亞東         | 台積電 | 認購     |    | 146    | 20150224 | 124      |
| NB兆豐         | 台積電 | 認售     |    | 104.13 | 20150417 | 124      |
| KV凱基         | 台積電 | 12月萬   |    | 130    | 20150224 | 124      |
| NQ富邦         | 台積電 | 12月    |    | 122.5  | 20150210 | 124      |
| NR富邦         | 台積電 | 123 月美 |    | 140    | 20150210 | 124      |
| КK兆豐         | 台積電 | 認售     |    | 123.5  | 20150807 | 124      |
| 國票DG         | 台積電 | 1298   |    | 125.79 | 20150209 | 124      |
| $\odot$      |     | 自選     | 證券 | 1 指數期  | 個股       | n        |
| $\odot$      | 自員  | 行情     | 下單 | し貨行情   | 報價       | Ð        |

### 7.7 將到期權證

輸入股票名稱或代號,即可找出該股所有相關權證,再用下拉式選單選擇權證的種類。

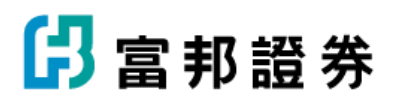

另外,如同權證搜尋,點選權證名稱,會跳出選單,可選 擇看該權證的報價、技術分析、下單、基本資料

| 台灣大哥         | 扶 🖻 皆 | 2 🗛 🖉 🛜 📶 📼 ፑቸ05:16 |       |             |          |     |
|--------------|-------|---------------------|-------|-------------|----------|-----|
|              |       | 將                   | 到期林   | 藿證          | C        | 2   |
| 股票代          | 调或名称  | 稱                   |       | 搜尋          | 全部       |     |
| 商品           | 標的    | 10.<br>10.          | 2     | 履約價         | 到期日      | 標的  |
| KC兆豐         | 台積電   | 12.1                | R.    | 135.85      | 20150807 | 124 |
| 统一KY         | 台積電   | 12.0                | R.    | 126         | 20150807 | 124 |
| КК兆豐         | 台積電   | 121                 | 5     | 123.5       | 20150807 | 124 |
| DN兆豐         | 台積電   | 121                 | R.    | 150.96      | 20150720 | 124 |
| 兆豐20         | 台積電   | 181                 | ţ.    | 110.03      | 20150619 | 124 |
| AX元富         | 台積電   | 12.0                | R.    | 120         | 20150428 | 124 |
| 兆豐1Z         | 台積電   | 12.0                | ă.    | 115.79      | 20150427 | 124 |
| <u>兆豐2</u> E | 台積電   | 181                 | 5     | 131.97      | 20150427 | 124 |
| 兆豐M8         | 台積電   | 12.0                | R.    | 132.52      | 20150420 | 124 |
| NB兆豐         | 台積電   | 181                 | 5     | 104.13      | 20150417 | 124 |
| KC富邦         | 台積電   | 12.0                | R.    | 130         | 20150330 | 124 |
| KD富邦         | 台積電   | 12.0                | R.    | 127.5       | 20150330 | 124 |
| 國泰4P         | 台積電   | 認知                  | R.    | 130         | 20150327 | 124 |
| 國泰4Q         | 台積電   | 12.0                | A.    | 145         | 20150327 | 124 |
| 統一JH         | 台積電   | 認知                  | A.    | 130         | 20150323 | 124 |
| 統一JJ         | 台積電   | 121                 | ž.    | 130         | 20150323 | 124 |
| 兆豐NC         | 台積電   | 181                 | 5     | 121.27      | 20150316 | 124 |
| 兆豐MP         | 台積電   | 12.0                | R.    | 103.67      | 20150316 | 124 |
| 4Y富邦         | 台積電   | 121                 | 5     | 125         | 20150302 | 124 |
| 玉山5T         | 台積電   | 12.0                | A     | 140         | 20150302 | 124 |
| KV凱基         | 台積電   | 12.1                | A     | 130         | 20150224 | 124 |
|              | 1     | 白澤                  | 18.61 | 152 Bb 118  | (53.84)  |     |
| $(\land)$    | 首頁    |                     | AH 75 | 101 (21.10) | +12/08   | Ð.  |
| $\sim$       |       | 行情                  | 上載    | 與行情         | 報價       |     |

7.8 權證排行

以下拉式選單選擇排行方式,再以右邊的下拉式選單選擇 權證的種類。另外,如同權證搜尋,點選權證名稱,會跳 出選單,可選擇看該權證的報價、技術分析、下單、基本 資料

| 台湾大哥       | 大 🖻 🦉 | 2  | 0 2      | ወ 奈." | I 🔲 下午0 | 5:16 | =         |             | mi                   | 0.17  |
|------------|-------|----|----------|-------|---------|------|-----------|-------------|----------------------|-------|
| =          |       | *  | 論相       | 行     | (       | 2    | 10220     | 1441817     | A North              | ,,,   |
|            |       |    | 6        |       |         |      | 8.0.      | 10.13       | 112                  |       |
| 權證漲        | 幅排行   |    |          |       | 20      |      | -         |             |                      | 45    |
| 商品         | 標的    |    | <b>國</b> | 成交    | 涨幅%     | 380  |           | 12/16/46/10 | 13                   |       |
| HC亞東       | 華碩    | 12 | 1月       | 45    | 1,900%  | 0.1  | 1         | 223.46月8    | 17                   |       |
| 日盛3Y       | 啟碁    | 14 | 現        | 5     | 600%    | 0.1  |           | 2002        | 即行                   |       |
| 群益WP       | 基亞    | 25 | 現        | 204   | 500%    | 0.0  |           |             | -                    |       |
| 群益LR       | 儒鴻    | 18 | . 現      |       | 236.57% | 3.1  |           | 17542.02.30 | 1                    |       |
| 日盛7E       | 儒鴻    | 12 | . 現      | 4     | 200%    | 0.0  |           | 内程度排        | 17                   |       |
| 元大S9       | 中美品   | 놣  | 鵙        | 150   | 200%    | 0.C  |           |             | 10.1                 |       |
| 兆豐WD       | 中美品   | ž  | 興        | 150   | 200%    | 0.C  |           | -           |                      |       |
| 康和RW       | 森鉅    | R  | 1月       | 851   | 200%    | 0.C  | 1000      | 818         | 218                  | 1,375 |
| 玉山93       | 宏達電   | 12 | 3月       | 13    | 166.67% | 0.0  | Biggins . | 80          | 218                  | 110   |
| SY富邦       | 碩禾    | 12 | 現        | 1     | 150%    | 0.C  | $\odot$   |             | 1038 189<br>1348 138 |       |
| 永豐Q2       | 同致    | 該  | 1月萬      | 2     | 150%    | 0.C  | _         |             |                      |       |
| E2富邦       | 鴻海    | 14 | 唐        | 65    | 140%    | 0.C  |           |             |                      |       |
| 國泰WA       | 數字    | 33 | 3購       | 580   | 140%    | 0.C  |           |             |                      |       |
| HX亞東       | 華碩    | 22 | 3購       | 10    | 116.98% | 1.2  |           |             |                      |       |
| EW中信       | 隆達    | 22 | 鶰        | 180   | 100%    | 0.1  |           |             |                      |       |
| 國泰34       | 彩晶    | 챯  | 3購       | 20    | 100%    | 0.0  |           |             |                      |       |
| 凱基1A       | 儒鴻    | R  | 3購       | 14    | 100%    | 0.0  |           |             |                      |       |
| 元大H5       | 健策    | 該  | 現        | 600   | 100%    | 0.0  |           |             |                      |       |
| 富邦NF       | 華碩    | 該  | 1購       | 1,375 | 100%    | 0.0  |           |             |                      |       |
| 群益3C       | 華碩    | 該  | 購        | 300   | 100%    | 0.1  |           |             |                      |       |
| 群益3N       | 華碩    | 14 | 鵙        | 110   | 100%    | 0.0  |           |             |                      |       |
| VW元大       | 商店街   | 35 |          | 300   | 100%    | 0.0  |           |             |                      |       |
| $\bigcirc$ | 首百    | 自選 | 證勞       | 指數期   | 個股      | 5    |           |             |                      |       |
| $\odot$    | E R   | 行情 | 下單       | 貨行情   | 報價      |      |           |             |                      |       |

| 台灣大哥大 f | ý 🖸 🖄 | اند 🗟 🕺 | 🔲 下午01:23 |
|---------|-------|---------|-----------|
| 返回      |       |         |           |
| 證券行情    | 期權行情  | 權證專區    | 證券交易      |
| 委託下單    |       | 帳務紀錄    |           |
| 證券下單    |       | 證券當日委   | 託         |
| 股票申購    |       | 證券當日成   | 交         |
| 語音下單    |       | 證券委託記   | 錄         |
| 即時庫存    |       | 證券成交記   | 錄         |
| 持股賣出    |       | 證券對帳單   |           |
| 融券回補    |       | 證券交割金   | 試算        |
|         |       | 沖銷明細    |           |
|         |       | 未實現損益   |           |
|         |       | 已實現損益   |           |
|         |       | 損益試算    |           |
| 🗱 段)    | 定 🔒 富 | 邦專區 🔸   | 離開        |

### 8.1 證券下單

### 8.1.1 下單

8.1.1.1 點選可用餘額,可看帳戶內所剩的可下單金額
8.1.1.2 點選買進,則下單條件設定處背景變為粉紅色,可在此區做各種下單條件設定,及得知該商品下單的條件限制
8.1.1.3 點選賣出,則下單條件設定處背景變為淺藍色,可在此區做各種下單條件設定,及得知該商品下單的條件限制
8.1.1.4 直接點張數的位置,則跳出數字鍵盤,可直接輸入所
需數量的數字,或點旁邊的"+"、"-"做數量的增減
8.1.1.5 直接點價格的位置,則跳出數字鍵盤,可直接輸入所
需價格的數字,或點旁邊的"+"、"-"做價格的增減,以
下方的"漲"取漲停價格,"平"取平盤價格,"跌"取跌停
價格
8.1.1.6 點價格區的"取價",則跳出"轉盤",user可以上下滑動的方式,帶入價格

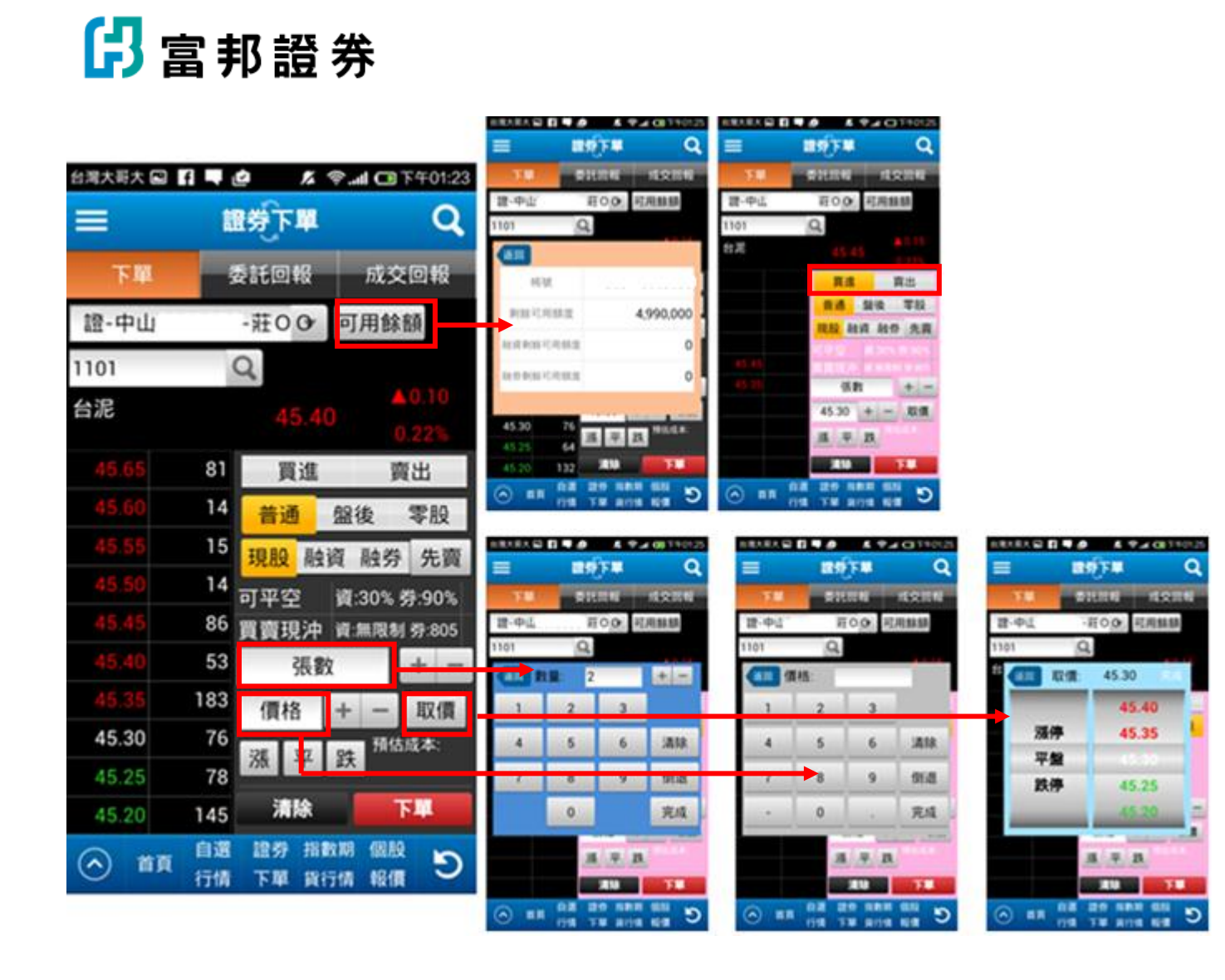

8.1.1.7 點選下單後,出現下單確認訊息,點"取消"回到證券下單,點"確認"傳送下單資訊後,跳出

8.1.1.8 的"委託已傳送"訊息

8.1.1.9 點搜尋進入商品搜尋列表,或直接輸入商品代碼,再搜尋帶入該商品下單資訊

| 台灣大哥大 🖬 | f    | 2 14           | <b>⊜I</b> ⊂   | 下午01:23        |
|---------|------|----------------|---------------|----------------|
|         | Ē    | <b>¥</b> र्न्स |               | Q              |
| 下單      | 3    | 〔話回報           | 成             | 交回報            |
| 證-中山    |      | -莊O Or         | 可用的           | 余窖頁            |
| 1101    | (    | 2              |               |                |
| 台泥      |      | 45.4           | 0             | ▲0.10<br>0.22% |
|         | 81   | 買進             | 1             | 寶出             |
|         | 14   | 普通             | 盤後            | 零股             |
|         | 15   | 現股融            | 資 融券          | 多 先賣           |
|         | 14   | 可平空            | 資:30%         | 券:90%          |
|         | 86   | 買賣現沖           | 資:無限          | 制券:805         |
|         | 53   | 張              | 敗             | + -            |
|         | 183  | 價格             | + -           | 取價             |
| 45.30   | 76   | 2E 17          | R# 预1         | 古成本:           |
| 45.25   | 78   | <i>ν</i> π +   | <b>X</b>      |                |
| 45.20   | 145  | 清除             |               | 下單             |
| ⊘ 首頁    | 自選行情 | 證券 指<br>下單 貨   | 數期 個月<br>行情報( | C 🖥            |

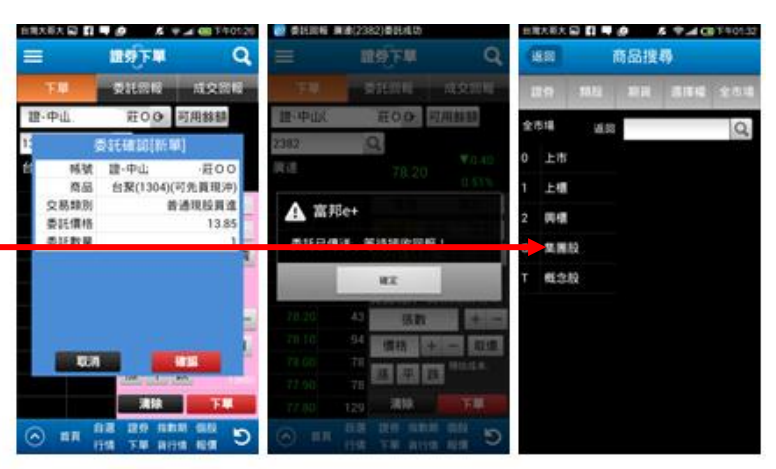

8.1.2 委託回報

恒中國(0080) 委託成功

 富味鄉(1260)
 季託失助

 自選
 證券指數期 個股

 行情
 下單 貨行情報價

刪

往右滑動畫面可看更多資料

8.1.2.1 以下拉式選單選擇回報種類

8.1.2.2 點"刪"跳出刪單確認

8.1.2.3 點"改"跳出改量確認,可在此直接輸入數量,或以旁邊

的"+""-"鈕改量。

D

| 台灣大哥 | 大 🐌 🖻 | 1 🙋 🔹     | <b>〒</b> 404:01 | <b>化电光电</b> 人 包 |                                         | P 😹 📾 3/404.02              | ERKEK 😡 📓    | 8 <b>9</b>                                     | A 00 1404.02 | ARABA 😡 📕                            | 8                    | A 00 1404.02 |
|------|-------|-----------|-----------------|-----------------|-----------------------------------------|-----------------------------|--------------|------------------------------------------------|--------------|--------------------------------------|----------------------|--------------|
| =    |       | 證券下單      | Q               | =<br>T#         |                                         | Q<br>RSBN                   | 三<br>下坦      | Riting                                         | Q<br>成交開版    | =<br>۲۷<br>۱۹۹۶                      | M974<br>Allow        | Q<br>ALQER   |
| 下    | 單     | 委託回報      | 成交回報            | B 3             | 1 <u>1</u> 00                           | 200 1<br>全部<br>未完全成交        | 四-中山<br>第-8  | SIEGOLO (BUN                                   | 王序 1         | 委託時間<br>商品名稱                         | 15:35:21<br>周達(2382) |              |
| 證-中  | чЦí   | -莊OOr     | 全部 *            |                 | 関連(2382)                                | 委託失敗<br>完全成交                | 委託書號<br>交易規则 | 10                                             | ×7571 音      | 現實別                                  | 現股資進 普通<br>79.80     |              |
| 刪    | 改     | 商品        | 委託狀態 盤          |                 | 東頌(4427)<br>富邦全(2881)                   | 委託失敗 同<br>已删除 音             | 委託價格<br>未成交量 |                                                | 79.80<br>1   | の注意状<br>の注意状<br>成交量                  | x7571<br>1<br>0      |              |
| mj   | 改     | 赛逵(2292)  | 禾红代17 首         | R 8             | 11 图 图:卷(0081)                          | 委託成功 音                      |              |                                                | *<br>***     | 1000年<br>第15日日<br>10日月1日日<br>10日月1日日 | 1                    | - ± =        |
|      |       | 展頌(4427)  | 委託失敗 卿          |                 | ★ 11(中國(0080)<br>東林朝(1260)<br>白澤 229 月1 | 委託成功 8<br>委託成功 8<br>第1日年期 8 |              | 11-1-22(0080)<br>234-99(1260)<br>234-2249-1120 |              |                                      |                      |              |
|      |       | 富邦金(2881) | 已刪除 普           | 0               | " (198 TH H)                            | 914 NGM -                   | j            | 98 FM 80                                       | 1 KH 9       | 0                                    | 14 TM 80             | 14 KM U      |
|      |       | 恒中國(0080) | 完全成交 普          |                 |                                         |                             |              |                                                |              |                                      |                      |              |
| m    | 改     | 恒香港(0081) | 委託成功 普          |                 |                                         |                             |              |                                                |              |                                      |                      |              |

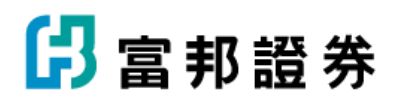

8.1.3 成交回報

可在此看到已經成交的商品資訊

| 台湾大哥大 🖻 🕑 |                | ) III. 💎           | ■下午04:02      |
|-----------|----------------|--------------------|---------------|
| =         | 證券             | 下單                 | Q             |
| 下單        | 委託国            | 回報 反               | 成交回報          |
| 證-中山      | -莊(            | 0 0                |               |
| 商品        | 買賣別            | 交易類別               | 成交量           |
| 恒中國(0080) | 買              | 現股                 | 100           |
| 高股息(0056) | 買              | 現股                 | 300           |
| 黑松(1234)  | 買              | 現股                 | 200           |
|           |                |                    |               |
|           |                |                    |               |
|           |                |                    |               |
|           |                |                    |               |
|           |                |                    |               |
|           | ch 100 - 60 4  | M 40.00 /          | <b>77 8 7</b> |
| ▲ 首頁      | 日週 證5<br>行情 下即 | 守 指数期 1<br>置 指行情 幸 |               |

#### 8.2 股票申購

可在此看到即將發行的上市櫃股票,若在申購期間,則可按" 申購"鈕,進行申購,在此可看至該股票名稱、委託狀態、 市場別、市價、暫定申購價、實際申購價、申購股數、申購 起日、申購訖日、扣款日、抽籤日、還款日、匯入日、暫定 申購總股數、實際申購總股數

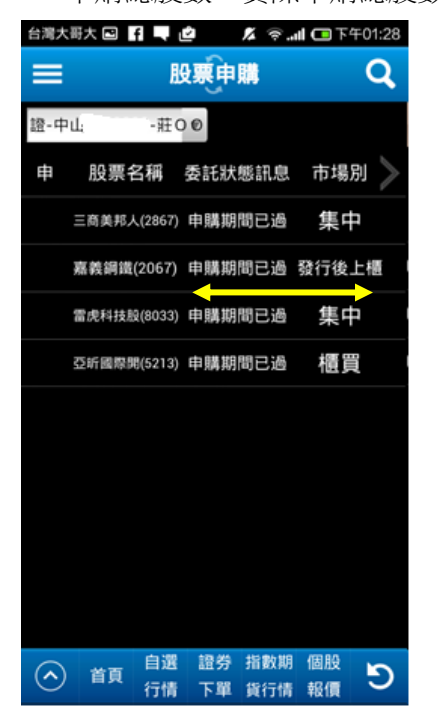

🖪 富邦證券

8.3 語音下單

點選語音下單,跳出"是否要外撥語音電話"的訊息通知,

確認後自動撥打電話到富邦證券語音下單專線

| 台湾大哥大 🖻             | f 🗐 🖄           | al 🧟 🕺                         | 💶 下午01:28 |
|---------------------|-----------------|--------------------------------|-----------|
| 返回                  |                 |                                |           |
| 證券行情                | 期權行情            | 權證專區                           | 證券交易》     |
| 委託下單                |                 | 帳務紀錄                           |           |
| 證券下單                |                 | 證券當日委                          | ĨŦ        |
| 股票申購                |                 | 證券當日成                          | 交         |
| 語 🛕 訂               | 息通知             |                                |           |
| 即 您是召<br>02405<br>持 | §要外播語音<br>88588 | 電話?                            |           |
| Rt                  | 確定              | 取消                             |           |
|                     |                 |                                |           |
|                     |                 | 沖銷明細                           |           |
|                     |                 | 沖銷明細<br>未實現損益                  |           |
|                     |                 | 沖銷明細<br>未實現損益<br>已實現損益         |           |
|                     |                 | 沖銷明細<br>未實現損益<br>已實現損益<br>損益試算 |           |

8.4 即時庫存

可看到目前庫存中的商品名稱、現價、 集保昨餘、集保委買、集保買成、集保委賣、集保賣成、 集保今餘 零股昨餘、零股委買、零股買成、零股委賣、零股賣成、 零股今餘 融資昨餘、融資委買、融資買成、融資委賣、融資賣成、 融資今餘 融券昨餘、融券委買、融券買成、融券委賣、融券賣成、 融券今餘、

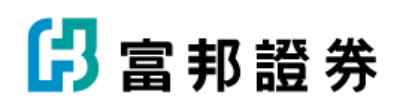

| 台灣大哥大 🖻    | f 🛶 🖄                                 | ∦ ⊜.al (       | 🗖 下午01:28 |
|------------|---------------------------------------|----------------|-----------|
| =          | 即時间                                   | 存              | Q         |
| 證-中山       | ·莊O                                   | Or .           |           |
| 商品         | 現價                                    | 現值             | 集保昨餘      |
| 台灣50(0050) | 66.85                                 | 334,250        | 5         |
| 中100(0051) | 28.88                                 | 0              |           |
| 新台灣(0060)  | 31.40                                 | 0              |           |
| 恒中國(0080)  | 361.00                                | 0              |           |
| 台泥(1101)   | 45.30                                 | 271,800        | 6         |
| 幸福(1108)   | 10.20                                 | 51,000         | 5         |
| 東泥(1110)   | 15.90                                 | 79,500         | - 5       |
| 統一(1216)   | 49.45                                 | 148,350        | 3         |
| 黑松(1234)   | 37.50                                 | 75,000         | 2         |
| 富味鄉(1260)  | 31.89                                 | 0              |           |
| ▲ 首頁       | <ul><li>自選 證券</li><li>行情 下單</li></ul> | 指數期 個<br>貨行情 朝 | 間段 り      |

### 8.5 持股賣出

可在此直接看有哪些可以賣出的商品 點選賣出,直接帶出該商品賣出下單畫面

| 台灣大哥大日 | 9 f 🗐 🖄               | 14 🗟 .al | 西下午01:29 |                | 1997H         |
|--------|-----------------------|----------|----------|----------------|---------------|
| =      | 持股                    | 間出       | Q        | ŦM             | Ø160140       |
| 證-中山   | -莊                    | 00 1     | 普通交易 🔻   | 證-中止<br>0050   | 莊00 m         |
|        | 商品                    | 現價       | 類別 🔉     | 19,30,50       | 67.40<br>頁述   |
| 賣出     | 台灣50                  | 67.40    | ¥⊟ AQ    |                | 普通 如<br>現設 独词 |
| 資賣     | 台灣50                  | 67.40    | 融資       | 67.45<br>87.40 | 5             |
| 賣出     | 台泥                    | 45.45    | 現股       |                | 67.40 + 35    |
| 賣出     | 幸福                    | 10.25    | 現股       | 🔿 ил           | 1111 1219 NBR |
| 賣出     | 東泥                    | 15.95    | 現股       |                | All Alleran   |
| 賣出     | 統一                    | 50.00    | 現股       |                |               |
| 賣出     | 黑松                    | 37.65    | 現股       |                |               |
| 資賣     | 台聚                    | 13.90    | 融資       |                |               |
| 賣出     | 華夏                    | 10.55    | 現股       |                |               |
|        | 共一百<br>自選 語<br>頁 行情 下 | 10 FF    | 個股・シ     |                |               |

費出 後 零股 給券 先費

+ -

🖪 富邦證券

8.6 融券回補

融券客戶可在此查看需融券回補的商品,以下拉式選單選 擇普通交易、盤後交易,點選券買則直接帶出下單買進畫 面

Q

C

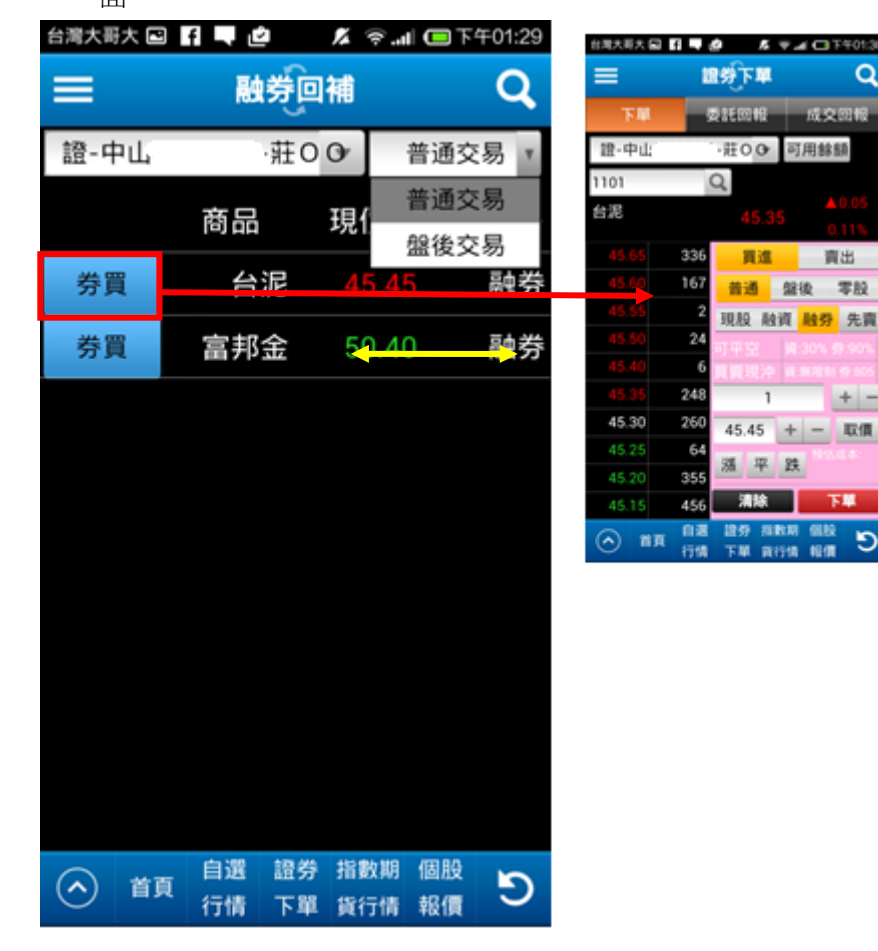

8.7 證券當日委託 可在此查看已委託下單的商品,以下拉式選單選擇交易狀 況,下單委託成功但未交易的商品可在此刪單 & 修改數 量。

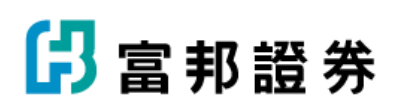

| 台灣大哥 | 大国  | 10 3                              | P (回下午05:44                            | 台湾大明大 副            | 10 U V.               | # CE T405:45                 | 自用大用大量                 | 10 T A                         | CE 7405        |
|------|-----|-----------------------------------|----------------------------------------|--------------------|-----------------------|------------------------------|------------------------|--------------------------------|----------------|
|      |     | 證券當日委許                            | ŧ Q                                    | 三<br>下間            | 提劳发日委托<br>委托回報        | Q<br>成文詞編                    | =<br><b>™</b>          |                                | (<br>1.2.11    |
| Т    | 單   | 委託回報                              | 成交回報                                   | 18-城中              | 9000<br>委託確認[副單       | 全部                           | 2 <u>次</u><br>第8632条   | 17:42:29                       |                |
| 證-坊  | 成中  | -郭00                              | 全部 *                                   | 商品<br>委託書號<br>交易類別 | 创                     | 春電(2330)<br>54097 音<br>2興進普通 | 周尚名稱<br>寶寶別<br>委託價     | 134章(2330)<br>現股資進普通<br>136.00 |                |
| ĦI   | 改   | 商品                                | 全部<br>未完全成交                            | 委託價格<br>未成交量       |                       | 136.00<br>1                  | 委託書號<br>委託量<br>成交量     | 54097<br>1<br>0                | _              |
| Ħ    | τx  | 台積電(2330)                         | 委託失敗<br>完全成交                           |                    | •                     | a<br>a                       | 用除量<br>未成交量            | 0                              | + -            |
| Ħ    | 改   | 台積電(2330)                         | 委託預約中 骨                                |                    | EHRIQ(2350) 5         |                              | BA404198               | 138 R.A                        |                |
| ĦJ.  | 改   | 台積電(2330)                         | 委託預約中 音                                | ○ 11A              | 自建 證券 指数<br>行情 下單 前行的 | 616 D                        | <ul> <li>вя</li> </ul> | GA BS BBB<br>GA TU ROS         | 66.82<br>18/81 |
| Ħ    | 改   | 台灣50(0050)                        | 委託預約中 音                                | 1                  |                       |                              |                        |                                |                |
| Ħ    | 改   | 台積電(2330)                         | 委託預約中 音                                |                    |                       |                              |                        |                                |                |
| Ħ    | 改   | 台積電(2330)                         | 委託預約中 音                                |                    |                       |                              |                        |                                |                |
|      | 改直直 | 台積雪(2330)<br>自選 證券 指數<br>行情 下單 貨行 | 零新預約中 き<br><sup>対期 個股</sup><br>行情 報信 り |                    |                       |                              |                        |                                |                |

Q

#### 8.8 證券當日成交

可在此查看當天已下單並成交的商品

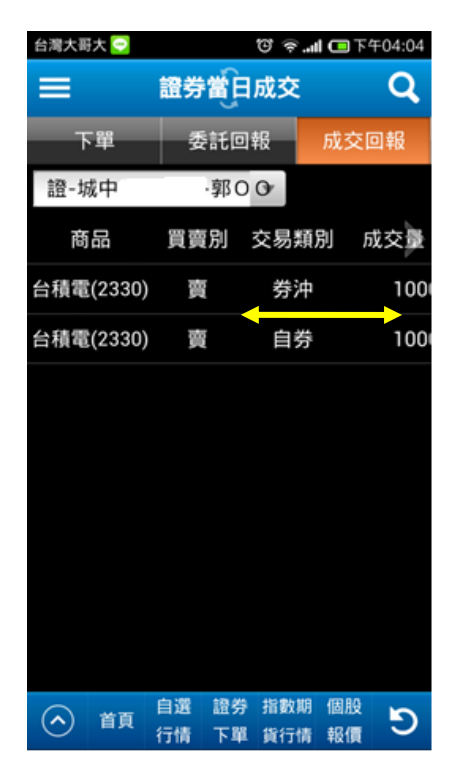

8.9 證券委託記錄

可在此查看指定時間的委託記錄,並以下拉式選單分普通、零 股、盤後、興櫃,以左右滑動看委託時間、股票名稱、交易類 別、盤別、原委託股數、取消股數、成交股數、價格、成交均 價、委託書號、委託狀態訊息、錯誤代碼、錯誤訊息、 8.10 證券委託紀錄 可在此看到過去的委託紀錄,以下拉式選單選擇商單類 別,或以搜尋的方式輸入關鍵字搜尋商品。內容有 8.10.1 點選日期,則可自行設定日期範圍 8.10.2 點在委託資訊區域,則出現該筆委託詳細資料 8.10.3 長按委託資訊區域,則出現長按的商品的快捷鍵,可看 該商品的資訊、技術分析、下單買賣、加入自選設定、 分享 8.10.4 在委託資訊處向右滑到底,可看到一個設定圖案,點選

8.10.4 在委託資訊處向右滑到底,可看到一個設定圖案,點選後可自行設定想觀看的帳務欄位,並且可自行調整移動順序

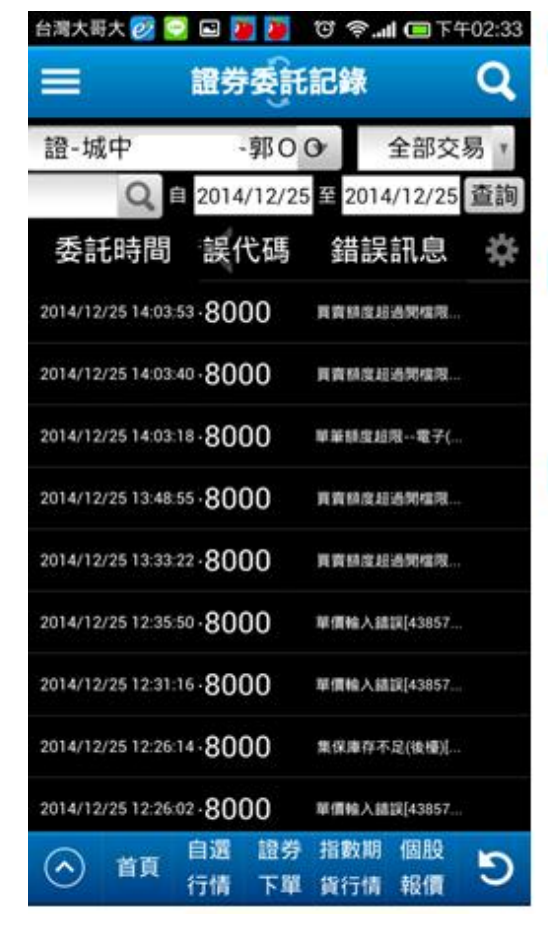

| 台湾大胆大 🐏 運           | 🔊 🗿 🛛 🖷         | A CB 740204    | B 조선해(       | 1份重载器    |       | 自用大用大 ••• 1                                | 30 SUP-        | <b>4 00</b> 0.20724 (585 |
|---------------------|-----------------|----------------|--------------|----------|-------|--------------------------------------------|----------------|--------------------------|
| = 1                 | un altera       | ı Q            | 1621         | 解務機位設定   | 784   | = 1                                        | Rodition       | 93                       |
| 證-城中                | 100M            | 全部交易合          |              | 交易類別     | \$    | 證·內湖、                                      | ¥00+ 全)        | 1交易 *                    |
| Q a                 | 2014/12/25 1 21 | 014/12/25 直調   | $\checkmark$ | 盤別       | -     | Q a                                        | 015/03/04 2015 | 403/04 重調 調              |
| 委託時間                | 股票名稱            | 交易類別           | $\checkmark$ | 原委托段教    | \$    | 委託時間                                       | 股票名稱           | 交易類別作                    |
| 2016/12/241718:55   | (1773)          | MIN N IS       | $\mathbf{M}$ | 取消股股     |       | 20 38                                      | 開始             |                          |
| 2016/12/2418 12:56  | (2881)          | 1030 0010      | $\mathbf{M}$ | 成文設数     | ÷     | 0 0111412                                  | 2015/03/04     | 6:00:42                  |
|                     | (2001)          |                | $\checkmark$ | 價格       | ÷     | 時間余幅                                       | *              | \$(1210)                 |
| 2014/12/24 18:13:09 | (1101)          | 10,100,001,000 | $\checkmark$ | 成交均價     | •     | 0.01450                                    |                |                          |
| @ [#                | 買賣              | $\lor$ <       | $\checkmark$ | 委託書號     | \$    | 201 50 50 50 50 50 50 50 50 50 50 50 50 50 |                | 6910                     |
| 2010/12/24 10 13 21 | (1256)          |                | $\checkmark$ | 委託状態且思   | 4.5   | 20 20 21 10 20                             |                | 16.000                   |
|                     | (0005           |                | $\checkmark$ | 翻訳代碼     | \$    | 12/6/200                                   |                | 0                        |
| 2016/12/24 16 13 43 | (2035)          | 1643 1412      | $\checkmark$ | MIRIR.C. | \$    | 成文段教                                       |                | 0                        |
| 2014/12/24 18 13 53 | (1503)          | HEAG 🗮 🗷       |              |          | 0.575 | 25                                         |                |                          |
| 2014/12/24 16 14:02 | (2330)          | 1939年這         |              |          |       | 2016/03/04 14 21 4                         | 大成(1210)       | OF VEHICLE               |
| 2014/12/24 161414   | (1201)          | 10.10 11 14    |              |          |       | 2015/03/04 14:19:3                         | 大成(1210)       | 现股营出46                   |
| · ==                |                 | C 100 10       |              |          |       | 🛞 mm 🖁                                     | NR 120 IN      | CC                       |

### 🔓 富邦證券

8.11 證券成交紀錄

如同證委託紀錄,在此看到過去的成交紀錄,以下拉式選 單選擇商單類別,或以搜尋的方式輸入關鍵字搜尋商品。 點選日期,則可自行設定日期範圍

8.11.1 點在成交資訊區域,則出現該筆成交詳細資料8.11.2 長按成交資訊區域,則出現長按的商品的快捷鍵,可看該商品的資訊、技術分析、下單買賣、加入自選設定、分享

8.11.3 在委託資訊處向右滑到底,可看到一個設定圖案,點選後可

自行設定想觀看的帳務欄位,並且可自行調整移動順序

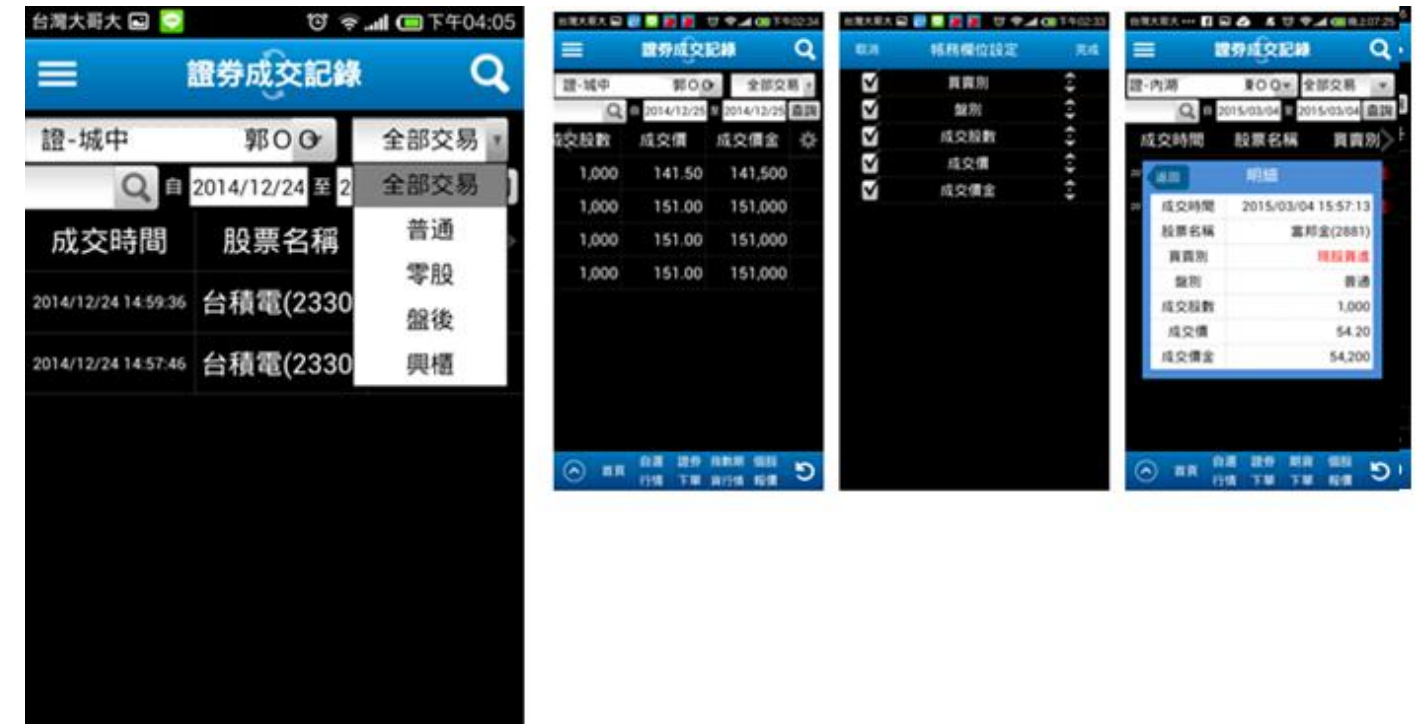

8.12 證券對帳單

自選

行情

(へ) 首頁

在此可看到每一筆成交的內容,包括:成交日期、交易類別、 股票名稱、成交股數、成交單價、成交價金、手續費、交易稅、 自備款擔保品、融資金保證金、融券費、標借費、利息、健保 費、稅款、淨收付金額。最下方則可看到加總的金額。 8.12.1 說明

D

8.12.2 點在資訊區域,則出現該筆成交詳細資料

證券 指數期 個股

下單 貨行情 報價

8.12.3 在委託資訊處向右滑到底,可看到一個設定圖案,點選後可 自行設定想觀看的帳務欄位,並且可自行調整移動順序

| 台灣大哥大區   | a 🕞           | 10 2 4           | 下午04:05                                                                                                    | B 1090                                | 9468                         |               | ₩ 20.9A      | 9468            |            | REAR AND A REAR | 0 7.40011                       | 01.45 C |
|----------|---------------|------------------|----------------------------------------------------------------------------------------------------|---------------------------------------|------------------------------|---------------|--------------|-----------------|------------|-----------------|---------------------------------|---------|
|          |               | 0                |                                                                                                    | =                                     | 國牙對核華                        | Q             | 804          | NETRIE (0102)   | - 84       | = 1             | 255 BHE                         | Q,      |
| =        | 證券            | 對帳單              | Q                                                                                                    | 12-16年                                | #00 H                        | 198           | $\checkmark$ | 成交級數            | \$         | <b>證·城中</b>     | 第00 說明                          |         |
|          | 10000         | 9                |                                                                                                    | Q                                     | 0 2014/12/24 0 2014/         | 12/24 重調      | $\sim$       | 成文單價            | <b>(-)</b> | QBX             | 014/12/25 2014/12/25            | 直調 6    |
| 證-城中     | .9            | ROO              | 888                                                                                                    | 成交日期                                  | 東京 交易類別 股1                   | <b>県名稱</b> 〉  | $\sim$       | 成交價盒            | ÷          | 1               | 001                             | a Pi F  |
| un -7% i | ,             |                  | 10-13                                                                                                    | 轮出租用及<br>54/00-70                     | 新维尔莱,他结果就料给<br>《中国·罗马里斯的之道》  | <b>交易日的</b> 下 | $\sim$       | 手感発             | •          | 20 4000         | 2014/12/2                       | 4       |
| C        | 2014/1        | 2/24 至 2014      | /12/24 查詢                                                                                                    | · · · · · · · · · · · · · · · · · · · | モ、石和田田、諸白紫葉<br>和市心のののの73.588 | 貫成分設          | $\sim$       | 交易税             | ÷          | 20 2月11月1       | 1010 10 1                       |         |
|          |               |                  |                                                                                                    |                                       |                              |               | $\checkmark$ | 自備救援保忌          | ÷          | 股票在稿            | ft種電(2330                       | 20      |
| 成交日期     | 朝 交易          | 類別 股             | 票名稱                                                                                                    | 10                                    |                              |               | $\mathbf{M}$ | 触得全保證金          | Ŧ          | 成交段数            | 3,00                            | 0       |
|          |               |                  | _                                                                                                    |                                       |                              | 開閉            | M            | 融券費             | ÷          | 成交單價            | 15                              | 1       |
| 2014/12/ | 24 融券         | 寶出 台科            | 電(2330)                                                                                                    |                                       |                              |               | V            | 1100.00         | E<br>*     | 成交價金            | 453.00                          | 0       |
|          |               |                  |                                                                                                    |                                       |                              |               | 2            | 12.             | ž          | 干结费             | 64                              | 5       |
| 2014/12/ | 24 融券         | 窗出 台和            | 雷(2330)                                                                                                    |                                       |                              |               |              | 9898 <b>1</b> 8 | • •        | 交易税             |                                 | 0       |
|          | 1034 2/3      | Sector Prov      |                                                                                                    |                                       |                              |               |              | 10.00.00        | *          | 11 W 10 (9 9 10 |                                 | 0       |
|          |               |                  |                                                                                                    | 核交響室                                  | 300,000 手級費                  | 426           | M            | PATIEN          | ÷          | 成交領金 594.       | 500 <b>FM</b> 84                | 6       |
|          |               |                  |                                                                                                    | 交易权                                   | 900 序统付金额                    | -270,000      |              |                 |            | 2時間 0           | JP8/1218 -595                   | 346     |
|          |               |                  |                                                                                                    | ⊙ ■                                   | 118 38 8118                  | C 11          |              |                 |            | ○ ■■ ##         | A TH ATTA NOR                   | 5       |
|          |               |                  |                                                                                                    |                                       |                              |               |              |                 |            |                 | the second second second second |         |
|          |               |                  |                                                                                                    |                                       |                              |               |              |                 |            |                 |                                 |         |
|          |               |                  |                                                                                                    |                                       |                              |               |              |                 |            |                 |                                 |         |
|          |               |                  |                                                                                                    |                                       |                              |               |              |                 |            |                 |                                 |         |
|          |               |                  |                                                                                                    |                                       |                              |               |              |                 |            |                 |                                 |         |
|          |               |                  |                                                                                                    |                                       |                              |               |              |                 |            |                 |                                 |         |
|          |               |                  |                                                                                                    |                                       |                              |               |              |                 |            |                 |                                 |         |
|          |               |                  |                                                                                                    |                                       |                              |               |              |                 |            |                 |                                 |         |
|          |               |                  |                                                                                                    |                                       |                              |               |              |                 |            |                 |                                 |         |
| 成交價金     | 300,000       | 手續費              | 426                                                                                                    |                                       |                              |               |              |                 |            |                 |                                 |         |
| 交易稅      | 900           | 淨收付金額            | -270,000                                                                                                    |                                       |                              |               |              |                 |            |                 |                                 |         |
| -        | 自選            | 曾带 指数期           | (8)80                                                                                                    |                                       |                              |               |              |                 |            |                 |                                 |         |
| ( - )    | ALL BUILDER I | and and a second | Tanti da Carto da Carto da Car |                                       |                              |               |              |                 |            |                 |                                 |         |

8.13 證券交割金試算

行情 下單 貨行情 報價

 $\bigcirc$ 

首頁

可在此查看已買賣的交試算內容:買賣金 額、手續費、交割金額,買進:買進金額、手續費、應收付款, 賣出:賣出金額、手續費、應收付款、交易稅 

C

| <b>■ </b>  | 持交割金試算  | Q   |
|------------|---------|-----|
| 證-內湖       | -陳00▼ ₫ | 重韵  |
| 交割日期       |         | 合計  |
|            | 買賣金額    | 手續費 |
| 2015/03/03 | 24,800  | )   |
| 2015/03/05 | 45,450  | )   |

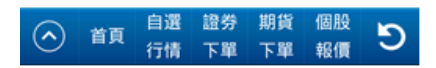

🖪 富邦證券

#### 8.14 沖銷明細

可在此看到當日沖銷的明細內容,包含交易類別、股票名稱、 成交股數、成交單價、成交價金、手續費、交易稅、自備擔保 品、融資金保證金、融券費、標借費、稅款、淨收付金額

|      | 沖  | 銷明細  |     | Q  |
|------|----|------|-----|----|
| 證-內湖 | ]. | 陳00▼ | 查詢  |    |
| 成交價金 | 0  | 手續費  | t   | 0  |
| 交易稅  | 0  | 淨收付  | 顏   | 0  |
| 交易類別 | 股票 | 震名稱  | 成交朋 | 設数 |

| $\bigcirc$ | -  | 自選 | 證券 | 期貨 | 個股 | 5 |
|------------|----|----|----|----|----|---|
| $\odot$    | 目見 | 行情 | 下單 | 下單 | 報價 | 5 |

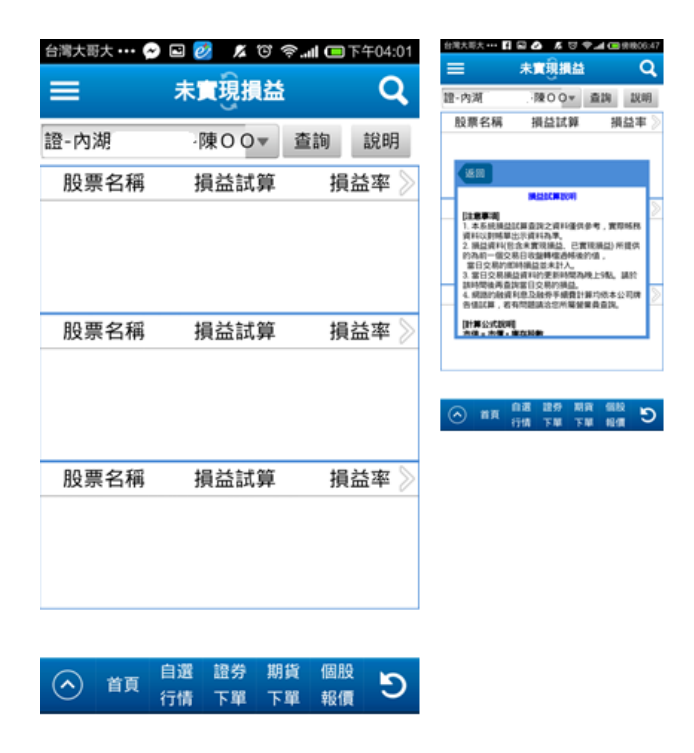

### 8.15 已實現損益

以下拉式選單選擇上市櫃、興櫃,並可以設定區間查詢, 可看到已出帳投資總額、已實現損益、報酬率,並有詳細內

容:成交日期、股票名稱、交易類別、成交股數、成交價格、 出帳金額、投資成本、損益、報酬率

| 台湾大哥大 ••• 😭 | ● ◎ ◎ ▲ で <<br>已實現損益 | 047 🗊 ا <b>ا ?</b><br>( | 4:02 |
|-------------|----------------------|-------------------------|------|
| 證-內湖        | 陳00-                 | 全部交易                    | ¥    |
| Q           | 目 2015/03/03 至 2     | 全部交易                    |      |
| 已出帳投資總額     | 通 已實現投資損益            | 上市櫃<br>興櫃               |      |
| 成交日期        | 股票名稱                 | 交易類別                    | 5    |

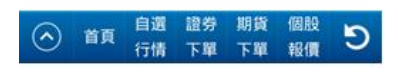

#### 8.16 損益試算

依類別可以看到總計、未沖銷昨日、今日新建、今日當沖、 今日沖銷昨日庫存、今日現股當沖,並有說明可提供本功能說 明

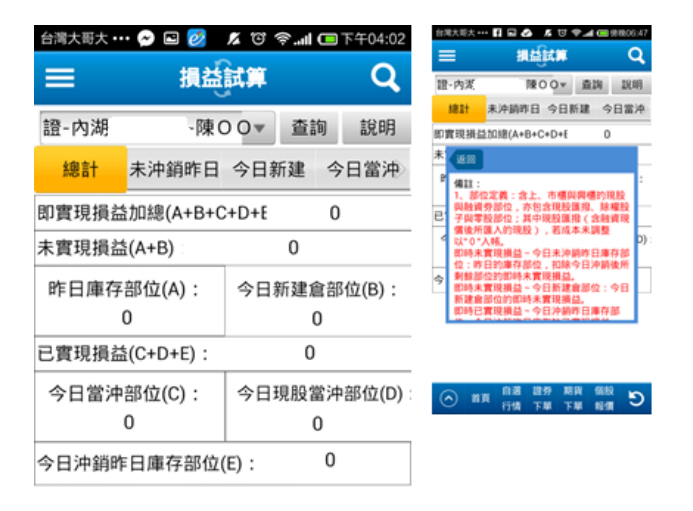

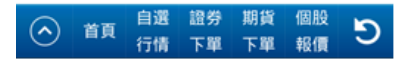

8.17 維持率試算

可查看:整戶維持率、融資可用餘額、融券可用餘額,細項有: 成交日期、股票名稱、現價、類別、庫存股數、成交價、自備

## 🖪 富 邦 證 券

款/擔保品、融資金/保證金、個股維持率%、融資金利息(試算)、 保證金利息(試算)、擔保品利息(試算)、委託書號,並有說明 可提供本功能說明

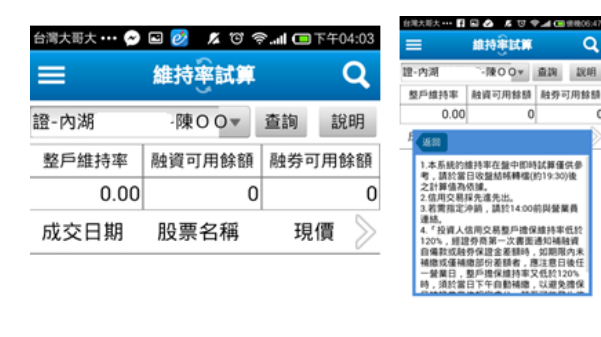

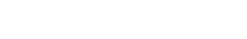

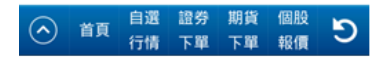

#### 8.18 資券配額查詢

可依股票代碼查詢,或顯示全部,查看:股票名稱、融資張 數、融資成數%、融券張數、融券成數%、融券最後回補日、 資料日期,並有說明可提供本功能說明

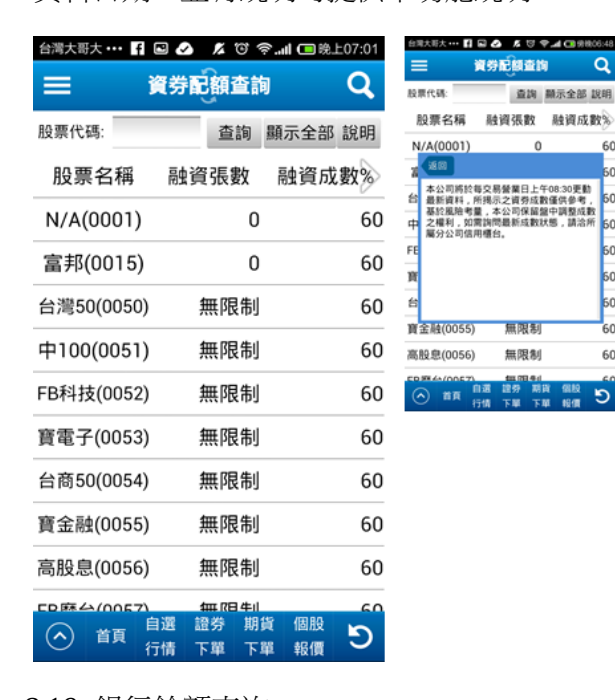

8.19 銀行餘額查詢可選擇查詢日期區間,查看:交易日、交易時間、提款、存款、結餘、註記、摘要、幣別

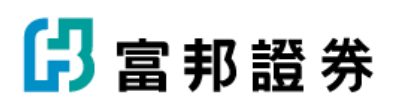

| 台灣大哥大 🚥 🔗    | 🖬 🙋 🔏 🐨 ବି   | <b></b> | 04:04 |
|--------------|--------------|---------|-------|
| = 1          | 银行餘額查詢       |         | Q     |
| 證-內湖         | -陳00▼        |         |       |
| 自 2015/03/03 | 至 2015/03/03 | 查詢      |       |
| 交易日          | 交易時間         | 提款      | 8     |

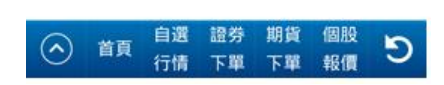

8.20 警示股查詢

可查看各種警示股的公告日期、股票名稱、撮合方式、處分起始日、處分截止日、單筆張數、累計張數、 警示原因

| 台灣大哥大 🚥 🔗 🖬 💋 🎾                                  | (ଅନ୍.    | <b>il 💷</b> 下4 | F04:04 |
|--------------------------------------------------|----------|----------------|--------|
| ≡ 警示股:                                           | 查詢       |                | Q      |
| 股票代碼:                                            | 查詢       | 顯示台            | 全部     |
| 公告日期 股票名                                         | 3稱       | 撮合フ            | 古式     |
| 2015/03/03 恒中國(0                                 | 080)     |                |        |
| 2015/03/03 恒香港(0                                 | 0081)    |                |        |
| 2015/03/03 上證50(00                               | 8201)    |                |        |
| 2015/03/03 富邦66(03                               | 3132P)   |                |        |
| 2015/03/03 N8元大(06                               | 628P)    |                |        |
| 2015/03/03 N9元大(06                               | 629P)    |                |        |
| 2015/03/03 1M元大(06                               | 5887P)   |                |        |
| 2015/03/03 日盛3R(06                               | 5923P)   |                |        |
| 2015/03/03 LA群益(06                               | 5930P)   |                |        |
| 2015/03/03 4B元大(06                               | 5983P)   |                |        |
| 2015/03/03 兆豐MD(06                               | 5988P)   |                |        |
| 首頁         自選         證券           行情         下單 | 期貨<br>下單 | 個股<br>報價       | ୯      |

8.21 個人資料

可查詢該帳號下各種資料

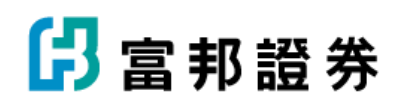

| 台湾大哥大 🚥 🔗 🖸 💋 🛛 🖊 🛈 奈 📶 📼 下午04:04 |        |           |            |       |  |  |
|-----------------------------------|--------|-----------|------------|-------|--|--|
| =                                 | 個人資料 Q |           |            |       |  |  |
| 證-內湖                              | 1      | 陳OC       | ) <b>v</b> | 至詢    |  |  |
| 信用交易                              |        | 網         | 路交易        | 易 正常  |  |  |
| 先買現沖                              | 處理中    | 買         | 賣現沖        | 中 處理中 |  |  |
| 語音交易                              | 正常     | 外         | 國企業        | ♥ 已簽署 |  |  |
| 申購交                               | 正常     |           |            |       |  |  |
| 興櫃さ                               | を易     | 正常        |            |       |  |  |
| 權證玄                               | を易     |           |            |       |  |  |
| 網路交易                              | 朝度     | 1,000,000 |            |       |  |  |
| 最後交                               | 易日     |           | 2015/      | 03/03 |  |  |
| 融資額                               | 度      | 0         |            |       |  |  |
| 融券額                               | 0      |           |            |       |  |  |
| 自選 證券 期貨 個股                       |        |           |            | 個股    |  |  |
|                                   | 行情     | 下單        | 下單         | 報價    |  |  |

### 9.期權交易

| 台灣大哥大 🚥 f 🕒 🕗 | 🗶 ଅ ବିଲାଣ | 🔲 晚上07:39 |
|---------------|-----------|-----------|
| 返回            |           |           |
| 證券行情 期權行情     | 證券交易      | 期權交易      |
| 委託下單          | 帳務紀錄      |           |
| 期貨下單          | 期權當日委     | 託         |
| 選擇權下單         | 期權當日成     | 交         |
| 未平倉下單         | 期權委託記     | 錄         |
| 智慧下單(期)       | 期權成交記     | 錄         |
| 智慧下單(權)       | 期權平倉記     | 錄         |
|               | 帳戶權益      |           |
|               | 歷史權益      |           |
|               | 保證金追繳     |           |
|               | 出入金查詢     |           |
|               | 海外保證金     | 互轉        |
| 🛱 設定 🕄 富      | 邦專區 🗲     | 離開        |

9.1 期貨下單

9.1.1 可分成單式下單、複式下單

9.1.2 點選買進,則下單條件設定處背景變為粉紅色,可在此區做

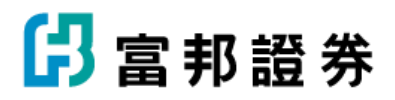

各種下單條件設定

9.1.3 點選賣出,則下單條件設定處背景變為淺藍色,可在此區做 各種下單條件設定

9.1.4 直接點張數的位置,則跳出數字鍵盤,可直接輸入所需數量 的數字, 或點旁邊的"+"、"-"做數量的增減

9.1.5 直接點價格的位置,則跳出數字鍵盤,可直接輸入所需價格 的數字,或點旁邊的"+"、"-"做價格的增減

9.1.6 點價格區的" 取價",則跳出"轉盤", user 可以上下滑動 的方式,帶入價格

|                                                                                                    | T T T 04:05   | <b>†⊿</b> 0 | 0 A U        | 0 1          | 台湾大斯大 •••                                                                                                    | 下午04:04                                     | al C | 0 8.     | 2 17        |           | ·渭大哥大 ••• ( |
|----------------------------------------------------------------------------------------------------|---------------|-------------|--------------|--------------|----------------------------------------------------------------------------------------------------|---------------------------------------------|------|----------|-------------|-----------|-------------|
| 9                                                                                                    | Q             |             | मन्द्रस      |              | =                                                                                                    | 0                                           |      |          | 10          |           |             |
|                                                                                                    | 交回板           | 12          | RISECTION IN | -            | FW                                                                                                    | Q                                           |      |          | 夏下          | 业         |             |
|                                                                                                    | 複式            | 單式          | 10 O         |              | 期一期到                                                                                                    |                                             |      |          |             |           |             |
|                                                                                                    | Q             | FB          | Q TXF        |              | TXFC5                                                                                                    | 交回報                                         | 成    | 8        | <b>託回</b> 韓 | ₹         | 下單          |
| _                                                                                                    | A 2<br>25.00% |             | 10           | 06           | 台指期03/                                                                                                    | *==+*                                       | P    |          | THE O       |           | #0 #0.45    |
|                                                                                                    | 賣出            |             | 黄道           | 30           | 14                                                                                                    | 授工                                          | 転工   | 9        | ·P果O (      |           | 期-期員        |
|                                                                                                    | 平倉            | 新启          | 88           | 40           | 13                                                                                                    |                                             |      |          | 2           | (         | TXFD5       |
|                                                                                                    | FOK           | IOC         | ROD          | 66           | 12                                                                                                    | W10                                         |      |          |             |           |             |
|                                                                                                    | _             |             |              | 11           | 10                                                                                                    | 15                                          |      | 23       | 962         |           | 台指期04       |
|                                                                                                    | 1412          |             |              | 7            | 8                                                                                                    | 0.16%                                       |      |          |             |           |             |
|                                                                                                    |               | 15          | (11)         | 85           | 7                                                                                                    | 南山                                          | 1    | 徙        | 88          | 4         | 9630        |
|                                                                                                    | -             | 10 m        | 12 (8 3      | 62           | 6                                                                                                    | яш                                          |      |          | <u>д</u> ,  |           |             |
|                                                                                                    | T             |             | 1014         | 66           | 5                                                                                                    | 合 堂油                                        | 亚1   | 新會       | 白新          | 1         | 9629        |
| μ.                                                                                                    | <u> </u>      | C FR 10     | 14.77 ·      | na           | (A) #1                                                                                                    | <u>а</u> ш/т                                |      | 机店       | E BU        | 7         | 9628        |
| 1                                                                                                    |               | F 100 102   | THE T        | 行情           | 9                                                                                                    | FOK                                         | C    | IC       | ROD         | 7         | 9626        |
| 金属大概天 **                                                                                                    | 0             | ₹⊿œ.        | NA U         | 11 🖘 4<br>15 | 金属大箭大 ***                                                                                                    |                                             |      |          |             | 6         | 9625        |
| TH                                                                                                    | 10510         | 12.2        | ELECTRON OF  |              | TR                                                                                                    |                                             | -    | - 444    |             | 1         | 9622        |
| 期·期貨                                                                                                    | 相式            | 東式          | 180.0        |              | 期·期資                                                                                                    |                                             |      | 山薮       |             | _         |             |
| TXFC5                                                                                                    | _             |             | 2            | 5            | TXFC5                                                                                                    | + -                                         |      | 曹格       | 6           | 2         | 9620        |
|                                                                                                    |               |             | 0620         | 10.00        |                                                                                                    |                                             |      | RIH      |             | 5         | 9619        |
| 1                                                                                                    |               | 622         | 9            |              |                                                                                                    | 範圍市                                         | 市    | 現        | 取價          | 5         | 9618        |
| 4                                                                                                    | -             | 621         | 9            | 2.12         | »<br>ц                                                                                                    | 下單                                          |      | <b>余</b> | 清除          | 7         | 9615        |
| 7                                                                                                    |               | 619         | 9            | 停            | 2                                                                                                    | 10                                          | (8)  | 期貨       | 語卷          | 白澤        | ~           |
| 1                                                                                                    |               | 618         | 0            |              |                                                                                                    | ÷ 5                                         | 120  | 391 592  |             |           | (へ) 首頁      |
| 9575                                                                                                    |               | 618         | INT          | - 60         | 9571                                                                                                    | tří (1) (1) (1) (1) (1) (1) (1) (1) (1) (1) | 報    | 下單       | 下單          | <b>子情</b> | î           |
| The second second second second second second second second second second second second second second second s | 10,000        | 75 1        | 取用 我         |              | and the second second se |                                             |      |          |             |           |             |

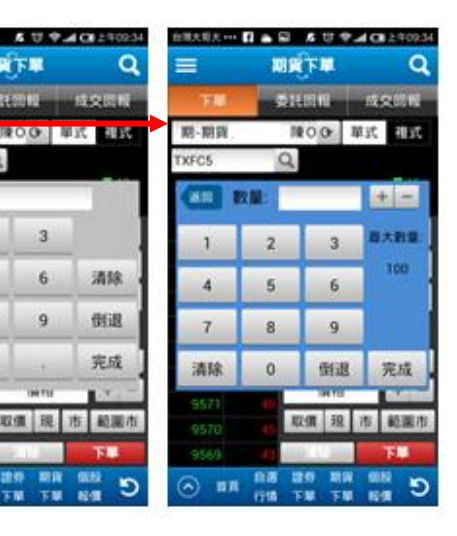

DETE

Q

3

6

9

取備 課

2

5

#### 9.1.2 委託回報

往右滑動畫面可看更多資料

9.1.2.1 有下拉式選單可選全部、未完全成交、委託失敗、完全成交

m

- 9.1.2.2 以下拉式選單選擇回報種類
- 9.1.2.3 點"刪"跳出刪單確認
- 9.1.2.4 點"改"跳出"改量"或"改價",可在此輸入減少數

量, 或修改下單條件

| 台灣大哥       | I+       |                                                                                                    | · · · · · · · · · · · · · · · · · · · | 日常た形え … 〇 岡 🔯 🔏 10 🌳 🖬 7404.07 | A 10 中止 (10 1/404.07) 同正在他行發專和用 |                                       |  |
|------------|----------|----------------------------------------------------------------------------------------------------|---------------------------------------|--------------------------------|---------------------------------|---------------------------------------|--|
| D/S/CS     |          |                                                                                                    |                                       |                                |                                 |                                       |  |
|            |          | 期貨下單                                                                                                    | Q                                     | 下單 委託回報 成文階級                   | 下單 曼托器權 成文物版                    |                                       |  |
|            |          |                                                                                                    |                                       | 期·期貨 100 全部 ·                  | 改量 改價                           | 改量改價                                  |  |
| ጉ          | 二二       | 委託回報                                                                                                    | 成交回報                                  | 委託確認[副單] 🧧                     | 16:06:55                        | 16:06:55                              |  |
|            |          |                                                                                                    |                                       | 商品 台座期06<br>委託書號 717788 pd     |                                 | A.C. A.C.                             |  |
| 期-其        | 朋貨       | -陳〇〇                                                                                                    | 全部 🔻                                  | 交易請別 自動員道<br>                  | 9623.000                        | 9623.000                              |  |
| -2-        |          | and the second second sec | 0                                     | *成交量 1 -                       | CHILAVI 717788 9                | 511.11 717788                         |  |
| 刪          | 改        | 商品                                                                                                    | 委託狀態                                  | *                              | A GLOUPE 1                      | * (EQ. C. P. 1                        |  |
|            | 10.22538 | 1444.01233                                                                                                    | 1                                     | 2                              | 00                              | 0.0                                   |  |
| m          | 26       | 会に106                                                                                                    | 禾红石约月                                 | →                              | ROD                             | ROD                                   |  |
| 10,453     | LX       |                                                                                                    | SCHOTSCHUT I                          |                                |                                 | READER FOR T                          |  |
|            | 1        |                                                                                                    |                                       | 電子層03 已開隊                      | HICES CO.                       | · · · · · · · · · · · · · · · · · · · |  |
| 1          | 改        | 台担W19700C03/台担W19600C                                                                                                    | ◎ 委託預約中                               | 第子期03 戸期は                      |                                 |                                       |  |
|            |          |                                                                                                    |                                       | O BR 198 TH TH 168 O           | C BR HM TH TH HM C              | C BR HT BH TH TH HER C                |  |
|            |          | 電子期03                                                                                                    | 已刪除                                   |                                |                                 |                                       |  |
|            |          |                                                                                                    |                                       |                                |                                 |                                       |  |
|            |          | (1) 7 1100                                                                                                    |                                       |                                |                                 |                                       |  |
|            |          | 電于期03                                                                                                    | 匕뻯味                                   |                                |                                 |                                       |  |
|            |          |                                                                                                    |                                       |                                |                                 |                                       |  |
|            |          | 電子期03                                                                                                    | 已刪除                                   |                                |                                 |                                       |  |
|            |          | 1 II COMPLEXEN                                                                                                    | 1255415-126254                        |                                |                                 |                                       |  |
|            |          | 雷子期03                                                                                                    | 已刪除                                   |                                |                                 |                                       |  |
|            |          | -6 1 3100                                                                                                    | Charles                               |                                |                                 |                                       |  |
|            |          | 雨又期のの                                                                                                    |                                       |                                |                                 |                                       |  |
|            | ALC: NO  | 南千期(13)<br>白澤 證券 加华                                                                                                    | 10.000余                               |                                |                                 |                                       |  |
| $\bigcirc$ | 首頁       | 行体で留て留                                                                                                    | AR/00 D                               |                                |                                 |                                       |  |
|            |          | 1110 下平 下年                                                                                                    | ¥Q1貝                                  |                                |                                 |                                       |  |
|            |          |                                                                                                    |                                       |                                |                                 |                                       |  |

### 9.1.3 成交回報

可在此查看已成交商品資訊

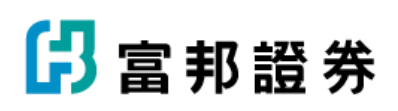

| =     | 期貨下單   | Q        |
|-------|--------|----------|
| 下單    | 委託回報   | 成交回報     |
| 期-期貨  | -陳0 0* |          |
| 商品    | 買賣別    | 成交均價 成   |
| 台指期03 | 買進     | 9642.128 |

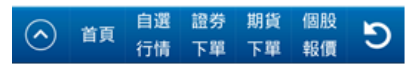

### 9.2 選擇權下單

首頁

行情

下單

下單

報價

操作方式同期貨下單,有單式複式,但複式選擇權下單多了 操作策略的下拉式選單可選擇

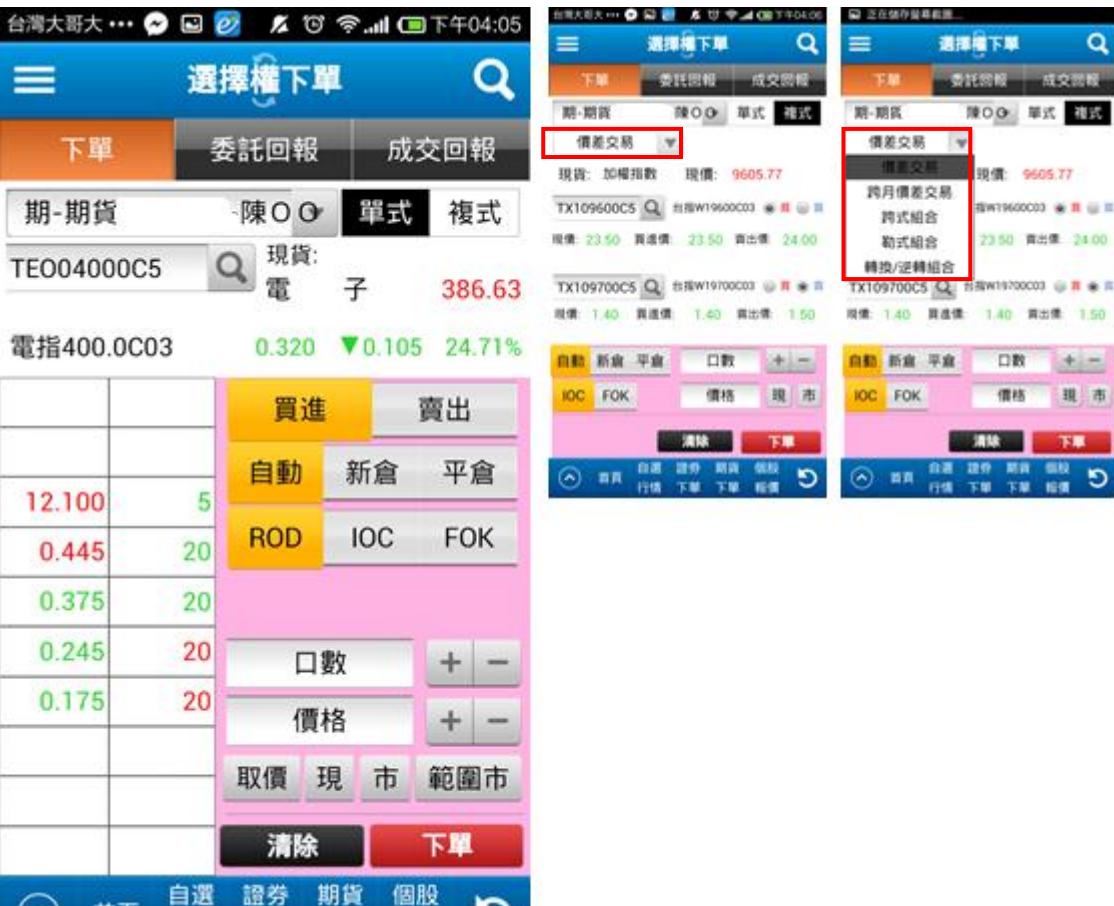

D

9.2.1 選擇權委託回報

同期貨委託回報操作方式,有下拉式選單可選全部

、未完全成交、委託失敗、完全成交,可刪單&改價

&改量

| 台灣大哥    | ·+ ··· ( | S 10 00 1 10 8         | ·I (国下午04.06 | 自用大能大 … 🕤            | B . 4U1                                  | P 4 00 T TOLOG                 | 自用大胆大 *** 6                    | 0 A 50                                                                 | ♥              | 副 正在他行驶等                                                                                                    | #125                     |                    |
|---------|----------|------------------------|--------------|----------------------|------------------------------------------|--------------------------------|--------------------------------|------------------------------------------------------------------------|----------------|----------------------------------------------------------------------------------------------------|--------------------------|--------------------|
|         |          |                        |              | =                    | <b>BIRGTR</b>                            | Q                              | =                              | REAL                                                                   | ı q            | =                                                                                                    | <b>BBBT</b>              | 1 Q                |
|         |          | 選擇權下單                  | Q            | 15.0                 | SILES IS                                 |                                | TH 201                         | #HON                                                                   | 成交部版           | TH<br>201                                                                                                    | (DECON)                  | 「東京市               |
| ٦       | 單        | 委託回報                   | 成交回報         | MR-MIN<br>MS         | 第11年1日<br>日本11年1日<br>日本日本19700000-1      | 32 EP 4                        | 011040<br>011510               | 16:06:13<br>https://www.second                                         | 111.BW19600003 |                                                                                                    | 16:06:13<br>#:###1970000 | 7-45-82M-1-0000020 |
| 期-期     | ₿<br>損   | 陳〇〇                    | 全部 🔻         | 委託書號<br>交易線形<br>委託價格 |                                          | 536649 内q<br>自動資/賞<br>22.600 m | B B M                          | 間/面<br>22.600                                                          | q              | 6110                                                                                                    | 間/項<br>22.600            |                    |
| 刪       | 改        | 商品                     | 委託狀態         | 未成交量                 |                                          | 1                              | 53(0)<br>53(0)<br>43(0)<br>10) | 536649<br>1<br>1<br>ft #b                                              |                | 01(-10)<br>+ (1,0110)<br>3(3)                                                                                                    | 536649<br>1<br>1<br>前勤   |                    |
|         | 改        | 台商W19700C03/台商W19600C0 | 3 季託預約中      | +                    |                                          |                                | 就取消口                           | NOC BU                                                                 |                | · RtfRco                                                                                                    | IOC<br>信档                | ⊚ #ittioc          |
|         |          | 電子期03                  | 已刪除          | • #R                 | 电子 AUG<br>第27 MAG<br>A 括 第 第<br>614 下単 下 |                                | <ul> <li>• • • •</li> </ul>    | <b>215日</b><br>日本1日1日<br>日本1日1日<br>日本1日日<br>日本1日<br>日本1日<br>日本1日<br>日本 |                | () 859/00<br>() 859/00<br>() 85 |                          |                    |
|         |          | 電子期03                  | 已刪除          |                      |                                          |                                |                                |                                                                        |                |                                                                                                    |                          |                    |
|         |          | 電子期03                  | 已刪除          |                      |                                          |                                |                                |                                                                        |                |                                                                                                    |                          |                    |
|         |          | 電子期03                  | 已刪除          |                      |                                          |                                |                                |                                                                        |                |                                                                                                    |                          |                    |
|         |          | 電子期03                  | 已刪除          |                      |                                          |                                |                                |                                                                        |                |                                                                                                    |                          |                    |
|         |          | 雷子期03                  | 已删除          |                      |                                          |                                |                                |                                                                        |                |                                                                                                    |                          |                    |
| $\odot$ | 首頁       | 日選 證券 期資<br>行情 下單 下單   | 個股報價シ        |                      |                                          |                                |                                |                                                                        |                |                                                                                                    |                          |                    |
|         |          |                        |              |                      |                                          |                                |                                |                                                                        |                |                                                                                                    |                          |                    |

9.2.2 選擇權成交回報 同期貨成交回報

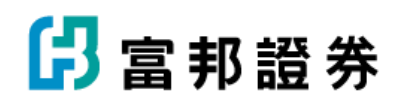

| ■ 正在儲存螢幕截圖 |       |          |  |  |  |  |  |  |  |  |  |  |
|------------|-------|----------|--|--|--|--|--|--|--|--|--|--|
| =          | 選擇權下單 | Q        |  |  |  |  |  |  |  |  |  |  |
| 下單         | 委託回報  | 成交回報     |  |  |  |  |  |  |  |  |  |  |
| 期-期貨       | ·陳OO  |          |  |  |  |  |  |  |  |  |  |  |
| 商品         | 買賣別   | 成交均價 成   |  |  |  |  |  |  |  |  |  |  |
| 台指期03      | 買進    | 9642.128 |  |  |  |  |  |  |  |  |  |  |

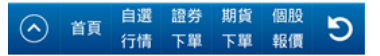

9.3 未平倉下單

已交易成功有留倉的商品,可在此查看,點選"平倉"則 直接帶出賣出該商品下單畫面

9.3.1 可以下拉式選單選擇交易類別,包括:全部交易、期貨單 式、期貨複式、選擇權單式、選擇權複式、當沖、含委託 成功

9.3.2 點"詳細"則可看該商品交易資訊

| 百濟人                                                                                                    | 司人 …              |                    | ÷              | -04:07 | =             | 未平意下篇        | Q              | =                                         | ****T      | 0               |
|----------------------------------------------------------------------------------------------------|-------------------|--------------------|----------------|--------|---------------|--------------|----------------|-------------------------------------------|------------|-----------------|
|                                                                                                    |                   | 未平倉下耳              | 1              | Q      | 期·期貨          | -180.0       | 全部交易者          | 期·期貨                                      | NOO        | 全部交易。           |
|                                                                                                    |                   |                    | 1              |        | 平倉詳細          | 商品           | 全部交易           | -                                         | 商尽         | tuta n          |
| 期-                                                                                                    | 期貨                | -陳〇〇               | 全部交易           | 易『     | 78 HB         | 中調1-03       | 期貨復式           | 成交日期                                      | 真真別 府      | 186 <b>6</b> (C |
| 亚合                                                                                                    | 詳細                | 商品                 | <b>1</b> 目/曹   | D BK   | <b>78</b> 315 | 中銅03         | 選擇權單式<br>選擇權權式 | 104/02/24                                 | 黄達 中詞      | 1-03            |
| 十/百                                                                                                    | а <del>т</del> ищ | 10) 111            | 邓顶             | L) SO  |               | 22198 MIU3 1 | 當沖 -           |                                           |            |                 |
| 平倉                                                                                                    | 詳細                | 中鋼1-03             | 25.95          |        | 7.8           | 台指期04        | 2623 ·         |                                           |            |                 |
| and the second second se |                   | 1.1.1.1.1.1.1      |                |        |               | 台指期06        | 9623           |                                           |            |                 |
| 平倉                                                                                                    | 詳細                | 中鋼03               | 25.85          |        | TR III        | 台和10800003   | 0.10           |                                           |            |                 |
| TTA                                                                                                    | t the Am          | 小唐地のつ              | 111 105        |        | 78 me         | £13810800C03 | 0.10           |                                           |            |                 |
| 平宫                                                                                                    | 計湖山               | 215,003            | 111.185        |        | <b>78</b> 318 | 台指9000P05    | 65.00          | and the second                            | 5389000908 | 65.00           |
| 平倉                                                                                                    | 詳細                | 台指期03              | 9614           | ł      | Image: 1      |              | C 100 10       | In 10 10 10 10 10 10 10 10 10 10 10 10 10 | 111 119 1  | C 800 80        |
| 平倉                                                                                                    | 詳細                | 台指期04              | 9623           |        |               |              |                |                                           |            |                 |
| 平倉                                                                                                    | 詳細                | 台指期06              | 9623           |        |               |              |                |                                           |            |                 |
| 平倉                                                                                                    | 詳細                | 台指10800C03         | 0.10           |        |               |              |                |                                           |            |                 |
| 平倉                                                                                                    | 詳細                | 台指10800C03         | 0.10           |        |               |              |                |                                           |            |                 |
| 平倉                                                                                                    | 詳細                | 台指9000P06          | 65.00          |        |               |              |                |                                           |            |                 |
| W A                                                                                                    | eat 4m            | 4150000D06         | 65.00          |        |               |              |                |                                           |            |                 |
| $\odot$                                                                                                    | 首頁                | 自選 證券 期<br>行情 下單 7 | 期貨 個股<br>下單 報價 | 3      |               |              |                |                                           |            |                 |

🖪 富邦證券

9.4 智慧下單(期)

期貨智慧下單,除有一般下單的條件選擇,可設定觸量、觸 價、分時分量,並設定觸發的時段。 9.4.1 以下拉式選單選擇價、量

9.4.2 若選分時分量,則可設定每隔多久時間要下多少的量

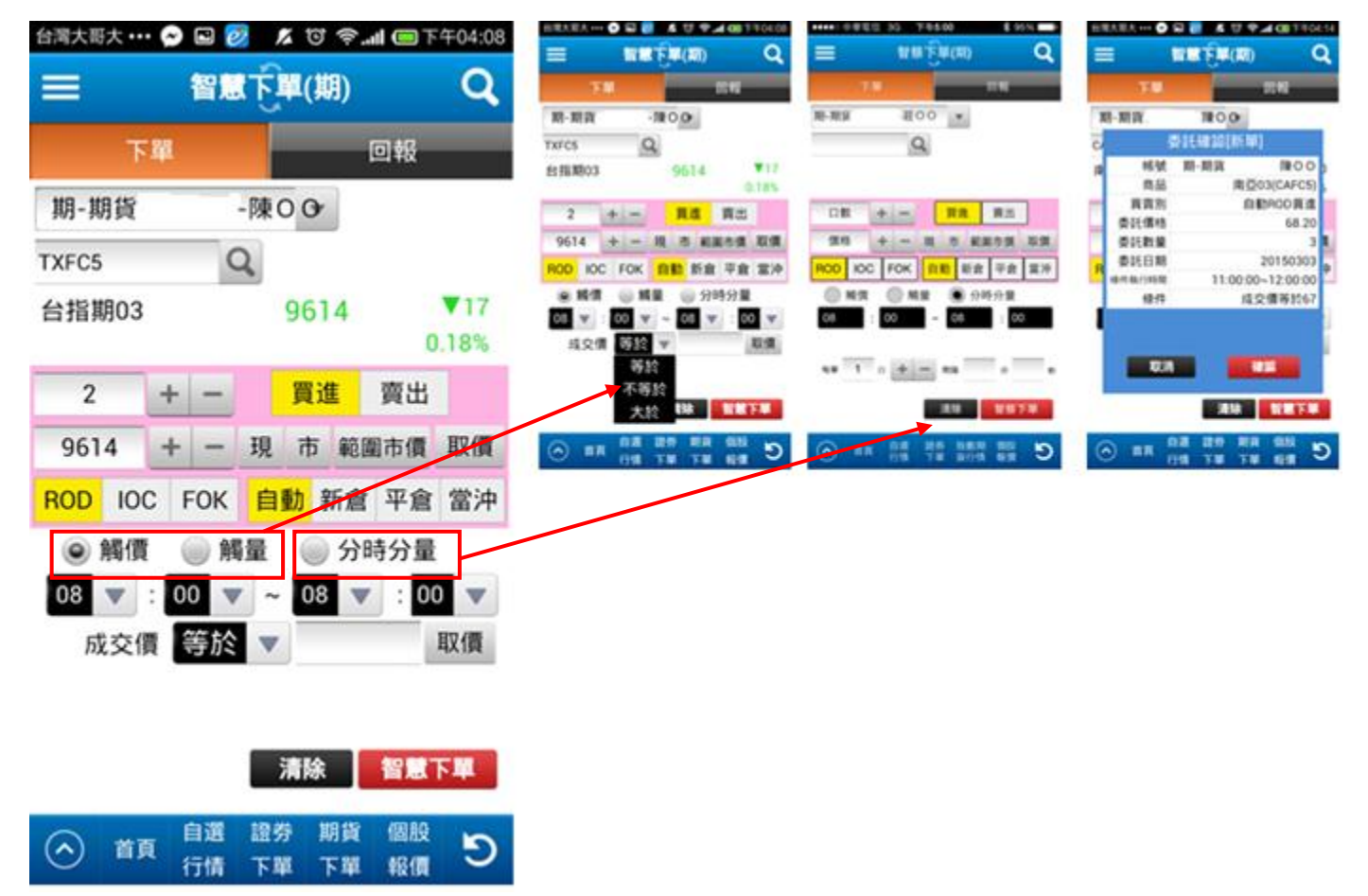

9.4.2 智慧下單(期)回報

9.4.2.1 點選取消,即可取消未觸發的單子

9.4.2.2 點選暫停,則該筆智慧單暫停,且回報畫面多一個啟動的

按鈕,按下啟動按鈕,則可再次啟動該筆智慧單

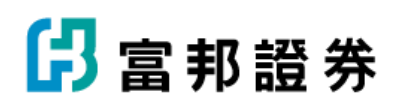

| 台灣大哥 | 大 😔 | 2   | 1 1 9        | (三下午04:14 | 但用大田大                                             |                                      | 5 U 9-4 00 TROL14                     | 217 | 大変火 🕶 🖸                      |                   | U + 4 08 7 404-14                           |         |            |                                                                                                    | C 121721              |        |
|------|-----|-----|--------------|-----------|---------------------------------------------------|--------------------------------------|---------------------------------------|-----|------------------------------|-------------------|---------------------------------------------|---------|------------|----------------------------------------------------------------------------------------------------|-----------------------|--------|
| =    |     | 智慧  | <b>下單(期)</b> | Q         | =                                                 | WRE<br>V                             | ₩(₩) Q<br>8110                        |     | <b>7</b> 0                   |                   | (187) Q.<br>11112                           | =       | <b>म</b> थ | n in the second second se | 4( <b>111</b> )<br>12 | م<br>• |
|      | 下單  | _   |              | 朝         | N-RR                                              | eon<br>Ditta<br>Bita                 | 16[117]A)<br>台和1003                   |     | RE                           | E) I E 64 101     | 10(伊)<br>台田1003                             | R       |            | 100 · ·                                                                                                    | 88M                   | RIERS  |
| 期-期貨 | ŧ.  | -陳0 | •            |           | <ul> <li>委託書</li> <li>交易為</li> <li>委託書</li> </ul> | 11 SAR<br>12 Di<br>11 Alia<br>12 Mil | 9855 。<br>自動中CO 利道<br>9614.000 ,<br>1 |     | 交易類別<br>委託價格<br>委託数量<br>委託時間 | 2015              | 自動ROD員道<br>9614.000<br>1<br>/03/03 16:13:27 | 取       |            | 22                                                                                                    | 09680083              | 暂停中    |
| 取    | 暫   | 啟   | 商品名稱         | 委託狀態      | 30.024                                            | file 20                              | 15/05/03 16:13:27                     |     |                              |                   |                                             |         |            |                                                                                                    |                       |        |
| 収    |     |     | 台指期03        | 預約中       |                                                   | RCH                                  | -                                     |     | 100                          |                   | -                                           |         |            |                                                                                                    |                       |        |
| 取    | 暫   |     | 南亞03         | 預約中       | 🔿 #F                                              | 1 <b>08 1</b>                        | C 83 117 1                            | 0   | ) <b>nn</b>                  | 18 1899<br>718 TW | 10 BH BT                                    | $\odot$ | -          | 0.8 89<br>174 TV                                                                                                    | NR<br>TR              | C 18   |

|         | 故百 | 自選 | 證券 | 期貨 | 個股 | 5 |
|---------|----|----|----|----|----|---|
| $\odot$ | 日貝 | 行情 | 下單 | 下單 | 報價 | 9 |

9.5 智慧下單(權)
選擇權智慧下單,除有一般下單的條件選擇,可設定觸量、
觸價、分時分量,並設定觸發的時段。
9.5.1.1 以下拉式選單選擇價、量
9.5.1.2 若選分時分量,則可設定每隔多久時間要下多少的量

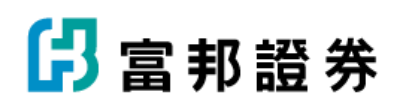

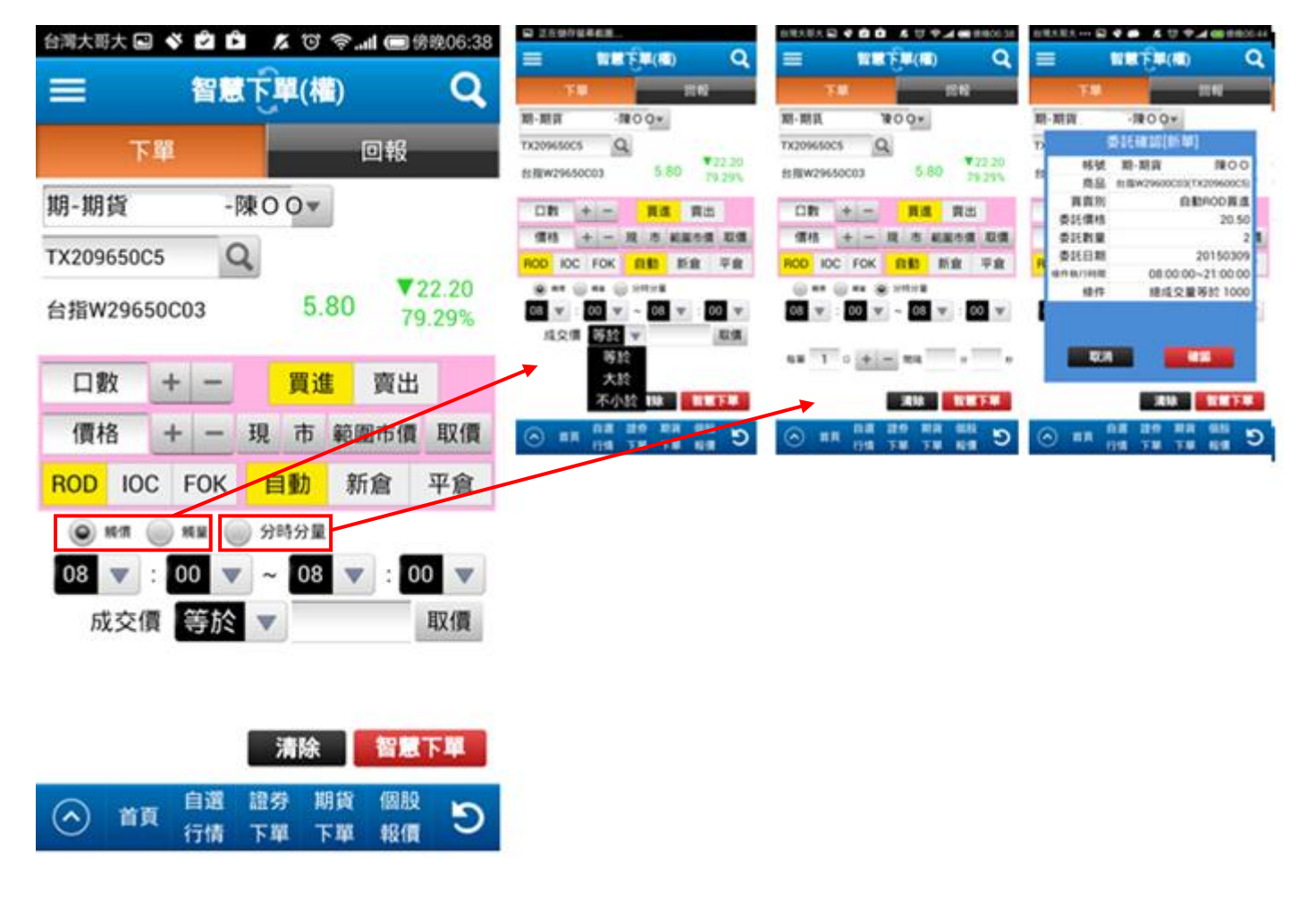

9.5.2 智慧下單(權)回報

9.5.2.1 點選取消,即可取消未觸發的單子

9.5.2.2 點選暫停,則該筆智慧單暫停,且回報畫面多一個啟動的 按鈕,按下啟動按鈕,則可再次啟動該筆智慧單
| 台漫士耳士    |    |     | 1 77 <b>ଲ</b> ା | ■ 總融06·20  | 台灣大哥大 |              | • KU +-     | CIR.207/21 | 自用大胆大 … 🕤            | 10 😸 🕺 🖤 🛲 🚳 🖬               | ¥04:15              | 自用大用大 💿             | 🗟 🛃 🕺 🖏 🖓                 | ■¥404:16                   |
|----------|----|-----|-----------------|------------|-------|--------------|-------------|------------|----------------------|------------------------------|---------------------|---------------------|---------------------------|----------------------------|
| 口冯入可入    |    |     | /▲ ଓ ∻.all      | Bitte00.39 | =     | 11 A         | (間)単子1      | Q          | =                    | 智慧下單(櫃)                      | Q                   | =                   | 留意下單(櫃)                   | Q                          |
|          |    | 智慧  | 下單(權)           | Q          |       | F#           |             | 848        | Ŧ₩                   | 0.6                          |                     | Ŧ₩                  |                           | 8                          |
|          | 下單 |     |                 | 報          | R-812 | 100<br>11 10 | ≗<br>燕品名稱   | SIERS      | 潮·期資<br>商品           | ■Qe<br>委託確認[暫停]<br>台指W196000 | 03                  | 期·期資<br>商品          | ¥00<br>長託確認[取消]<br>台指W196 | 00003                      |
| 期-期貨     |    | 陳〇〇 | •               |            | 44    |              | Elleranovin | III I I I  | 交易類別<br>委託價格<br>委託數量 | 11 #bROD #<br>23.5           | 31<br>31<br>00<br>1 | 交易類別                | nistario (                | 9637<br>回興選<br>23.500<br>1 |
| 取        | 暫  | 啟   | 商品名稱            | 委託狀態       |       |              |             |            | 」<br>型16時間<br>1      | 2015/03/03 16:15             | 09<br>3             | 委託時間                | 2015/03/03 16             | :15:09<br>a                |
| 取        | 暫  |     | 台指W29650C03     | 預約中        |       |              |             |            | <b>1</b> 00          |                              |                     | QC IN               |                           |                            |
| <u> </u> |    | 1   |                 |            | (~) # | B 108        | 建分 期高       | C 📰        | (A) ##               | 白麦 建分 期資 偏枝                  | 5                   | (A) ## <sup>1</sup> | 126 1219 1219 1219        | e «                        |

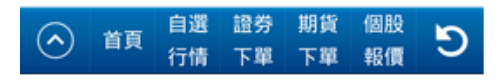

### 9.6 期權當日委託

9.6.1 同前面下單委託回報,可以下拉式選單選擇下單種類, 並可在此刪單、改價、改量9.6.2 也可跳到成交回報

| 台灣大哥大 |       | 🔊 🖬 🙋 🔏 🐨 🤝          | 下午04:16 | 田間大肥大 *** 🗭 | N                          | C T40416   |
|-------|-------|----------------------|---------|-------------|----------------------------|------------|
| -     |       | 期構堂日委計               | 0       | =<br>74     |                            | Q<br>M2000 |
|       |       |                      | · ~     | 期-期資        | - TRO OF                   |            |
| 下單    | ¥     | 委託回報                 | 成交回報    | 南島          | 貫貴別                        | 成交均值》      |
| 期-期1  | 貨     | -陳O Or               | 全部 🔻    | 台指期03       | 貫進                         | 9642.128   |
| Ħ     | 改     | 商品                   | 委託狀態    |             |                            |            |
| -     | 改     | 台指期06                | 委託預約中   |             |                            |            |
| -     | 改     | 台南W19700C03/台南W19600 | ∞ 委託預約中 | ○ ##        | 18 18 18 18<br>19 19 19 19 | C 1818     |
|       | 1     | 電子期03                | 已刪除     |             |                            |            |
|       |       | 電子期03                | 已刪除     |             |                            |            |
|       |       | 電子期03                | 已刪除     |             |                            |            |
|       |       | 電子期03                | 已刪除     |             |                            |            |
|       | 雷子期03 |                      | 已删除     |             |                            |            |
| O     | 首頁    | 自選 證券 期前 行情 下單 下單    | 電服う     |             |                            |            |

🖪 富 邦 證 券

9.7 期權當日成交

同前面成交回報,可查看當日成交商品資訊,也可直接跳 到委託回報

| 台灣大哥大 🚥 🔗 | S 💋 🗴 🗹 🧟 | <b> 下</b> 午04:16 |
|-----------|-----------|------------------|
| =         | 期權當日成交    | Q                |
| 下單        | 委託回報      | 成交回報             |
| 期-期貨      | -陳〇〇      |                  |
| 商品        | 買賣別       | 成交均價 成           |
| 台指期03     | 買進        | 9642.128         |

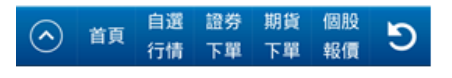

9.8 期權委託記錄

可在此以日期設定查看過去的委託記錄,以下拉式選單選 擇委託類別

| 台湾大哥大 🚥 🔗 🖪 🧧       | كة 🗩 🕲 🛪 💋                    | F04:16 |
|---------------------|-------------------------------|--------|
| ☰ 期權                | 委託記錄                          | Q      |
| 期-期貨 -              | 陳00▼ 全部交易                     | •      |
| 自 2015/03/03 至      | 2015/03/( <mark>全部交易</mark>   |        |
| 委託時間                | 商品名 <mark>期貨單式</mark><br>選擇權單 | 式      |
| 2015/03/03 14:18:24 | 電子期0 <sub>選擇權複</sub>          | 式      |
| 2015/03/03 14:18:23 | 電子期0 <sup>期貨複式</sup>          |        |
| 2015/03/03 14:18:23 | 電子期03                         | 7      |
| 2015/03/03 14:18:23 | 電子期03                         | 8      |
| 2015/03/03 14:18:22 | 電子期03                         | 4      |
| 2015/03/03 14:18:22 | 電子期03                         | 5      |
| 2015/03/03 14:18:21 | 電子期03                         | 2      |
| 2015/03/03 14:18:21 | 電子期03                         | 3      |
| 2015/03/03 14:18:20 | 電子期03                         | 1      |
| 首頁     自選       行情  | 證券 期貨 個股<br>下單 下單 報價          | C      |

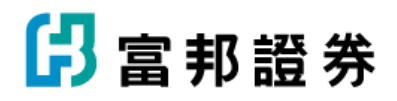

9.9 期權成交記錄

可在此以日期設定查看過去的委託記錄,以下拉式選單選

擇成交別

| 台灣大哥大 🚥 🔗 🗳         | 🙋 🔏 🛈 奈 🔲 下午                        | 04:17 |
|---------------------|-------------------------------------|-------|
| ☰ 期                 | 權成交記錄                               | Q     |
| 期-期貨                | -陳〇〇▼ 全部交易                          | •     |
| 自 2015/03/03        | 至 2015/03 全部交易                      |       |
| 交易日                 | 商品名稱<br>期貨單式<br>期貨複式                |       |
| 2015/03/03 14:18:16 | 台指期0 <sup>3</sup> 選擇權單式             | t     |
| 2015/03/03 14:18:16 | 台指期0 <mark>、<sup>選擇權複式</sup></mark> |       |
| 2015/03/03 14:18:16 | 台指期03                               | 6     |
| 2015/03/03 14:18:16 | 台指期03                               | 1     |
| 2015/03/03 14:18:15 | 台指期03                               | 6     |
| 2015/03/03 14:18:15 | 台指期03                               | 5     |
| 2015/03/03 14:18:15 | 台指期03                               | 4     |
| 2015/03/03 14:18:15 | 台指期03                               | 3     |
| 總計 交易口              | 数 48                                |       |
| ▲ 首頁 自選<br>行情       | 國 證券 期貨 個股<br>青 下單 下單 報價            | છ     |

9.10 期權平倉記錄

可在此以日期設定查看過去平倉紀錄,以下拉式選單選擇: 全部交易、期貨、選擇權

9.10.1 說明

| 台灣大哥大••         | ·· 🔗 🖪 💋     | × 10 '            | <b>奈II 📼</b> 下午04:1          | 7 🖬    | 2在编行              | 呈导机器       |                 |                 |
|-----------------|--------------|-------------------|------------------------------|--------|-------------------|------------|-----------------|-----------------|
|                 | 40.441.77    |                   | -                            |        |                   | 期標平        | <b>NICH</b>     | Q               |
|                 | 期罹半          | 倉記爹               | * <b>Q</b>                   |        | -期貨               | 陳          | 00* 숲           | 修交易 ▼           |
|                 | P± 4         |                   | 人加大日                         |        | 説明 n<br>易口数       | 2015/03/03 | 3 単 2015<br>期交報 | /03/03 直調<br>39 |
| 期-期貨            | - 陳 (        | 00-               | 全部父易 🔻                       | 1      | F續費               | 150        | 淨損益             | 154,411         |
| 説明 「   交易口數 手續費 | 1<br>150     | 重<br>期<br>交<br>淨損 | <del>全部交易</del><br>期貨<br>選擇權 |        | 道図<br>註:手續<br>合計。 | 費與文易机      | 思雙邊(形象          | ≫<br>與平愈)<br>—  |
| 成交問             | 時間 買         | 賣別                | 商品名稱                         | $\geq$ |                   |            |                 |                 |
| 2015/03/03      | 13:14:47 其 🖞 | ->買出              | 台指期03                        |        |                   |            |                 |                 |

C 100 RR RR R1 80 A

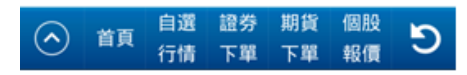

🖪 富邦證券

9.11 帳戶權益

可在此查看跟期貨選擇權跟帳戶相關的資料,並可選擇不同幣別

Q

| 台灣大哥大 ☑                        | ଅ ଛି 📶 🗖 🗗           | 年12:35     | 台湾大明大 🖬 🕤                                                        | U 🕈 🖬 🖽 🕫                                                                                                    |
|--------------------------------|----------------------|------------|------------------------------------------------------------------|----------------------------------------------------------------------------------------------------|
|                                | S                    |            | =                                                                | n-fas                                                                                                    |
| ───── 帳♬                       | 權益                   | Q          | 期·期貨                                                             | -陳O母台幣 *                                                                                                    |
|                                | ~                    |            | 可動用(出金)保護                                                        | 皇金 1,194,411,10                                                                                                    |
| 期-期貨 -陳                        | 0                    | 說明         | 線台駅                                                              | 1 201 259 1                                                                                                    |
| 可動用(出金)保證金<br>權益數              | 台幣<br>美元<br>1,基幣     | 161<br>146 | 登<br>登,保證金控<br>交易人講注意<br>戶通證或登後的<br>案:或短期除刑<br>時間的教行行<br>人自負,交易人 | E規定<br>接種本公司盤中高級賠償<br>提金金繳收, 就發使保全<br>限分,未就當成金」<br>成分,未就可規定時,未必<br>成介達的未起單足時,<br>之の間改進的未起單足時,<br>5.5%或者總約, 起新由交利<br>5.5%或者總約, 起新由交利<br>5.5%或者總約, 起新由交利 |
| 本日餘額                           | 900,224,2            | 08         | 本一、本日前額-<br>額+本日期資源<br>日還厚欄權利金                                   | 約日前指数:本日存提淨<br>約日錄数:本日存提淨<br>2週擇權到期間的損益:+3<br>2淨吸付金額:+本日期資源                                                                                            |
| 前日餘額                           | 900,224,2            | 08         | 未沖銷賞方道揮權<br>未沖銷賞方道揮權                                             | 市協 7,655                                                                                                    |
| 未沖銷期貨浮動損益                      | 290,370              | )          | ○ пл п₂<br>170                                                   | 1299 期間 個股<br>下單 下單 船側                                                                                                    |
| 本日期貨平倉損益淨額                     | i 0                  |            |                                                                  |                                                                                                    |
| 本日選擇權平倉損益淨額                    | i 0                  |            |                                                                  |                                                                                                    |
| 選擇權權利金市值                       | -94,625              | ;          |                                                                  |                                                                                                    |
| 未沖銷買方選擇權市值                     | i 7,655              |            |                                                                  |                                                                                                    |
| 未沖銷賣方選擇權市值                     | i -102,28            | 0          |                                                                  |                                                                                                    |
| 首頁     自選     計       行情     - | 登券 期貨 個股<br>下單 下單 報價 | C          |                                                                  |                                                                                                    |

#### 9.12 歷史權益

可以日期查詢不同幣別在指定期間的帳戶資料,直接點選日期設定指定時間,查詢內容有:幣別、餘額、本日存提、權利金收入與支出手續費期交稅合計、本日期貨平倉損益淨額、本日餘額、未沖銷期貨浮動 損益、權益數、選擇權利金市值、權益總值、選擇權未平倉參考損益

Q

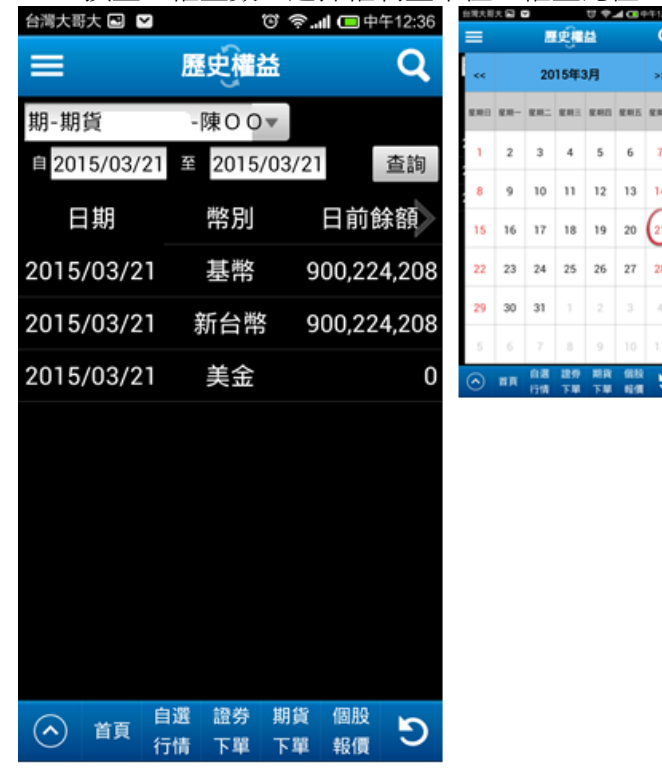

9.13 保證金追繳

可查詢:追繳日期、應追繳金額、前日餘額、風險指標、回報時間、追繳日權益數、原始保證金、維持 保證金、幣別

| 台灣大哥大 🖸 💟 |                | ଅ କି.୩ | l 🔲 🕂    | F12:36 |
|-----------|----------------|--------|----------|--------|
| =         | 保證金            | 追繳     |          | Q      |
| 期-期貨      | -陳O            | 0 - 1  | 查詢       |        |
| 追繳日期      | 應追             | 繳金額    | 前        | 日餘額    |
|           |                |        |          |        |
|           |                |        |          |        |
|           |                |        |          |        |
|           |                |        |          |        |
|           |                |        |          |        |
|           |                |        |          |        |
|           |                |        |          |        |
|           |                |        |          |        |
|           |                |        |          |        |
|           | 188 A25 A44    | H0 45  | 100 0.0  |        |
| ▲ 首頁      | 自選 證券<br>行情 下單 | 明寶 一   | 個股<br>報價 | C      |

#### 9.14 出入金查詢

可點選日期處設定指定時間,查詢過往自己出入金的記錄、內容有:交易日、委託時間、出入金、金額、 幣別、銀行帳號、狀態、設定

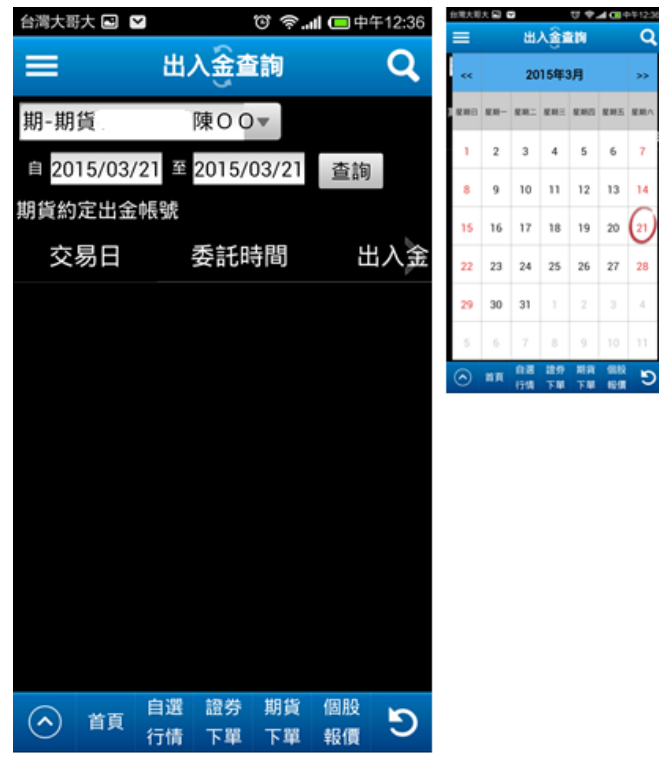

🖪 富邦證券

9.15 海外保證金互轉

可看到不同幣別的可用餘額,並將之相互轉入,從下拉式選單選擇"國內 > 國外"或"國外 > 國內", 也可選擇幣別,直接輸入金額後,勾選下方"我已詳閱並接受上述注意事項",再按"同意申請互轉", 即可完成互轉手續

| 台灣大哥大 🗔 💟     | କ ପ                      |               | 台湾大明大 🖬 🗳              | U 4                          | ▲ CB 中年12:37          |
|---------------|--------------------------|---------------|------------------------|------------------------------|-----------------------|
|               | <u>~</u>                 |               | = *                    | 6外保護金互                       | a q                   |
| ■ 海           | <b>孙保證金互</b> 輔           | I Q           | 期-期貨                   | 陳00年                         | 查詢                    |
|               | <u>u</u>                 |               | 帳戶類型                   | 幣別                           | 可用餘額                  |
| 期-期貨          | -陳00▼                    | 查詢            |                        | 基件                           | 1,194,411,161         |
|               |                          |               |                        | 新台幣                          | 1,194,411,161         |
| 帳戶類型          | 幣別                       | 可用餘額          |                        | 美金                           | 0                     |
|               |                          |               | 互轉方式                   | 幣別                           | 金額                    |
|               | 基幣                       | 1,194,411,161 | 國内→國外 ▼                | 新台幣 🔻                        | 50,000                |
|               |                          |               | 注意事项:<br>1.保健全互相(      | 0.25.05.755                  |                       |
|               | 新台幣                      | 1,194,411,161 | 人工申請:每週<br>網路申請:每日     | 一至過五08:00-07:00~14:00,15     | -17:00<br>5:00~23:55, |
|               |                          |               | 00:05~05:00<br>國內外互轉暫停 | 服務時間 05000                   | 1700.                 |
|               | 美金                       | 0             | 23.55~00.05使           | 自然這個行為就保白<br>用此項服務。          | . sex                 |
| 万志之十          | 尚ケ 모네                    | 合菇            |                        | 受上述注意事项                      | 同意中請互轉                |
| 互轉力式          | 帘別                       | 玉锅            | 🔿 нл ;                 | 1188 1259 1419<br>1718 下単 下単 | C no                  |
|               | AT 1 MA                  |               |                        |                              |                       |
| 國内→國外▼        | 新台幣 🔻                    |               |                        |                              |                       |
| 國內→國外         |                          |               |                        |                              |                       |
| 國外入國內         | 自請時間:                    |               |                        |                              |                       |
|               | 一至週五08:00~               | -17:00        |                        |                              |                       |
| 網路申請:毎日       | 07:00~14:00、15           | 5:00~23:55、   |                        |                              |                       |
| 00:05~05:00   |                          | 700           |                        |                              |                       |
| 国内尔互转智学       | 服务时间:0500~0<br>月围组行系统地口  | 1700、<br>請避告  |                        |                              |                       |
| 23:55~00:05使用 | = 四級13 水 約 ※ 口<br>用此項服務。 | 1 DH ALL YG   |                        |                              |                       |
|               | 14R A 7 + # +L Av 44     | AT ALL DR CT  |                        |                              |                       |
| ■ 我已詳閱並接      | 受上述注意事項                  | 同意申請互轉        |                        |                              |                       |
|               | 自選 證券 期貨                 | (個股           |                        |                              |                       |
| (个) 首頁        | 计情 下單 下單                 |               |                        |                              |                       |
|               | 1 14 T 45 T 4            | TIAIPE        |                        |                              |                       |

9.16 線上出金

可在此查詢自己幣別、可出金金額、出金帳號,並在線上直接進行出金,在中間框格中輸入金額再點選出金即可。

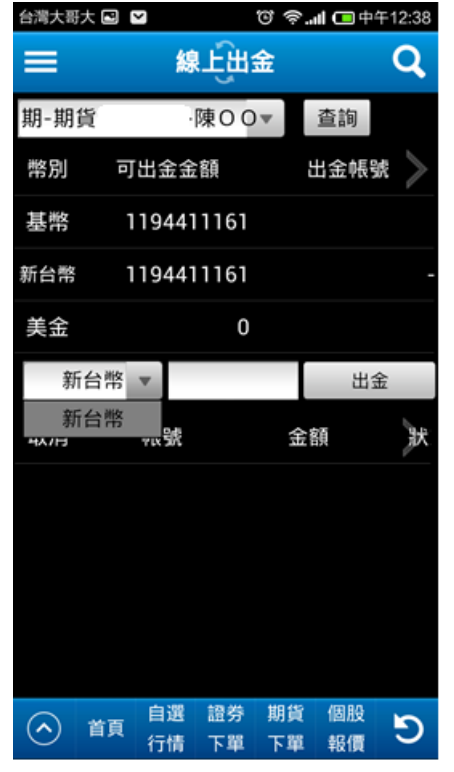

### 10.市場資訊

| 台湾大哥大 🖻 💟 | 😇 奈II 🗔 中午12:39 |  |  |  |  |  |
|-----------|-----------------|--|--|--|--|--|
| 返回        |                 |  |  |  |  |  |
| 證券交易 期權交易 | 權證專區 市場資訊       |  |  |  |  |  |
| 新聞資訊      | 盤後資訊            |  |  |  |  |  |
| 綜合新聞      | 資券籌碼            |  |  |  |  |  |
| 港股收盤行情    | 資券排行            |  |  |  |  |  |
| 國際指數收盤行情  | 法人買賣金額          |  |  |  |  |  |
|           | 法人買賣超排行         |  |  |  |  |  |
|           | 法人持股排行          |  |  |  |  |  |
|           | 大盤分析            |  |  |  |  |  |
|           | 期貨分析            |  |  |  |  |  |
|           | 選擇權分析           |  |  |  |  |  |
|           |                 |  |  |  |  |  |

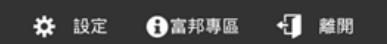

10.1 綜合新聞

2015/03/21 11:43

2015/03/21 11:35

首頁

 $(\frown)$ 

《其他電子》可成股價飆,下周挑戰市值3,000億

《業績-半導體》F-昂寶去年淨利成長13%,創新高

下單

證券 期貨

下單

個股

報價

C

自選

行情

可在此查看當日&過去新聞,直接點選新聞標題, 可進入詳細新聞內容

10.1.1 以下拉式選單選擇新聞種類

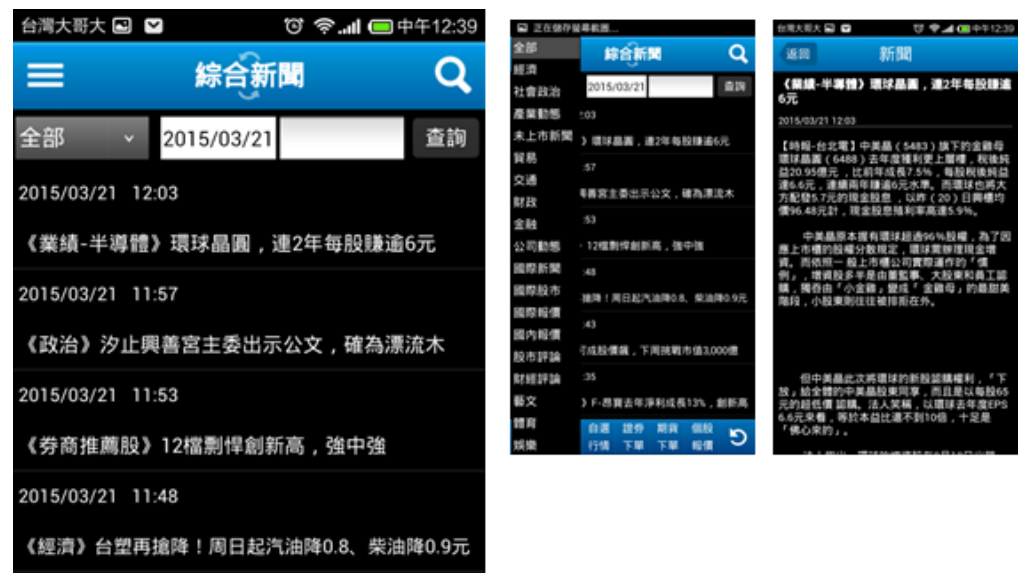

10.2 港股收盤行情

以下拉式選單選擇類股,左右滑動可看更多資訊&選擇頁面

| =     | 港股收盤行                   | 情     | Q     |
|-------|-------------------------|-------|-------|
| 肇業分類  | 能源業                     |       |       |
| 代號    | 名稱                      | 開盤價   | 最高價 i |
| 00135 | 昆侖能源                    | 7.42  | 7.51  |
| 00166 | 新時代能源                   | 0.241 | 0.243 |
| 00196 | 宏華集團                    | 0.87  | 0.88  |
| 00206 | TSC集團                   | 1.68  | 1.69  |
| 00223 | 神州資源                    | 0.193 | 0.199 |
| 00228 | 中能控股                    | 0.166 | 0.167 |
| 00254 | 國家聯合資源                  | 0.204 | 0.21  |
| 00260 | 幸福控股                    | 0.305 | 0.31  |
| 00276 | 蒙古能源                    | 0.33  | 0.365 |
| 00307 | 優派能源發展                  | 0.465 | 0.465 |
| 00332 | 元亨燃氣                    | 0.56  | 0.57  |
| 00342 | 新海能源                    | 2.98  | 3.02  |
| 00346 | 延長石油國際                  | 0.265 | 0.28  |
|       | AH: 355 EEI 007 4/1 392 | 0.100 | 0.110 |

| 瑞大雨大 🖬 🖬 | 장 🎔 🚅 💷 ቀ두1240 | 10      | 現大明大 日         | 9             | σ                     | <b>♥⊿(0</b> +4        | 12:40  |
|----------|----------------|---------|----------------|---------------|-----------------------|-----------------------|--------|
| 能源展      | <u> </u>       |         | =              | 港級            | জ্ঞান                 | 续                     | q      |
| 思材料業     |                |         | 33.03          | 35幅(%)        | 振幅(%)                 | 成交量(干)                | 75 (8) |
| IN       |                | 17      | 0.1            | 1.36<br>-1.24 | 2.68<br>5.46          | 49,156<br>8,868       |        |
| 消費品製造業   |                | 17 17 9 | -0.02<br>0.002 | -1.18<br>1.05 | 3.45                  | 3,619<br>590<br>2,896 |        |
| 消費者服務業   |                | 11      | -0.001         | -0.62         | 5.59<br>2.87          | 25,168<br>2,470       |        |
| 1217.M   |                | 15      | 0.005          | 1.52          | 11.94                 | 12,697                |        |
| 公用事業     |                | 0 0 0   | 0.02           | 0.67          | 3.57<br>2.67<br>10.91 | 2,648<br>30,100       |        |
| 地產建築業    |                | 12      | 0.000<br>1.最後月 | [共76筆         | E MAS                 | 1100                  | 60     |
| 调动和经常    |                |         |                |               |                       |                       |        |
|          | 8.8            |         | · ·            | . 08          | 12:99                 | 18 SR                 | 5      |
| 0.04     | 24.24.44       |         | <u>ہ</u> ا     | R (518        | 下脚门                   | FNI NEM               | ຍ      |

|         | 古古の | 自選 | 證券 | 期貨 | 個股 | 5 |
|---------|-----|----|----|----|----|---|
| $\odot$ | 日貝  | 行情 | 下單 | 下單 | 報價 | 9 |
|         |     |    |    |    |    |   |

10.3 國際指數收盤行情

以下拉式選單選擇地區,再選擇國家,即可看到該地區或該國家各種股價指數資料

U \* 4 C

| 10.5 | EMP          | <b>平1日</b> : | <del>9</del> 29/ | Cim | IJ | ν |
|------|--------------|--------------|------------------|-----|----|---|
|      | <u>- r \</u> |              |                  |     |    | - |

證券 期貨 個股

下單

下單 報價

自選

行情

首頁

| 台湾大哥大 🖸 💟  | ିତି 🛜 📶 回 中午12:41           | ±RXUX ₽ ♥ ♥▲@++1241                                                                                                    | 台湾大市大 🖬 🖬 |
|------------|-----------------------------|----------------------------------------------------------------------------------------------------|-----------|
|            | 指數收盤行情 Q                    |                                                                                                    | 全部        |
|            |                             | A REAL PROPERTY AND A REAL PROPERTY AND A REAL | 2 台灣      |
|            |                             | 28                                                                                                    | m/e       |
|            | 0.00 J                      | ©.M                                                                                                    | 84        |
| 地區 全部 📶 國家 | 王部                          | 12                                                                                                    |           |
| 日期         | 名稱                          | 8.H                                                                                                    | 0.00      |
| 2015/03/20 | 台灣加權股價指數                    | 8.8                                                                                                    |           |
| 2015/03/20 | 台灣OTC指數                     |                                                                                                    | 813048    |
| 2015/03/20 | 恒生中企指數                      |                                                                                                    | 日津貴       |
| 2015/03/20 | 香港恆生指數                      | 8.4                                                                                                    | 010       |
| 2015/03/20 | 恒生國企指數                      | <b>共11頁 前頁 1</b>   2   3   4   5   6   7                                                                                                    |           |
| 2015/03/20 | 日本東証指數                      | C 11 10 10 10 10 10 10                                                                                                    |           |
| 2015/03/20 | 日本日經225指數                   | 1700 FAR FAR 1810                                                                                                    | 1110      |
| 2015/03/20 | 日本CDS(5年)                   |                                                                                                    |           |
| 2015/03/20 | 韓國KOSPI綜合指數                 |                                                                                                    |           |
| 2015/03/19 | 中國CDS(5年)                   |                                                                                                    |           |
| 2015/03/20 | 深圳B股                        |                                                                                                    |           |
| 2015/03/20 | 上海A股                        |                                                                                                    |           |
| 2015/03/20 | 上海B股                        |                                                                                                    |           |
| 2015/03/20 | 上海綜合                        |                                                                                                    |           |
| 2015/03/20 | 深圳A股                        |                                                                                                    |           |
| 共11頁 首     | 貢 1   2   3   4   5   6   7 |                                                                                                    |           |

C

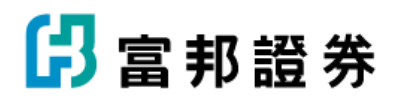

10.4 資券籌碼

可在此查看資券變化,點在線圖上即可看到該時間點詳細資料,下方表格資料可左右&上下滑動看更多資料

| 台灣大哥大 🖻 ビ                   | ا"'ۇ ي             | <b>I (二)</b> 中午12:41 |
|-----------------------------|--------------------|----------------------|
| =                           | 資券籌碼               | Q                    |
| 日期 20140822<br>加權指數 9.380 1 | 資餘 207 754 609     | 巻餘 394 538           |
| 10,000                      | PEWP 201110 11000  |                      |
| 加 4 9,500                   |                    |                      |
| 9,000<br>2014081            | 1                  | 20140828             |
| 215,000,000                 |                    |                      |
| 資<br>210,000,000            | 20140822           |                      |
| 205,000,000 2014081         | 1                  | 20140828             |
| 500,000                     |                    |                      |
| 勞 400,000                   |                    |                      |
| 300,000 2014081             | 1                  | 20140828             |
| 日期                          | 東部                 | 資料                   |
| 2014/08/28                  | 209,021,339        | 1,294,417            |
| 2014/08/27                  | 207,726,922        | -437,852             |
| 2014/08/26                  | 208,164,774        | 53,600               |
| 2014/08/25                  | 208,111,174        | 356,565              |
| 2014/08/22                  | 207,754,609        | 1,552                |
| 2014/08/21                  | 207,753,057        | -325,049             |
| 合 首頁 自行                     | 選 證券 期貨<br>情 下單 下單 | 個股<br>報價 う           |

#### 10.5 資券排行選

可在此查看各替有關資券相關排行,以下拉式選單做選擇, 點選股票名稱則可如同權券有相同功能,可點選進入個股報 價、技術分析、前往下單、看基本資料

| 台灣大哥大 | 9 🗠  | U     | 영 🛜 📶 回 中午12:42 |     |  |  |  |
|-------|------|-------|-----------------|-----|--|--|--|
|       | ji i | 勞排行   |                 | 2   |  |  |  |
| 上市櫃   | 上市   | 上櫃    | 資増              | •   |  |  |  |
| 股票名稿  | 資源   |       | 資作增(張)          | 180 |  |  |  |
| 群島    |      | 3,909 | 386,657         |     |  |  |  |
| 敦南    |      | 3,605 | 21,405          |     |  |  |  |
| 國碩    |      | 2,539 | 31,631          |     |  |  |  |
| 仲琦    |      | 2,062 | 26,661          |     |  |  |  |
| 所羅門   |      | 1,866 | 11,108          |     |  |  |  |
| 堤總西   |      | 1,797 | 17,365          |     |  |  |  |
| 日播    |      | 1,711 | 10,461          |     |  |  |  |
| 緑能    |      | 1,412 | 48,243          |     |  |  |  |
| 草通    | 1    | 1,390 | 67,976          |     |  |  |  |
| 帆宣    |      | 1,351 | 12,006          |     |  |  |  |
| 威強電   |      | 1,339 | 20,750          |     |  |  |  |
| 至上    |      | 1,271 | 26,909          |     |  |  |  |
| 永光    |      | 1,107 | 20,689          |     |  |  |  |
| 敬鵬    |      | 1,020 | 13,055          | T   |  |  |  |
| 浩鑫    |      | 1,010 | 55,621          |     |  |  |  |
| 奇美材   | -    | 998   | 16,975          | -   |  |  |  |
| 品品    |      | 954   | 51,798          | -   |  |  |  |
| F-錇膀  |      | 932   | 11,252          |     |  |  |  |
| 遠見    |      | 922   | 8,778           | 1   |  |  |  |
| 草晶科   |      | 907   | 28,208          |     |  |  |  |
| 欣銓    |      | 904   | 9,136           | 1   |  |  |  |
| FREE  |      | ROR   | 21 828          |     |  |  |  |
| A #1  | 自選   | 證券 其  | 間貨 個股 🖌         | 0   |  |  |  |
|       | 风 行情 | 下單丁   | 單報價             |     |  |  |  |

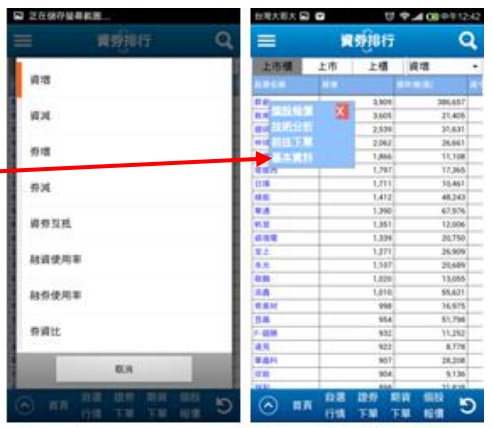

### 10.6 法人買賣金額

以下拉式選單選擇日期查看法人買賣的金額資料

| 台灣大哥大 🔜 🛙 | $\mathbf{x}$ | ଇ ଅ"୍ର କ୍ର | 中午12:42 |
|-----------|--------------|------------|---------|
| =         | 法人買賣         | 金額         | Q       |
| 上市        | 上櫃           |            |         |

#### 資料日期 2014/08/29 🗸

|        | 頁進金額(億元) | 寶出金額(億元) | 買賣超金額(億<br>元) |
|--------|----------|----------|---------------|
| 自營商    | 55.0256  | 72.85503 | -17.82943     |
| 投信     | 11.71313 | 15.82991 | -4.11679      |
| 外資合計   | 260.7469 | 215.8695 | 44.87743      |
| 三大法人買賣 | (趙)      |          |               |
|        | 自營商      |          |               |
| 本月小計   |          |          |               |

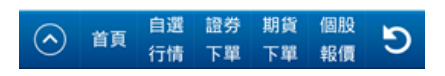

#### 10.7 法人買賣超排行

下單

報價

D

下單

行情

首頁

| 可        | ·用下拉式           | 選單選擇   | 各種排行                                                                                                    | & 買超           | 、賣超             | , 並可        | 「直接        | 医粘透                  | <b>選商</b> 日        | 品名稱              | ,進                 | 入更                      | 多功能                     | 能                        |
|----------|-----------------|--------|----------------------------------------------------------------------------------------------------|----------------|-----------------|-------------|------------|----------------------|--------------------|------------------|--------------------|-------------------------|-------------------------|--------------------------|
| 台灣大哥大    | . 🗠 🔛           | 0 😤.   | <b>山</b> 中午12:43                                                                                                | 6.8.X.8.X.62 6 | 0 U P.          | A CE 991243 | 64.00      |                      | 99                 | ▲ 00 中年1243      | 台灣大哥大              |                         | U 9.                    | 4 08 0 11243             |
|          |                 |        | -                                                                                                    | 上市外資料          | NIN 811日排行      |             | =          | 法法                   | 國際短期               | Ŧ Q              |                    | 法人」                     | UC ABIE 17              | Q                        |
| =        | 法人              | 實證排行   | ्य                                                                                                    | 上市外道】          | <b>建成起</b> 3日用行 | - 1         | (E.875.9   | AARTER               |                    |                  | (上市外留              | AAATEN                  | 6 - 10<br>5 - 300 -     |                          |
| 外資       | し投              | 信自     | 營商                                                                                                    | 上市外資           | 电直动5日排行         |             |            |                      | E                  | III : 2014/08/25 |                    |                         | EN                      | : 2014/08/2              |
| 上市外資     | 置會超1日排          | 行,開設,  | <b>.</b>                                                                                                    | 上市外南           | 电截叠10日排行        |             |            | 10                   | 10                 | 10.0             | KIN<br>MON         | 41,364                  | 5.142                   | 36.122                   |
| (LINN 94 | SESENCE 1 HI HI | 日期     | ;<br>2014/08/29                                                                                                 | 上市外資源          | 电机能20日间行        |             | 84         | i.                   |                    |                  | R0 81              |                         | 8.922<br>5.642<br>9.234 | 11,508<br>6,865<br>6,257 |
|          |                 | -      |                                                                                                    | 上市外選其          | 【直起30日用行        | - 1         | 84         | Ę                    |                    |                  | 22 811<br>24 81    |                         | 3,330                   | 5.834                    |
| -8 K     | 調練              | THE OF | W (9) 15                                                                                                    | 上增外南           | 電路線1日排行         |             |            |                      | 8.8                |                  | 10                 | 4,904                   | 1,036                   | 2,000                    |
| M-25.84  | 41,364          | 5,242  | 36,122                                                                                                    | 上增外消入          | 电机动运行 排行        | - 1         | 110<br>110 | AJ79<br>AJ10<br>AJ10 | 234<br>E348<br>197 | 1447             | 4.8.<br>9.8<br>8.5 | 8,779<br>6,812<br>8,771 | 254<br>2,545<br>767     | 2,525<br>2,667<br>2,014  |
| 群創       | 20,430          | 8,922  | 11,508                                                                                                    | 上積外間3          | 机机相5日排行         | - 1         | 10         | A741<br>A875         |                    | 1010<br>1010     | 691<br>84          | 4,142                   | 2,021                   | 2/13                     |
| 開發金      | 16,547          | 9,682  | 6,865                                                                                                    |                |                 | _           | 1          | 4356                 | 1.250              | 1111             | 80                 | 4,958                   | 2,335                   | 2.423                    |
| 中信金      | 15,491          | 9,234  | 6,257                                                                                                    |                | RC/H            |             |            |                      | 12:00 10:1         |                  | 0                  | 6.60                    | 13:037<br>13:07 Mill    | 1010 D                   |
| 總創       | 9,067           | 3,233  | 5,834                                                                                                    |                | THE PERMIT      | 11.0        | , er       | <sup>nn</sup> 115    | TR 13              | 1 10 T           | $\odot$            | 白橋 白橋                   | TH TH                   | 114                      |
| 漢翊       | 6,282           | 594    | 5,688                                                                                                    | 1              |                 |             |            |                      |                    |                  |                    |                         |                         |                          |
| 兆豐金      | 11,551          | 7,563  | 3,988                                                                                                    | 1              |                 |             |            |                      |                    |                  |                    |                         |                         |                          |
| 弾達       | 4,904           | 1,036  | 3,868                                                                                                    | 1              |                 |             |            |                      |                    |                  |                    |                         |                         |                          |
| 亞太電      | 4,749           | 1,130  | 3,619                                                                                                    | 1              |                 |             |            |                      |                    |                  |                    |                         |                         |                          |
| 尖點       | 3,779           | 254    | 3,525                                                                                                    | 1              |                 |             |            |                      |                    |                  |                    |                         |                         |                          |
| 中調       | 5,812           | 2,345  | 3,467                                                                                                    | 1              |                 |             |            |                      |                    |                  |                    |                         |                         |                          |
| 群光       | 3,771           | 757    | 3,014                                                                                                    | 1              |                 |             |            |                      |                    |                  |                    |                         |                         |                          |
| 台郡       | 4,743           | 2,021  | 2,722                                                                                                    | 1              |                 |             |            |                      |                    |                  |                    |                         |                         |                          |
| 品電       | 4,870           | 2,157  | 2,713                                                                                                    | 1              |                 |             |            |                      |                    |                  |                    |                         |                         |                          |
| 台新金      | 24,342          | 21,652 | 2,690                                                                                                    | 1              |                 |             |            |                      |                    |                  |                    |                         |                         |                          |
| 國臣       | 4,958           | 2,335  | 2,623                                                                                                    | 1              |                 |             |            |                      |                    |                  |                    |                         |                         |                          |
|          |                 |        | a contract of the second second second second second second second second second second second second second se |                |                 |             |            |                      |                    |                  |                    |                         |                         |                          |

10.8 法人持股排行

以下拉式選單選擇日期,若選持股統計,則還可以下拉式選單選擇類股,以及排序的標準

| 台灣大哥大 🖻    | ~    | じ 奈.川 回中午12:4: |  |  |  |  |  |
|------------|------|----------------|--|--|--|--|--|
| ☰ 法人持股排行 ( |      |                |  |  |  |  |  |
| 前20名       | 持股統計 | 2014-08-29     |  |  |  |  |  |
| 設業         | 持股比约 | 8              |  |  |  |  |  |
| 寶摩臺        |      | 99.81          |  |  |  |  |  |
| F-順因       |      | 99.17          |  |  |  |  |  |
| FB摩台       |      | 94.29          |  |  |  |  |  |
| F-金可       |      | 93.91          |  |  |  |  |  |
| F-錄脫       |      | 91.35          |  |  |  |  |  |
| F-其祥       |      | 88.72          |  |  |  |  |  |
| F+AS       |      | 87.32          |  |  |  |  |  |
| 新暖         |      | 86.28          |  |  |  |  |  |
| 新編         |      | 86.28          |  |  |  |  |  |
| F-服體       |      | 85.29          |  |  |  |  |  |
| 萬泰銀        |      | 83.93          |  |  |  |  |  |
| F-砂力       |      | 82.78          |  |  |  |  |  |
| 日月光        |      | 82.21          |  |  |  |  |  |
| 福暨         |      | 82.15          |  |  |  |  |  |
| F-淘帝       |      | 82.03          |  |  |  |  |  |
| F-臻鼎       |      | 78.62          |  |  |  |  |  |
| 致仲         |      | 78.22          |  |  |  |  |  |
| F-達鐸       |      | 76.4           |  |  |  |  |  |
| 台積電        |      | 76.08          |  |  |  |  |  |
| F-乙盛       |      | 75.87          |  |  |  |  |  |

| 经建大股大 🖬 🖬                             | 0 · · · · · · · · · · · · · · · · · · · | 白河大司大 🖬 🖸                                                                                                    | 0 9 d 00 0 1244                                                                                                    |                                                                                                    | and distant on   | -           |
|---------------------------------------|-----------------------------------------|----------------------------------------------------------------------------------------------------|----------------------------------------------------------------------------------------------------|----------------------------------------------------------------------------------------------------|------------------|-------------|
| ☰ 法人持续                                | 親語行 Q                                   |                                                                                                    |                                                                                                    | 三 祐                                                                                                    | 人物肥润行            | 6           |
| #2046 MARCH128                        | 2014-08-29                              | ETF                                                                                                    |                                                                                                    | RIOS DA                                                                                                    | 2014-08          | 29          |
| STATE DOCUMENTS                       | 20.0 80.00 -                            |                                                                                                    |                                                                                                    | 1                                                                                                    |                  |             |
| NW PANE                               |                                         | REITS                                                                                                    |                                                                                                    | 起票                                                                                                    |                  |             |
| 1.90                                  | 99.81                                   |                                                                                                    |                                                                                                    |                                                                                                    |                  |             |
| 8.8.T                                 | 8.62                                    | TDR                                                                                                    |                                                                                                    | 198855.0                                                                                                    |                  |             |
| 187                                   | 10.62                                   |                                                                                                    |                                                                                                    |                                                                                                    |                  |             |
| 1218                                  |                                         | *****                                                                                                    |                                                                                                    | 0.582.00                                                                                                    |                  |             |
| 124                                   | 8.31                                    | OWT W                                                                                                    |                                                                                                    | 10.11.00.00                                                                                                    |                  |             |
| 14.10                                 | 9.5                                     | and a second                                                                                                    |                                                                                                    | and the second second                                                                                                    |                  |             |
| 10.0                                  | 3.01                                    | 食品工業                                                                                                    |                                                                                                    | 持有段数                                                                                                    |                  |             |
|                                       | 4.85                                    | - 3360 (PS)                                                                                                    |                                                                                                    |                                                                                                    |                  |             |
| 100                                   | 4.36                                    |                                                                                                    |                                                                                                    | 0.00                                                                                                    |                  |             |
| N50                                   | -33.31                                  | 開始工業                                                                                                    |                                                                                                    | 0.3(3)                                                                                                    |                  |             |
| 用50                                   | 12.47                                   |                                                                                                    |                                                                                                    |                                                                                                    |                  |             |
| 2.07                                  | 0.51                                    | 17122-0210                                                                                                    |                                                                                                    | 35.25                                                                                                    |                  |             |
| 196                                   | 3.2                                     |                                                                                                    |                                                                                                    | -77722                                                                                                    |                  |             |
| <b>唐10</b>                            | 0.17                                    | 1                                                                                                    |                                                                                                    | 1000000000                                                                                                    |                  |             |
| 001                                   | 1.43                                    | 電視機械                                                                                                    |                                                                                                    | <b>用交量</b>                                                                                                    |                  |             |
| MW DI                                 | 94.29                                   | 1000 CO.                                                                                                    |                                                                                                    |                                                                                                    |                  |             |
| 12.8                                  | 8.25                                    |                                                                                                    |                                                                                                    | Contraction of Contraction                                                                                                    | 1000             | 10000       |
| anite                                 | 9.08                                    | 4649                                                                                                    |                                                                                                    | and the second second se                                                                                                    | 6.8              |             |
| 1210                                  | 63.38                                   |                                                                                                    |                                                                                                    | Contraction of the local division of the local division of the loc | -                | -           |
| N8150                                 | 8.66                                    |                                                                                                    |                                                                                                    |                                                                                                    |                  |             |
| A 22 R. 23                            | N REAL SER. 10                          | 1                                                                                                    | ta i                                                                                                    | (6) IN                                                                                                    |                  | 5           |
| · · · · · · · · · · · · · · · · · · · | THE NEW                                 | and the second second se | Conception of the local diversion of the local diversion of the loca | P. 19.                                                                                                    | and all a second | - Million - |

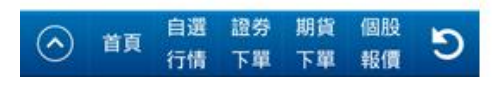

10.9 大盤分析

可看到三大法人的持股資料,直接點選線圖會出現較詳細的數字

| 台湾大哥大 🖬 |    | ⊙ ? | I 🕮 中午12:44 |
|---------|----|-----|-------------|
| =       | 大戲 | 分析  | Q           |
| 三大法人    | 外資 | 投信  | 自營商         |

日期 20140819 持股(億元) 102,822 收盤價 9,243.78

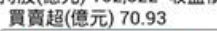

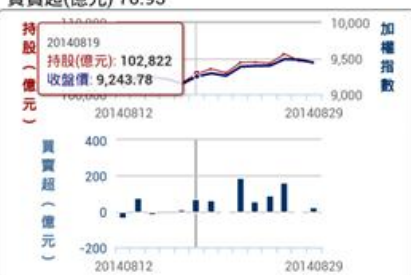

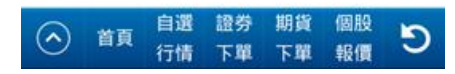

10.10 期貨分析

以下拉式選單選擇指數期貨

| 台灣大哥大      | M       | ť      | <u>اار</u> چ ک | 中午12:45 |
|------------|---------|--------|----------------|---------|
| =          | 1       | 期貨分析   | Ŧ              | Q       |
| 交易口        | 数 未     | 平倉量    |                |         |
| 全部 🔻       | )       |        |                |         |
| 日期         | 三大法人    | 外資     | 投信             | 自營商     |
| 2014/08/29 | 13,294  | 380    | -130           | 13,044  |
| 2014/08/28 | 21,588  | -1,818 | -47            | 23,453  |
| 2014/08/27 | -871    | 3,433  | 168            | -4,472  |
| 2014/08/26 | -31,481 | -1,713 | 75             | -29,843 |
| 2014/08/25 | 7,974   | -5,777 | 332            | 13,419  |
| 2014/08/22 | 5,824   | 9,551  | 240            | -3,967  |
| 2014/08/21 | 34,895  | -5,593 | -43            | 40,531  |
| 2014/08/20 | -16,910 | 4,756  | 381            | -22,047 |
| 2014/08/19 | 78,812  | 12,462 | 60             | 66,290  |
| 2014/08/18 | -26,650 | -7,586 | -166           | -18,898 |
| 2014/08/15 | -32,839 | -1,547 | -89            | -31,203 |
| 2014/08/14 | 8,282   | -3,922 | -21            | 12,225  |
| 2014/08/13 | 22,250  | 8,478  | 179            | 13,593  |
| 2014/08/12 | 945     | -408   | 129            | 1,224   |

| 8 | 正在儲  | 存留者 | <b>н</b> П., |     |    |       |   |
|---|------|-----|--------------|-----|----|-------|---|
| - | _    |     | -            | -   | -  |       | 0 |
|   | 全部   |     |              |     |    |       |   |
|   | 標頁   |     |              |     |    |       |   |
|   | 小台   |     |              |     |    |       |   |
|   | 6883 | 8   |              |     |    |       |   |
|   | 台灣5  | 0   |              |     |    |       |   |
|   | 電子#  | 8   |              |     |    |       |   |
|   | 全相其  | 8   |              |     |    |       | 1 |
| l | 台翔   |     |              |     |    |       | 1 |
| L | 821  | t   |              |     |    |       |   |
|   |      |     |              | 823 |    |       |   |
|   | 277  | ~ F | 518          | 下単  | 下車 | 10.00 | 9 |

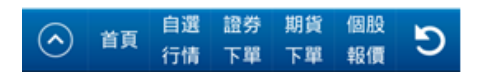

#### 10.11 選擇權分析

以下拉式選單選擇商品類型

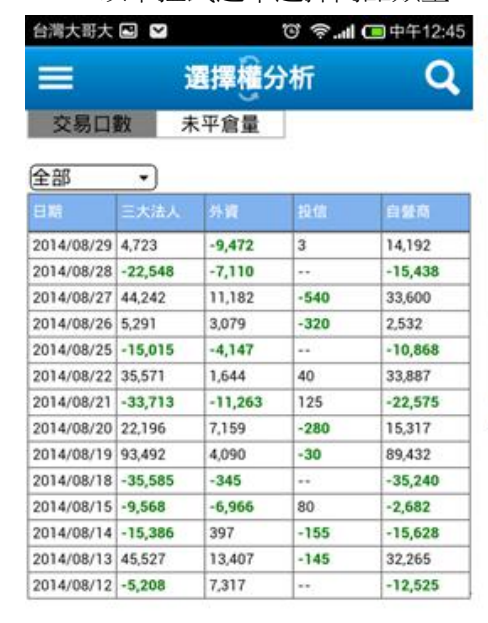

|            | 如何的          | 6       | 2 |
|------------|--------------|---------|---|
| 28         |              | _       |   |
| <b>4</b> R |              |         |   |
| 拉带进得模      |              |         |   |
| 電子指数       |              |         |   |
| 全独市教       |              |         |   |
| 81.8N      |              |         |   |
| 非全間        |              |         |   |
|            | RE20         |         | ļ |
|            | 1.0 12 12 12 | ar site |   |

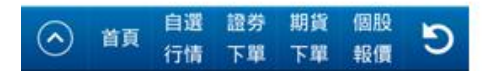

- 11. 連結 APPLE WATCH (僅支援 IPHONE) 使用步驟如下
  - 11.1 手機上點選 Apple Watch

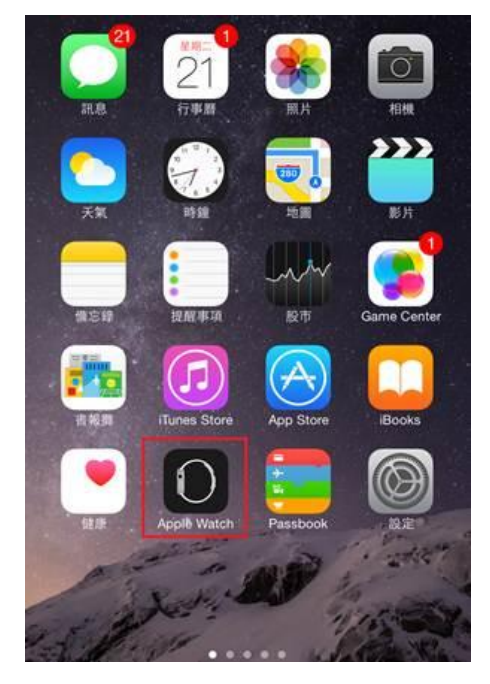

11.2 我的手錶 點選" 富邦 e+"

|          |           | 我的手錶 |   |
|----------|-----------|------|---|
| 5        | 電話        |      |   |
| 0        | 聯絡資訊      |      |   |
| <b>B</b> | 體能訓練      |      |   |
| ٢        | Passbook  |      |   |
| w        | 万得股票      |      | > |
| Ø        | 富邦e+      |      |   |
| B        | Bloomberg |      |   |
| 2        | Bloomberg |      |   |
| C        | Catalog   |      |   |
| •        | Keynote   |      |   |
| (1)      | кквох     |      |   |
|          | LINE      |      |   |
| 0        | OneDrive  |      |   |

### 11.3 開啟顯示 App 於 Apple Watch

| <b>〈</b> 我的手錶 | 富邦e+      |  |
|---------------|-----------|--|
| 顯示 App 於 Ap   | ple Watch |  |
| 正在安装…         |           |  |
| 顯示於快覽         |           |  |
|               |           |  |
|               |           |  |
|               |           |  |
|               |           |  |
|               |           |  |
|               |           |  |
|               |           |  |
|               |           |  |
|               |           |  |

11.4 於 Apple Watc 即可看到富邦 e+進行使用

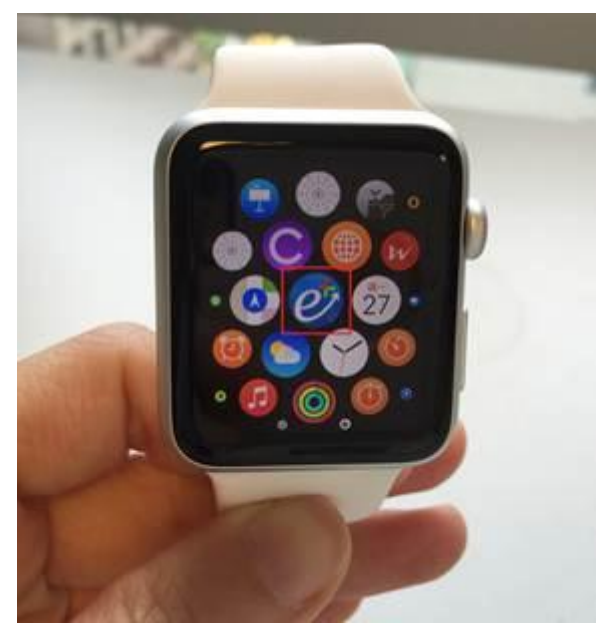

12. APPLE WATCH 功能 (僅支援 IPHONE)12.1 MENU提供"自選行情"、"庫存行情"、"國際指數"、"設定"四項功能

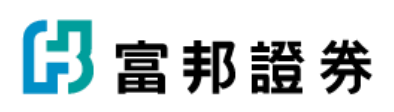

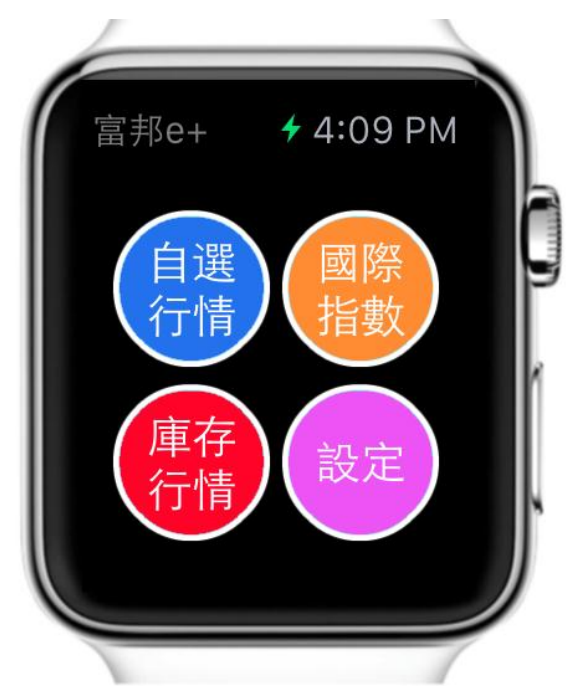

### 12.2 自選行情

觀看自行所設定之商品行情報價

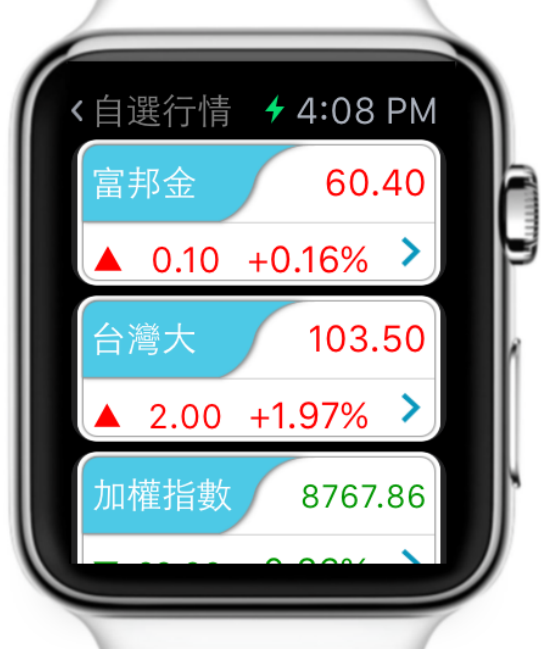

點選">"可看詳細報價

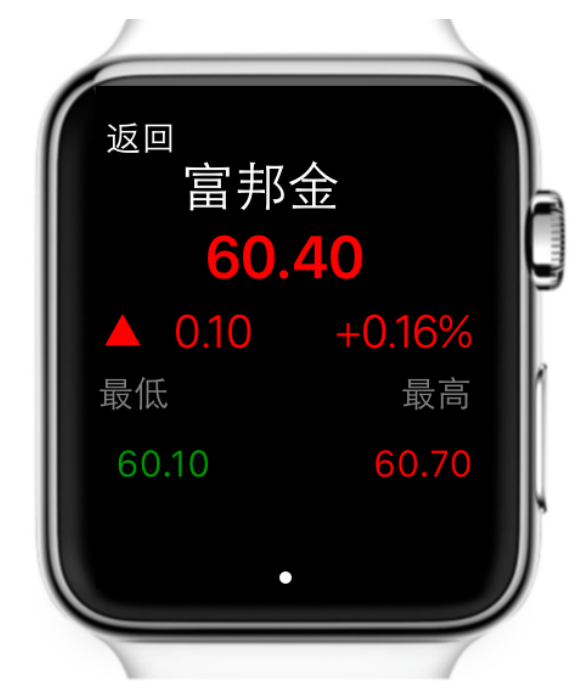

點"返回"則回至自選行情畫面

### 12.3 庫存行情

觀看庫存商品行情報價,使用同自選行情要更新庫存,需登入 **e+** 

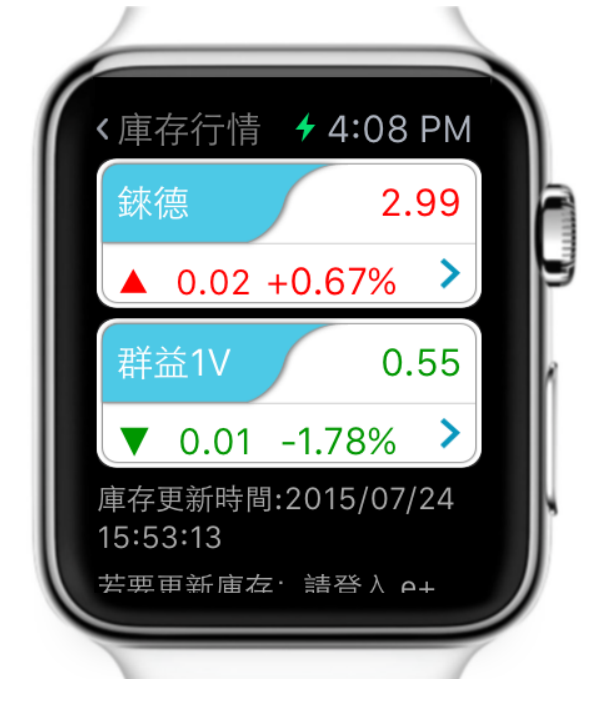

12.4 國際指數 觀看國際指數行情報價

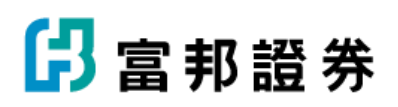

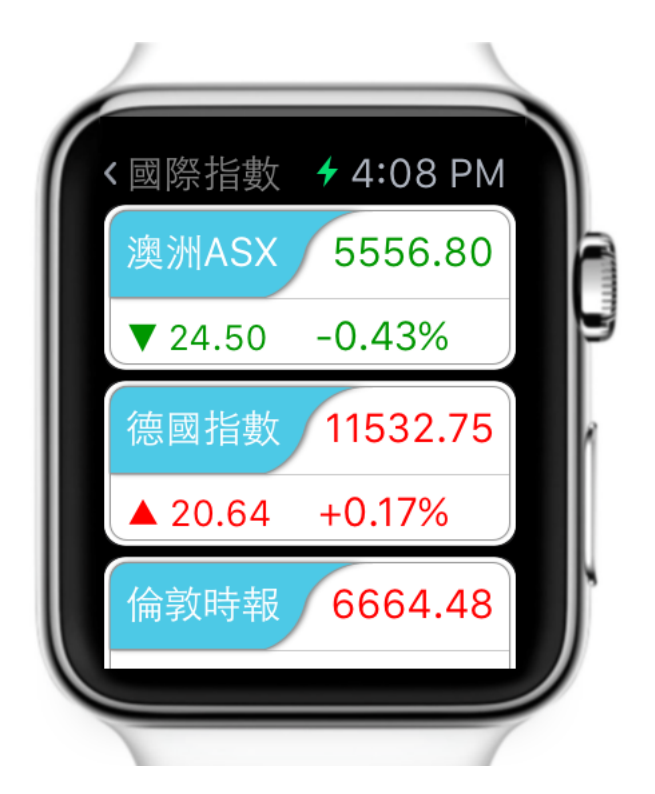

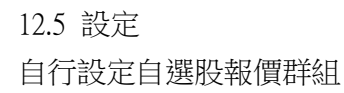

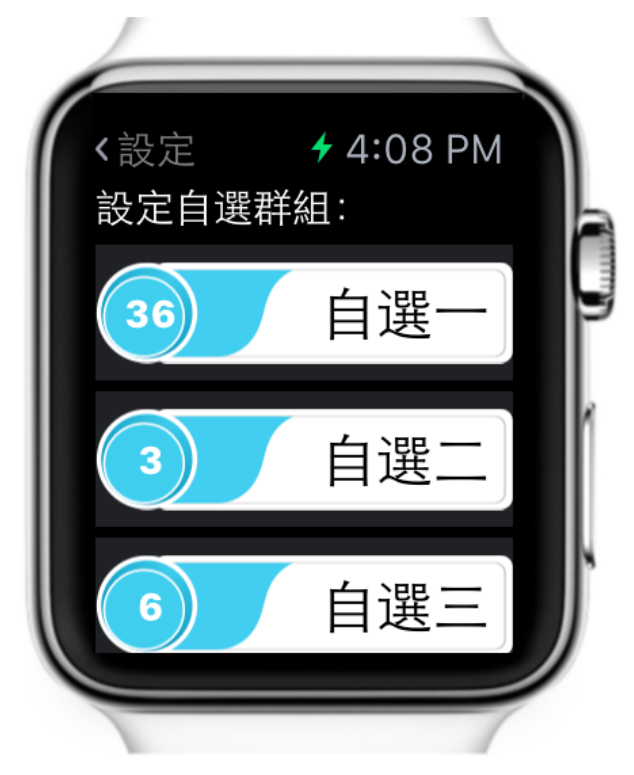